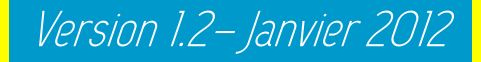

Magic Contest

pour les NULS!

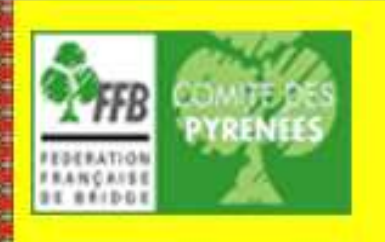

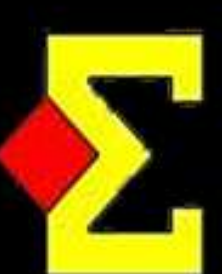

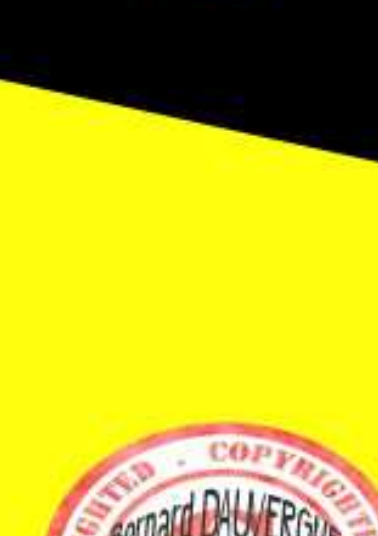

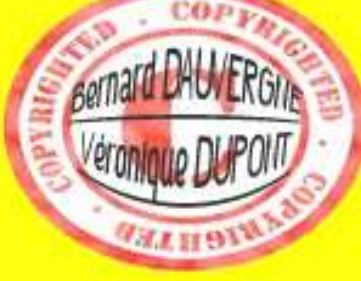

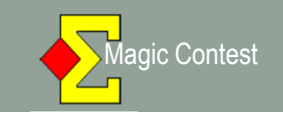

# SOMMAIRE

1. Déroulement d'une compétition x 4 (pages 3 à 40)

#### 2. Annexes : (pages 41 à 44)

- Mise en place d'un Ghana
- Modification d'un score

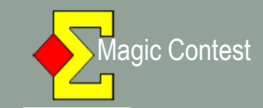

Bienvenue sur ces quelques pages qui vont vous expliquer pas à pas comment gérer une épreuve en Patton Suisse avec le logiciel MAGIC CONTEST.

Cet opuscule est à base de copies d'écran éditées dans l'ordre des différentes manipulations que vous aurez à effectuer durant la compétition.

Nous sommes partis du principe que vous utilisez les Bridgemates. Il convient d'avoir les mêmes séries d'étuis (mêmes numéros) à toutes les tables.

Nous vous souhaitons bonne lecture.

<u>Rédacteurs</u> : Bernard DAUVERGNE – Véronique DUPONT Comité des Pyrénées

#### N'hésitez pas à nous faire parvenir vos remarques ou suggestions afin d'améliorer ce fascicule Comité de Bridge des Pyrénées – FFB.PYRENEEES@wanadoo.fr

| 🐔 Explorateur d'ép | oreuve |      |                                            | X                    |
|--------------------|--------|------|--------------------------------------------|----------------------|
| Menu de l'ép       | oreuve |      | Nouvelle épreuve: Paire Équipe Ind Spécial | Fermer               |
| Date               | Туре   |      | Nom de l'épreuve                           | Trouver un<br>joueur |
| 09/10/2011         | Pair   |      | Mixte /2 Honneur 1/2 FC B - Séance 2       |                      |
| 09/10/2011         | FFB    |      | Mixte /2 Honneur 1/2 FC B - Séance 2       | Ouvrir               |
| 09/10/2011         | Pair   |      | Mixte /2 Honneur 1/2 FC B - Séance 1       |                      |
| 09/10/2011         | FFB    |      | Mixte /2 Honneur 1/2 FC B - Séance 1       | Finhier              |
| 02/10/2011         | Pair   |      | Dames /2 Honneur 1/2 FC A - Séance 1       |                      |
| 02/10/2011         | FFB    | 2020 | Dames /2 Honneur 1/2 FC A - Séance 1       |                      |
| 01/10/2011         | Pair   |      | Mixte /2 Honneur 1/2 FC A - Séance 1       |                      |
| 01/10/2011         | FFB    |      | Mixte /2 Honneur 1/2 FC A - Séance 1       |                      |
| 24/09/2011         | FFB    |      | Open /4 Excellence FC A                    |                      |
|                    |        |      |                                            |                      |
|                    |        |      | Oliquez si                                 |                      |
|                    |        |      |                                            |                      |
|                    |        | Chai |                                            |                      |
|                    |        | Choi | sissez volle epieuve                       |                      |
|                    |        |      |                                            |                      |
|                    |        |      |                                            | Nouveautes           |
|                    |        |      |                                            | Newsflash            |
|                    |        |      |                                            |                      |

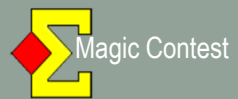

| Épreuve / Section       Ouvrir         Over / 4 Honneur 1/2 FCA       Fermer         A. (16)       Participants des stades précédent (pour repêcher une équipe)       I Ouvers 4-9         Participants des stades précédent (pour repêcher une équipe)       I Ouvers 4-9         Participants des stades précédent (pour repêcher une équipe)       Sélecton         Participants des stades précédent (pour repêcher une équipe)       Sélecton         Participants des stades précédent (pour repêcher une équipe)       Sélecton         Participants des stades précédent (pour repêcher une équipe)       Sélecton         Participants des stades précédent (pour repêcher une équipe)       Sélecton         Participants des stades précédent (pour repêcher une équipe)       Sélecton         Vérifiez que ces deux cases sont sur OUI       Comment 1/2 FCA         Vérifiez que ces deux cases sont sur OUI       Ouver / 4         Demetes apreve/seases (15%21) - 2409/2011 Open / 4 Excellance FCA       Ouver / 4         Épreuve / Section       Ouver / 4         Den / 4 Excellance FCA       Voir / 2         A (26)       Participants des stades précédent (pour repêcher une équipe)       Participants des stades précédent (pour repêcher une équipe)                                                                                                    |
|----------------------------------------------------------------------------------------------------|
| A (16)<br>Participants des stades précédent (pour repêcher une équipe)<br>Participants des stades précédent (pour repêcher une équipe)                                                                                                    |
| Paramètres Paramètres Paramètres Paramètres Paramètres Paramètres Paramètres Porter d'au Open /4 Honneur 1/2 FCA Date (du) Date (du) Dat |
| Paramètres     Open /4 Honneur 1/2 FCA       Nom de l'épreuve     Open /4 Honneur 1/2 FCA       Date (au)     15/10/2011       Draganisateur     COMITE DES PYRENEES -       Type de marque     Teams       Butler     Non       • Utiliser Bridgemate     Out       Numéro de licence     Non       Vérifiez que ces deux     Cases sont sur OUI       Vérifiez que ces deux     Cases sont sur OUI                                                                                                    |
| Paramètres     Menu       Nom de l'épreuve     Open /4 Honneur 1/2 FCA       Date (du)     15/10/2011       Dragaisateur     COMITE DES PYRENEES -       Type de marque     Non       Butler     Non       + Plusieurs épreuves sur le même serveur     Non       Vérifiez que ces deux<br>cases sont sur OUI     Non                                                                                                    |
| Paramètres       Sélection         Nom de l'épreuve       Open /4 Honneur 1/2 FCA         Date (au)       15/10/2011         Organisateur       COMITE DES PYRENEES -         Type de marque       Non         Butler       Non         Vérifiez que ces deux       Out         Non       Out         Vérifiez que ces deux       Cases sont sur OUI         Vérifiez féreuve/searce (169621) - 24/09/2011 Open /4 Excellence FCA         Épreuve / Section       Voir         Open /4 Excellence FC A       Voir         A       (24)         Paramètres       Couviri         Open /4 Excellence FC A       Voir         A       (24)         Paramètres       - Joueurs 2-4         Épreuve / Section       Voir         Open /4 Excellence FC A       - Joueurs 2-4         A       (24)         Participants des stades précédent (pour repêcher une équipe)       - Joueurs 2-4                                                                                                    |
| Nom de l'épreuve       Open /4 Honneur 1/2 FC A         Date (du)       15/10/2011         Organisateur       COMITE DES PYRENEES -         Type de marque       Teams         Butler       Non         Putisser Bridgemate       Non         Numéro de licence       Pusieurs épreuves sur le même serveur         Vérifiez que ces deux       cases sont sur OUI         Vérifiez que ces deux       cases sont sur OUI         Voir       Voir         Épreuve/séance (169/21) - 24/09/2011 Open /4 Excellence FC A         Épreuve / Section       Voir         Open /4 Excellence FC A         A (24)       Partamètres         Participants des stades précédent (pour repêcher une équipe)       Voir                                                                                                    |
| Données épreuve/séance (169621) - 24/09/2011 Open /4 Excellence FC A         Épreuve / Section         Open /4 Excellence FC A         A (24)         Participants des stades précédent (pour repêcher une équipe)         Voir         • Paramètres         • Joueurs 2-4         • Joueurs 4-6                                                                                                    |
| Épreuve / Section<br>Open /4 Excellence FC A<br>A (24)<br>Participants des stades précédent (pour repêcher une équipe)<br>Voir<br>Paramètres<br>Joueurs 2-4<br>Changer                                                                                                    |
| Open /4 Excellence FC A         A (24)         Participants des stades précédent (pour repêcher une équipe)         C Joueurs 2-4         C Joueurs 4-6                                                                                                    |
| Participants des stades précédent (pour repêcher une équipe)                                                                                                    |
| C loueurs 4.6                                                                                                    |
|                                                                                                    |
| 2 Cliquez sur « Ouvrir »                                                                                                    |
| Menu                                                                                                    |
| A (24) - Paramètres Sélection Sélection                                                                                                    |
| Mouvement Suisse (1 ou 2 tours prédéterminées) 2<br>+ Suisse Oui                                                                                                    |
| Si le nombre d'équipes est impair GANA sur 2 tours 4                                                                                                    |
| Nombre de mi-temps par tour                                                                                                    |
| Nombre de donnes parmintemps                                                                                                    |
|                                                                                                    |
| Vérifiez les données                                                                                                    |
|                                                                                                    |
| 15<br>16                                                                                                    |
| 17                                                                                                    |
| 19                                                                                                    |

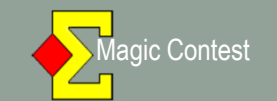

| Menu de l'épreuve                                                                | Explorat         | eur d'épreuve     |                           |                     | 1                |  |
|----------------------------------------------------------------------------------|------------------|-------------------|---------------------------|---------------------|------------------|--|
| FENETRE EQUIPE - T                                                               | OUR 1:1          |                   | J                         |                     | Imprimer         |  |
| Scorer en incluant les tours: Tou                                                | ites les tours 🕨 |                   |                           |                     | rouver u         |  |
| Saisir les noms<br>Modifer les données<br>Saisir les scores<br>Saisir le line-up | ,                |                   |                           |                     | joueur           |  |
| Créer les exports<br>Paramètres de la séance                                     |                  | par segment,      | Suisse (prédéterminée)    | Cliquez sur         | « Imprime        |  |
| Diagramme des donnes<br>Suisse<br>Multi-séances<br>Bridgemate                    |                  |                   |                           |                     |                  |  |
| Explorateur d'épreuve<br>Ouvrir<br>Envoyer vers                                  | 2                |                   |                           |                     | Base             |  |
| Sauvegarde                                                                       | •                |                   |                           |                     | Mouvemen         |  |
| Options par défaut                                                               | 3                |                   |                           |                     | Licence          |  |
| Aide                                                                             | ,                | r les résultats ( | ou les noms.              |                     |                  |  |
| er sur le menu général de                                                        | e l'épreuve      | pour créer une r  | nouvelle épreuve ou pour  | ouvrir une ancienne | Profil utilisate |  |
| uve. Vous pouvez aussi re                                                        | écupérer ou      | l copier une épr  | reuve sur disquette ou su | oprimer une         | Marinaardá       |  |

#### 🔨 Imprimer

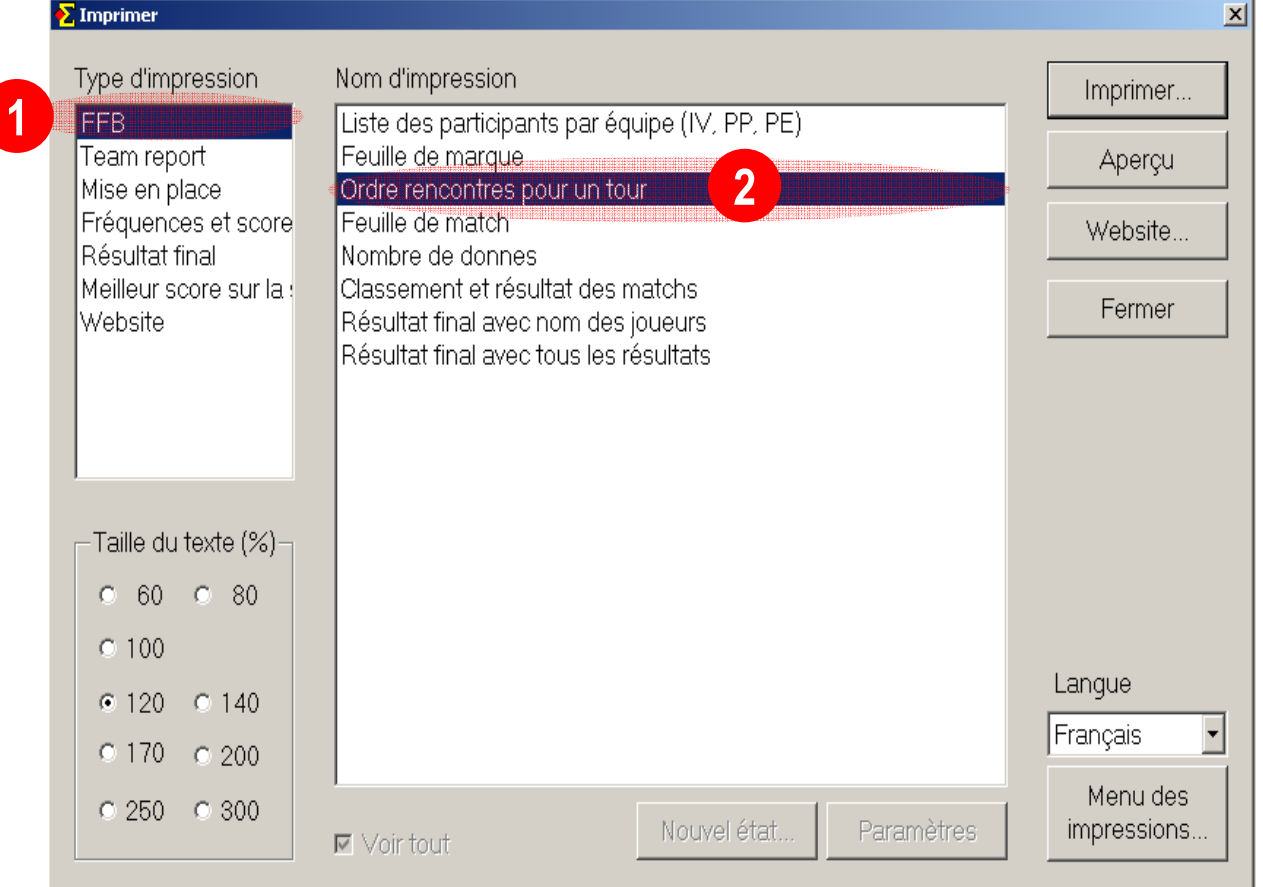

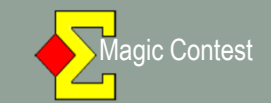

| suisse tour 1 |                   |          |               |              |         |      |  |
|---------------|-------------------|----------|---------------|--------------|---------|------|--|
| Fermer        | Dromier Drá       | nódaat   | Page 1 aur 1  | Suinant      | Darpior | Haut |  |
| Imprimer      |                   | ceuerii. | Fage I Sui I  | Sulvani      | Dennier | Bas  |  |
|               |                   |          |               |              | _       |      |  |
| Open /        | 4 Excellence FC A |          | М             | ise en place |         |      |  |
| 24/09/2       | 2011              |          |               |              |         |      |  |
|               |                   |          |               |              |         |      |  |
|               | N-S               |          | E             | -0           |         |      |  |
| Mme LH        | ÆRE               | 1        | <b>SADACA</b> |              |         |      |  |
| GUILLA        | AUMA              | 2        | PEDOUSSAT     |              |         |      |  |
| VEDDIE        | ED                | 3        | LOUDDAN       |              |         |      |  |
|               |                   | 1        | DDUEN         |              |         |      |  |
| TEMPLI        | E-BOYER           | -        | DENEUX        |              |         |      |  |
| HENDE         | RSON              | 2        | LOURME        |              |         |      |  |
| Mine LI       | VINGSTON          | 6        | ROUVRAIS      |              |         |      |  |
| DREYF         | US                | 7        | LAHANA        |              |         |      |  |
| CRAMO         | DISAN             | 8        | DUBOIS        |              |         |      |  |
| MICOU         | LEAU              | 9        | BOUTRY        |              |         |      |  |
| DELRIE        | eu                | 10       | Mme LAUVERGY  | NAT          |         |      |  |
| RICARI        | D                 | 11       | Mme COMOY     |              |         |      |  |
| LAFON         |                   | 12       | CAMPISTRON    |              |         |      |  |

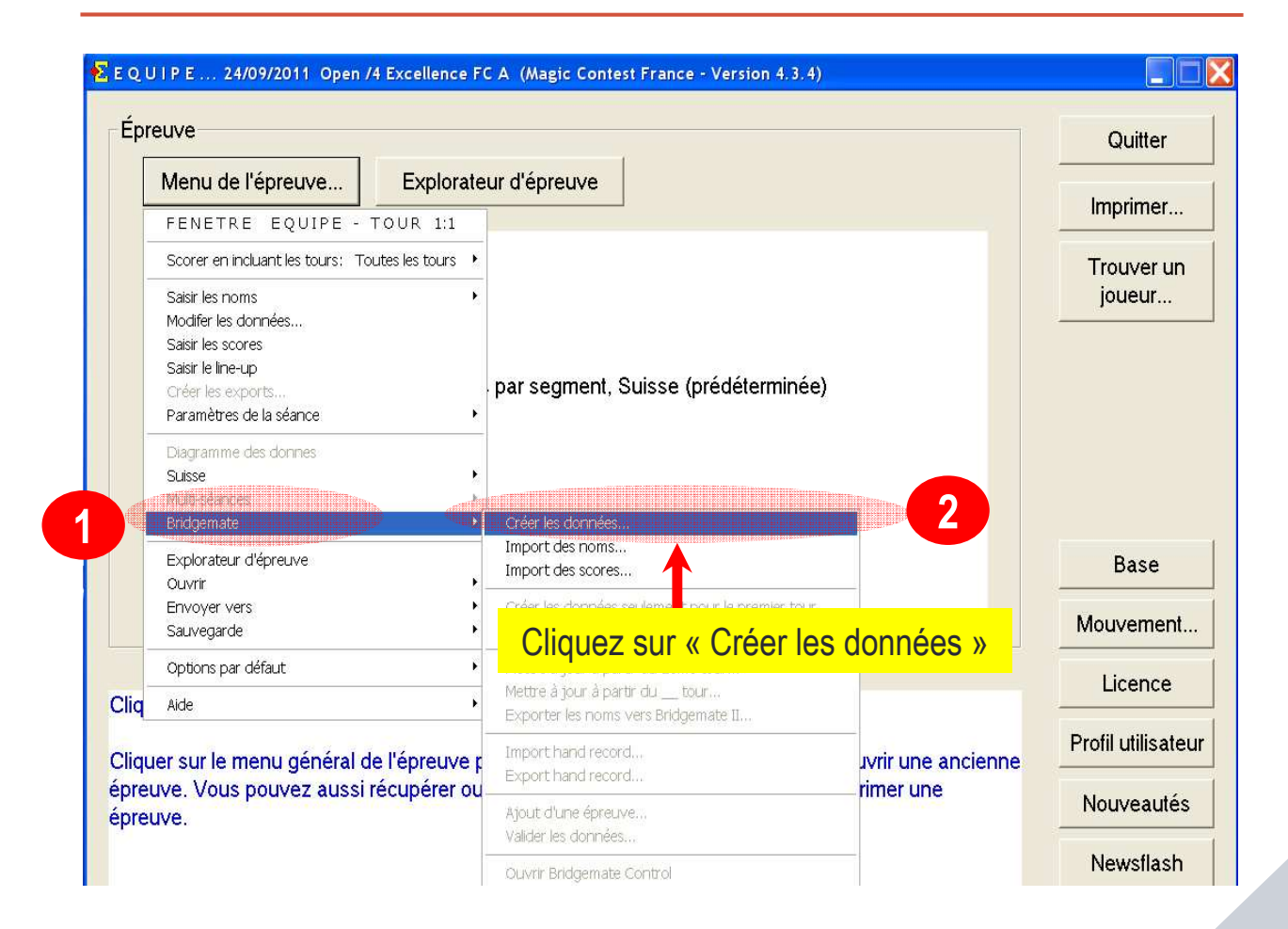

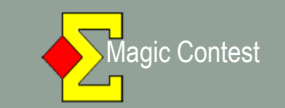

| E Q U I P E 24/09/2011 Open /4 Excellence FC A (Magic Contest France - Version 4.3.4)                                         |                    |
|----------------------------------------------------------------------------------------------------|--------------------|
| Épreuve                                                                                                    | Quitter            |
| Menu de l'épreuve Explorateur d'épreuve                                                                                       | Imprimer           |
| Licence: 55 Comité des Pyrénées                                                                                               | Trouver un         |
| 24/09/2011 Open Créer les données<br>Teams<br>24 équipes<br>2 tours, 2 séance (                                               | 3                  |
| Tour en cours       Nombre de donnes par mi-temps : 8         Vérifiez que Bridgemate Control a été fermé avant de continuer. |                    |
| N° de la 1 <sup>ère</sup><br>Saisir le numéro de la première de Cliquez sur « OK »                                            | Base               |
|                                                                                                    | Wouvement          |
| Cliquer sur le menu de l'épreuve pour saisir les résultats ou les noms.                                                       | Licence            |
| Cliquer sur le menu général de l'épreuve pour créer une nouvelle épreuve ou pour ouvrir une ancient                           | Profil utilisateur |
| épreuve. Vous pouvez aussi récupérer ou copier une épreuve sur disquette ou supprimer une<br>épreuve.                         | Nouveautés         |
|                                                                                                    | Newsflash          |

|                                       | ve Exploi          | rateur d'epreuve                    | Imprimer.                  |
|---------------------------------------|--------------------|-------------------------------------|----------------------------|
| Licence: 55 Comit                     | é des Pyrénées     |                                     |                            |
|                                       | 29                 |                                     | Trouver u                  |
| 10/10/2011 Open<br>Butler IMPs (datur | Enregistrer sous   | ? 🔀                                 | jouedi                     |
| 2 sections.                           | Enregistrer dans : | 🔁 Magic Import 🕢 🖛 🗈 💣 🖽 🗸          |                            |
|                                       | Archives           |                                     |                            |
| Section A                             | open4excellencef   | ca-1-1-169621.bws                   |                            |
| 12 tables, 24 paire                   | 1                  | Cliquez sur « Enregistrer »         |                            |
| o donnes, i tours,                    | 1                  |                                     |                            |
|                                       |                    |                                     |                            |
|                                       |                    |                                     | Base                       |
|                                       | Nom du fichier:    | open4excellencefca-1-1-169621       | -                          |
|                                       |                    | Base de données Bridgemate (* hws)  | Mouvemen                   |
|                                       | Type :             | Dase de données bridgeniale ( .bws) |                            |
|                                       | Туре :             |                                     | Lineration                 |
| quer sur le menu de                   | Type:              | aisir les résultats ou les noms.    | Licence                    |
| quer sur le menu de                   | Type:              | aisir les résultats ou les noms.    | Licence<br>Profil utilisat |

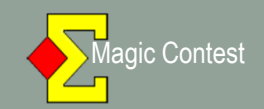

| Bridgemate® Centrol Software - C:\Documents and Setting:\E     Ficher Science Vale     Information serveur Vale     System     Point     Version hardware     Version hardware     Version hardwa | BernardWes documentsWagic Import\open4excellencefca-1-1-1696<br>Résultats   Scores par tour   Scores par jeu   Matrice des scores   Joueurs  <br>Section   Table | 21.bws                    |
|----------------------------------------------------------------------------------------------------|----------------------------------------------------------------------------------------------------|---------------------------|
| Section     Table     Charger     Etat       A     1     1       A     2     4       A     3     4       A     5     4       A     5     4       A     6     7                                                                                                    | « BRIDGEMATE PRO »<br>s'ouvre<br>automatiquement» et se<br>réduit automatiquement<br>dans la barre d'état (voir                                                  |                           |
| A 8<br>A 9<br>A 10<br>A 11<br>A 12<br>B 1<br>B 2                                                                                                    | paramétrage de<br>BMBPro),                                                                                                    | sinon réduisez la fenêtre |
| B 3<br>B 4<br>B 5<br>B 6<br>B 7<br>B 8<br>B 9<br>B 10<br>B 11<br>B 11<br>B 12                                                                                                    |                                                                                                    |                           |

| -prouvo                                                             |                                                                               | Quitter                 |
|---------------------------------------------------------------------|-------------------------------------------------------------------------------|-------------------------|
| Menu de l'épreuve                                                   | Explorateur d'épreuve                                                         | Imprimer                |
| Licence: 55 Comité des I                                            | Pyrénées                                                                      |                         |
|                                                                     | e enternationere                                                              | Trouver un              |
| 10/10/2011 Open /4 Exc                                              | :ellence FC A - 1:1                                                           | joueur                  |
| 2 sections                                                          |                                                                               |                         |
|                                                                     |                                                                               |                         |
| Section A                                                           | Magic Contest France                                                          |                         |
| 12 tables, 24 paires<br>8 donnes 1 tours 8 donn                     | La base de donnée a été créée avec succès.                                    |                         |
|                                                                     | Voulez-vous importer les résultats ?                                          |                         |
|                                                                     | Out Non                                                                       |                         |
|                                                                     |                                                                               | Base                    |
|                                                                     |                                                                               | Mouvement               |
|                                                                     |                                                                               |                         |
|                                                                     |                                                                               | Licence                 |
| iquer sur le menu de l'epre                                         | uve pour saisir les resultats ou les noms.                                    |                         |
|                                                                     | de l'épreuve pour créer une nouvelle épreuve ou pour ouvrir une ancienne      | Profil utilisateu       |
| iquer sur le menu général d                                         |                                                                               |                         |
| iquer sur le menu général o<br>reuve. Vous pouvez aussi             | récupérer ou copier une épreuve sur disquette ou supprimer une                | Nouveautés              |
| iquer sur le menu général o<br>preuve. Vous pouvez aussi<br>preuve. | récupérer ou copier une épreuve sur disquette ou supprimer une                | Nouveautés              |
| iquer sur le menu général c<br>reuve. Vous pouvez aussi<br>reuve.   | récupérer ou copier une épreuve sur disquette ou supprimer une<br>Cliquez sur | Nouveautés<br>Newsflash |

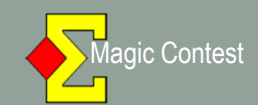

| 💈 P A I R E Saisir les scores - | Section A - Open /4 E | xcellence FC A - | 1:1 (Magic Conte | est France - Version 4.3. | 4)          |                |            |                           |              | - 8 ×              |
|---------------------------------|-----------------------|------------------|------------------|---------------------------|-------------|----------------|------------|---------------------------|--------------|--------------------|
| Menu de l'épreuve               | Menu des scor         | es Impo          | ortation des sco | res de Bridgemate         |             |                |            |                           | Bridgemate 🛛 | Fermer             |
| Donne                           | > Salle ouvert        | e Sa             | alle fermée      |                           |             |                |            |                           | Modifier     | Annuler            |
| > Tour                          | Table                 | N-S              | E-O              | 1                         | 2           | 3              | 4          | 5                         | 6            | Imprimer           |
| Paire                           | 1                     | $\frac{1}{2}$    | 201              |                           |             |                |            |                           | -            | Trouver un         |
| Table                           | 3                     | 3                | 203              |                           |             |                |            | 1                         | -            | joueur             |
| Ouverte <-> Fermée              | 4                     | 4                | 204              |                           |             |                |            |                           |              | Reste à saisir     |
|                                 | 5                     | 5                | 205              |                           |             |                |            |                           |              | 1 1-201            |
| Tour 1:1 A                      | 7                     | 7                | 200              |                           |             |                |            |                           |              | 3 3-203            |
| 1:1                             | 8                     | 8                | 208              |                           |             |                |            |                           |              | 4 4-204<br>5 5-205 |
|                                 | 9                     | 9                | 209              |                           |             |                |            |                           | ·            | 6 6-206<br>7 7-207 |
|                                 | 10                    | <u>10</u>        | 210              |                           |             |                |            |                           | <u> </u> ·   | 8 8-208<br>9 9-209 |
|                                 | 12                    | 12               | 211              |                           |             |                |            |                           |              | 10 10-210          |
|                                 |                       | <u> </u>         |                  |                           |             |                |            |                           |              | 12 12-212          |
|                                 |                       |                  |                  |                           |             |                |            |                           |              |                    |
|                                 | l a fo                | nôtro            | " Pair           | as » doi                  | t sa rádi   | uire auto      | matique    | amont d                   | ans la l     |                    |
|                                 |                       |                  | « r an           |                           |             |                | Jinauque   |                           |              |                    |
|                                 | a                     | etat,            | sinon            | reaulsez                  | la tener    | tre et ce      | pour les   | s tours s                 | suivants     | 5.                 |
|                                 | (cette                | fenêtr           | e ne sei         | rt que dans               | s le cas de | e l'utilisatio | on du « Bu | <mark>itler » et s</mark> | era déve     | loppé              |
| Suivant                         |                       |                  |                  | ultérie                   | urement d   | lans ce pa     | as à pas). |                           |              |                    |
|                                 |                       |                  |                  |                           |             |                | . ,        |                           |              | × .                |

| Menu de l'épreuve                                                                                                | Explorateur d'épreuve                                                                                                    |                              |
|----------------------------------------------------------------------------------------------------|----------------------------------------------------------------------------------------------------|------------------------------|
|                                                                                                    |                                                                                                    | Imprimer                     |
| Licence: 55 Comité des Pyr<br>24/09/2011 Open /4 Excelle<br>Teams<br>24 équipes<br>2 tours, 2 séance(s) par tour | Agic Contest France  La base de donnée a été créée avec succès.  Voulez vous importer les noms ?  ****  I n'est pas possible d'importer les noms avant que les Bridgemates de toutes les tables ne soient activés et que les joueurs aient saisi leur numéro de licence.  I est recommandé d'attendre quelques minutes jusqu'à ce que tous les joueurs saissent leur numéro de licence. Vous pouvez laissez cette fenêtre ouverte et cliquer sur Oui plus tard.  Si vous devez faire quelque chose d'autre dans Magic Contest vous pouvez cliquer sur Non. Vous pourrez importer | Trouver un<br>joueur<br>Base |
| liquer sur le menu de l'épreuve                                                                                  | Bridgemate-Import des noms.                                                                                                    | Licence<br>Profil utilisate  |
| liquer sur le menu général de l<br>preuve. Vous pouvez aussi réc<br>prouve                                       | épreuve pour créer un s'nouvelle épreuve ou pour ouvrir une ancienne<br>upérer ou copier une épreuve sur disquette ou supprimer une                                                                                                    | Nouveautés                   |

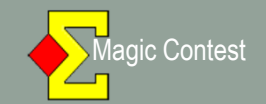

| our | Tab                                                   | le / É                                                                                                    | quipe | •                                                                                                    | Liste                                                                                                    | er              |
|-----|-------------------------------------------------------|----------------------------------------------------------------------------------------------------|-------|----------------------------------------------------------------------------------------------------|----------------------------------------------------------------------------------------------------|-----------------|
|     | 1<br>2<br>3<br>4<br>5<br>6<br>7<br>8<br>9<br>10<br>11 | 1<br>2<br>3<br>4<br>5<br>6<br>7<br>8<br>9<br>10<br>11<br>22<br>14<br>13<br>16<br>15<br>18<br>17<br>20<br>19<br>22<br>21 |       | Mme LHERE<br>SADACA<br>GUILLAUMA<br>PEDOUSSAT<br>VERDIER<br>JOURDAN<br>TEMPLE-BOYER<br>DENEUX<br>HENDERSON<br>LOURME<br>Mme LIVINGSTON<br>ROUVRAIS<br>DREYFUS<br>LAHANA<br>CRAMOISAN<br>DUBOIS<br>MICOULEAU<br>BOUTRY<br>DELRIEU<br>Mme LAUVERGNAT<br>RICARD<br>Mme COMOY | Imprim         Imprim         Trouve         joueu         Nouveau       Effacer         Un       Ajouter un         joueur du line-up         à la liste | er<br>r un<br>( |
|     | 12                                                    | 24<br>23                                                                                                    | -     | LAFON<br>CAMPISTRON                                                                                                    |                                                                                                    |                 |

#### POUR IMPORTER :

- Attendre que les joueurs aient saisi leurs N° de licence sur la Bridgemate, ce qui activera les Bridgemates dans BMBPro,
- 2. Vérifiez dans BMBPro que toutes les Bridgemates sont passées au **VERT**

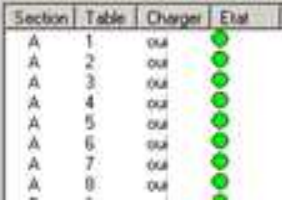

COUTEE ... IN/10/201... CPAIRE .... Open /4 He.... The Red Control To....

(BMBPro se trouve réduit dans la barre des tâches)

3. A l'issue des vérifications, Cliquez sur « Importer 🖈

1 21 - Part

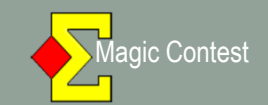

| E E Q U I P E | Saisir le line-up - 24/09/2011 Open /4 Excellence FC A (Magi                                                                                              | c Contest France - Version 4.3.4)                                                                                                    |
|---------------|----------------------------------------------------------------------------------------------------|----------------------------------------------------------------------------------------------------|
| Tour<br>1:1   | ur Table / Équipe<br>1 1 1 Mme LHERE<br>2 3 GUILLAUMA<br>4 3 PEDOUSSAT<br>3 5 VERDIER<br>6 2 JOURDAN<br>4 7 × TEMPLE-BOYER<br>8 DENEUX<br>5 9 2 HENDERSON | Liste<br>Ajouter substituer au line-up<br>1 01491703 Henderson Xavier<br>2 00075706 Vaisset Marc<br>3 01356387 Tordjeman Eric<br>4 01508417 De Latude Arnaud<br>5 01550848 Lauro Laurent<br>6 02368224 Cros Camille |
|               | 10 - LOURME<br>6 11 - Mme LIVINGSTON<br>12 - ROUVRAIS<br>7 14 - DREYFUS<br>13 - LAHANA<br>8 16 - CRAMOISAN                                                | Nouveau Effacer Vérifiez le « line-up »<br>puis « Fermer »                                                                                                    |
|               | 15 - DUBOIS<br>9 18 - MICOULEAU<br>17 - BOUTRY<br>10 20 - DELRIEU<br>19 - Mme LAUVERGNAT<br>11 22 - PICARD                                                | Un     Ajouter un       joueur du line-up     à la liste                                                                                                    |
|               | 12 24<br>23 - CAMPISTRON                                                                                                    | Line-up Importer<br>Salle ouverte N 01491703 Henderson Xavier<br>S 00075706 Vaisset Marc                                                                                                    |
|               |                                                                                                    | ō                                                                                                    |

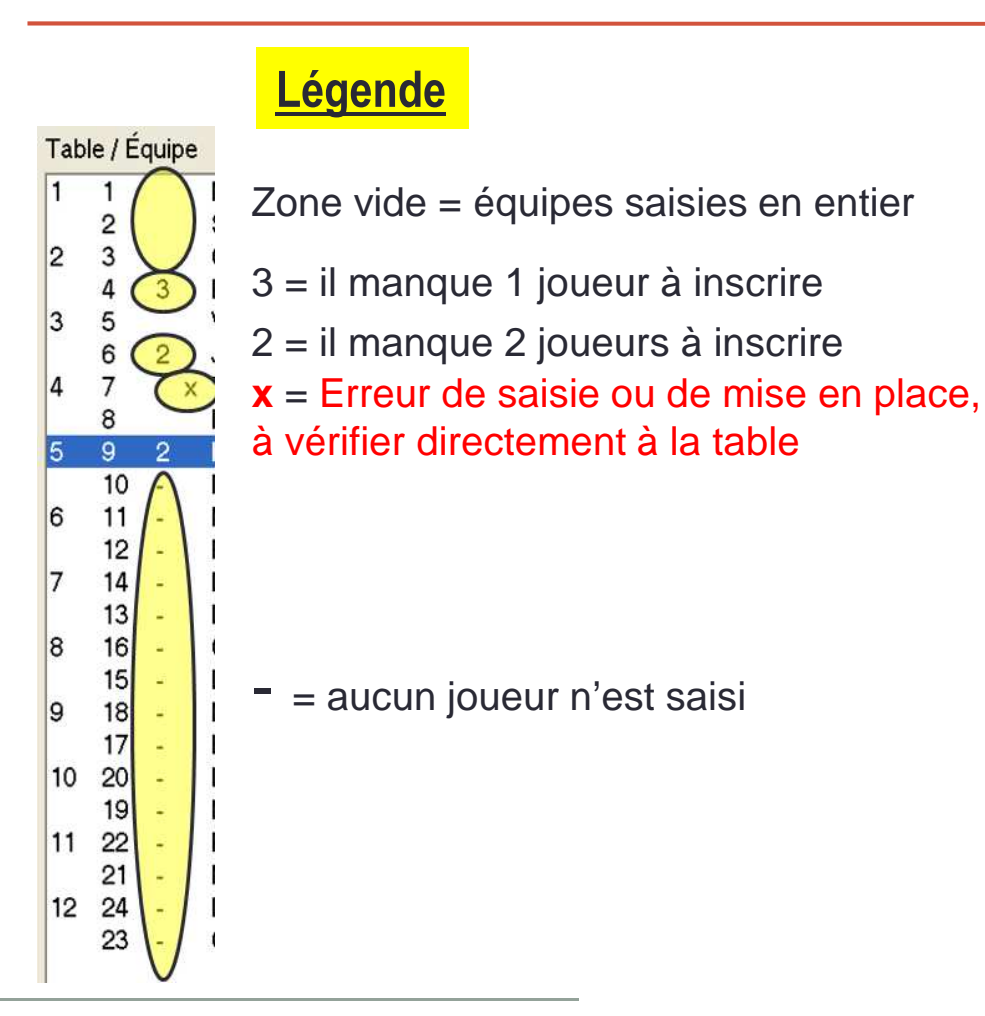

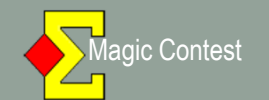

|                   |              | A STREET OF THE | rie a (magn |                |              |       |        |           |        |         | 0.02  |             |                    |
|-------------------|--------------|-----------------|-------------|----------------|--------------|-------|--------|-----------|--------|---------|-------|-------------|--------------------|
| Menu de l'épreuve | Menu des sco | res             | Importation | n des scores d | e Bridgemate |       |        |           |        |         | В     | ridgemate 🛛 | Fermer             |
| Donne             |              |                 |             |                |              |       |        |           |        |         | M     | lodifier    | Annuler            |
| > Tour            | Table        | Re              | Vi          | C-0            | >1<          | 2     | (3)    | (4)       | IMP    | +/-     | PV    | #           | Imprimer           |
| 4                 | 1            | 1               | 2           |                | 12-2         |       |        |           | 12-2   |         | 17-13 |             | -                  |
| Equipe            | 2            | 3               | 4           |                | 20-10        | (     |        |           | 20-10  |         | 17-13 |             | ioueur             |
| Table             | 3            | 5               | 6           |                | 0-5          |       |        |           | 0-5    |         | 14-16 |             |                    |
|                   | 4            | 7               | 8           | - <u></u>      | 45-2         |       |        | - <u></u> | 45-2   | <u></u> | 25-5  |             | Reste à saisir     |
| Tour 1            | 5            | 9               | 10          |                | 5-23         |       |        |           | 5-23   |         | 11-19 |             | Table Equipe       |
| 1                 | 6            | 11              | 12          |                | 45-6         |       |        |           | 45-6   |         | 24-6  |             | 2 3-4              |
| 2                 | 7            | 14              | 13          |                | 12-32        |       |        |           | 12-32  |         | 10-20 |             | 3 5-6              |
|                   | 8            | 16              | 15          |                | 0-5          |       |        |           | 0-5    |         | 14-16 |             | 5 9-10             |
|                   | 9            | 18              | 17          |                | 2-3          |       |        |           | 2-3    |         | 15-15 |             | 6 11-12<br>7 14 13 |
|                   | 10           | 20              | 19          |                | 20-10        |       |        |           | 20-10  |         | 17-13 |             | 8 16-15            |
|                   | 11           | 22              | 21          |                | 10-2         |       |        |           | 10-2   |         | 17-13 |             | 9 18-17            |
|                   | 12           | 24              | 23          |                | 10-          |       |        |           | 20-12  |         | 17-13 |             | 10 20-19           |
|                   |              |                 |             |                |              |       |        |           |        |         |       |             | 12 24-23           |
|                   |              |                 |             |                |              |       |        |           |        |         |       |             |                    |
|                   |              |                 |             | orac           | co r         | ampl  | iccor  | nt au     | fur o  | tàn     | ndeur |             |                    |
|                   |              |                 | 3 30        |                | 55010        | Sinbi | 13301  | nau       | iui e  | l a li  | iesui | C           |                    |
|                   |              | de              | la s        | saisie         | e faite      | e par | les i  | oueu      | irs su | r les   |       |             |                    |
|                   |              | D.,             | : day a     |                | 1            |       |        | 1         |        | -       |       |             |                    |
|                   |              | Br              | lage        | emat           | es et        | appa  | araiss | sent      | sur v  | otre    | ecrar | <b>n</b> .  |                    |
| Cuituret          |              |                 |             |                |              |       |        |           |        |         |       |             |                    |
| Suivani           |              |                 |             |                |              |       |        |           |        |         |       |             |                    |
| Précédent         | •            |                 |             |                |              |       |        |           |        |         |       | )           | Projecteur         |
|                   |              |                 |             |                |              |       |        |           |        |         |       |             |                    |

| E Q U I P E Saisir les scores | - 24/09/2011 Open | /4 Excellence                       | FC A (Magi                            | c Contest France                  | e - Version 4.3.4)             |                           |                       |                                 |                                  |                               |                       |           |                    |
|-------------------------------|-------------------|-------------------------------------|---------------------------------------|-----------------------------------|--------------------------------|---------------------------|-----------------------|---------------------------------|----------------------------------|-------------------------------|-----------------------|-----------|--------------------|
| Menu de l'épreuve             | Menu des sco      | res                                 |                                       |                                   |                                |                           |                       |                                 |                                  |                               | Brie                  | dgemate 🗆 | Fermer             |
| Donne                         |                   |                                     |                                       |                                   |                                |                           |                       |                                 |                                  |                               | N                     |           | Annuler            |
| > Tour                        | Table             | Re                                  | Vi                                    | C-0                               | >1<                            | 2                         | (3)                   | (4)                             | IMP                              | +/-                           | PV                    | #         | Imprimer           |
| Émina                         | 1                 | 1                                   | 2                                     |                                   | 12-2                           |                           |                       |                                 | 12-2                             |                               | 17-13                 |           | Transmission       |
| Lquipe                        | 2                 | 3                                   | 4                                     |                                   | 20-10                          | 3 <b>45-4</b> 40          |                       |                                 | 20-10                            | -2-0                          | 15-13                 |           | joueur             |
| Table                         | 3                 | 5                                   | 6                                     |                                   | 0-5                            |                           |                       |                                 | 0-5                              |                               | 14-16                 |           |                    |
|                               | 4                 | 7                                   | 8                                     |                                   | 45-2                           |                           |                       |                                 | 45-2                             |                               | 25-5                  |           | Table Equipe       |
| Tour 1                        | 5                 | 9                                   | 10                                    |                                   | 5-23                           |                           |                       |                                 | 5-23                             |                               | 11-19                 |           | 1 1-2              |
| 1                             | 6                 | 11                                  | 12                                    |                                   | 45-6                           |                           |                       |                                 | 45-6                             |                               | 24-6                  |           | 2 3-4              |
| ۷                             | 7                 | 14                                  | 13                                    |                                   | 12-32                          | -                         |                       |                                 | 12-32                            | -                             | 10-20                 |           | 4 7-8              |
|                               | 8                 | 16                                  | 15                                    |                                   | 0-5                            |                           |                       |                                 | 0-5                              |                               | 14-16                 |           | 5 9-10             |
|                               | 9                 | 18                                  | 17                                    |                                   | 2-3                            |                           |                       |                                 | 2-3                              | 300000                        | 15-15                 |           | 6 11-12<br>7 14-13 |
|                               | 10                | 20                                  | 19                                    |                                   | 20-10                          |                           |                       |                                 | 20-10                            |                               | 17-13                 |           | 8 16-15            |
|                               | 11                | 22                                  | 21                                    |                                   | 10-2                           |                           |                       |                                 | 10-2                             |                               | 17-13                 |           | 9 18-17            |
|                               | 12                | 24                                  | 23                                    |                                   | 21-10                          |                           |                       |                                 | 21-10                            |                               | 17-13                 |           | 11 22-21           |
|                               | F                 | Doui<br>case<br>« -2<br><b>Brio</b> | r en<br>e « -<br>tire<br><b>Ige</b> r | trer u<br>⊧/- »<br>et 0 a<br>nate | une P<br>du m<br>I <b>près</b> | ENA<br>atch<br><b>avo</b> | LITE<br>conc<br>ir dé | i, clic<br>cerne<br><b>cocl</b> | quez s<br>é au f<br><b>hé la</b> | sur la<br>orma<br><b>case</b> | a<br>at :<br><b>9</b> |           | 2423               |
| Suivant                       | (                 | (N'o                                | ubli                                  | ez pa                             | as de                          | reco                      | ocher                 | la c                            | ase B                            | Bridg                         | emate                 | e)        |                    |
| Frecedent                     |                   |                                     |                                       |                                   |                                |                           |                       |                                 |                                  |                               |                       | L         | Projecteur         |

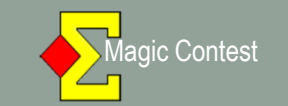

| 🐔 E Q U I P E Saisir les scores   | - 24/09/2011 Open /4 Excellence FC A (Magic Contest France - Version 4.3.4)                                                                                                    | _ 2 X                                                 |
|-----------------------------------|----------------------------------------------------------------------------------------------------|-------------------------------------------------------|
| Menu de l'épreuve                 | Menu des scores Importation des scores de Bridgemate                                                                                                    | Bridgemate 🗟 Fermer                                   |
| Donne                             |                                                                                                    | Modifier Annuler                                      |
| > Tour                            | Table         Re         Vi         C-O         > 1 <                                                                                                    | ) IMP +/- PV # Imprimer                               |
| Équipe                            | 1 1 2 12-2                                                                                                    | - 12-2 1/-13<br>X0-10 17-13                           |
| Table                             | 3 5 6 - Donne ou tour                                                                                                    | 0-5 14-16 Deste à esisie                              |
| Tour 1                            | 4 7 8 -<br>б мрлітег les donnes ou les tours numéro: /л.                                                                                                    | 5-2 25-5 Table Equipe                                 |
| 1                                 | Implimentation     Implimentation     Encode       6     11     12     -     C Implimentations les tours                                                                                                    | $\frac{1}{12}$                                        |
| 2                                 | 7 14 13 -<br>Message (vil est exist, ce message est imprimé juste en dessous du titre) -                                                                                                    | $\begin{array}{c ccccccccccccccccccccccccccccccccccc$ |
|                                   | 9 18 17 - Parcel                                                                                                    | $\frac{11-12}{2-3}$ 15-15 5 9.10                      |
|                                   |                                                                                                    | 0-10 17-13 8 16-15<br>0-2 47.42                       |
|                                   | 11 22 21 -<br>12 24 23 -<br>Fréquences et scores: Scores des tables par paire                                                                                                    | 1-10 $17-13$ $10$ $20.191-10$ $17-13$ $11$ $22.21$    |
|                                   | Saisir le(s) numéro(s) de la donne que vous voulez imprimer. Séparer les per une<br>(1,2,3) Vous pouvez oussi sosir un intervalle (1-3) ou un combinistion des deux<br>vous vous vous trainérier des tours comolétes vous devez faire artécéder le numéro d                                                                                                    | evirgule (1.3-5.9), Si te tour cert                   |
|                                   | un slash (/1 ou /2-4/8+9) ou une combinaison (/2,1 imprime le tour 2 et la donne 1)                                                                                                    |                                                       |
|                                   |                                                                                                    | Annuer                                                |
|                                   |                                                                                                    |                                                       |
| Quanc                             | l tous les scores sont saisis, si cet écran ar                                                                                                    | oparaît (paramétrage de Magic                         |
| Conte                             | st), cliquez sur « Annuler ».                                                                                                    |                                                       |
|                                   |                                                                                                    |                                                       |
| <mark>Si_vo</mark>                | us cliquez sur « Terminer », vous                                                                                                    | déclenchez une impression                             |
| 🗿 dém <mark>autom</mark>          | atique sans pouvoir choisir ce que vous c                                                                                                    | désirez imprimer, cliquez alors 💴                     |
| sur « A                           | Annuler ».                                                                                                    | _                                                     |
|                                   |                                                                                                    |                                                       |
| N, E O, U I P E Satsir les scores | - 24/09/2011 Open /4 Excellence FC A. (Magic Contest France - Version 4.3.4)                                                                                                    |                                                       |
| Menu de l'épreuve                 | Menu des scores importation des scores de Bridgemate                                                                                                    | Bridgemate 🖓 Fermer                                   |
| Donne                             |                                                                                                    | Modifier Annuler                                      |
| > Tour                            |                                                                                                    | 7-13                                                  |
| Équipe                            | 2 Type d'impression Denne, tour et message                                                                                                    | Mariner. 7-13 Trouver un                              |
| Table                             | 3 FFB Do the zu tour                                                                                                    | Aperçu 4-16 Reste à saisir                            |
| Tour 1                            | 4 Mise en place • tryr merles cornes ou les tars numério                                                                                                    | Website                                               |
|                                   | 6 Résultat final Farmenous las tours                                                                                                    | <u>1 1.2</u><br><u>24-6 2 3-4</u>                     |
| 2                                 | 7 Website                                                                                                    | Fermer 0-20 3 5-6<br>4 7-8                            |
|                                   | 8<br>• • • • • • • • • • • • • • • • • • •                                                                                                     | 000rr. 5 9-10<br>5-15 6 11-12                         |
|                                   | 10                                                                                                    | 7-13 8 16.15                                          |
|                                   | 11 Taille du texte (%)                                                                                                    | - 7-13 9 18-17                                        |
|                                   | 12 Réculted result of the first Picture autority of the leader of the second second se | urcyraula 11 22-21                                    |
|                                   | (1,2,3) Yous proved has a set of the proved has a set of the proved has a s    | an (13-5,6) 3i<br>do turpar                           |
|                                   | C 120 C 140                                                                                                    | - Langue                                              |
|                                   | C 170 C 200                                                                                                    | Annuler                                               |
|                                   | C 250 C 300                                                                                                    | Paramètres impressions                                |
|                                   |                                                                                                    |                                                       |
|                                   |                                                                                                    |                                                       |
|                                   |                                                                                                    |                                                       |
| Suivant                           |                                                                                                    |                                                       |

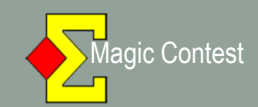

| 🗲 E Q U I P E Saisir les scores | - 24/09/2011 Open / | 4 Excellence | FC A (Magio | : Contest France | - Version 4.3.4) | C.        |             |                   |
|---------------------------------|---------------------|--------------|-------------|------------------|------------------|-----------|-------------|-------------------|
| Menu de l'épreuve               | Menu des scor       | es           | Vo          |                  |                  | . cot     | ridgemate 🖂 | Fermer            |
| Donne                           |                     |              | VOI         | is leve<br>écr   | nez sur<br>an l  | Cel       | lodifier    | Annuler           |
| > Tour                          | Table               | Re           |             | 00.              |                  |           | (3)         | Imprimer          |
| Équipe                          | 1                   | 5            | 12          |                  | 12-0             | 12-2      |             | Trou er un        |
| Table                           | 3                   | 4            | 16          |                  | 12-1             | 23-2      |             | jou ûr            |
|                                 | 4                   | 20           | 18          |                  | 65-2             | 0-45      |             | Reste saisir      |
| Tour 3                          | 5                   | 2            | 11          |                  | 12-2             | 2-2       |             | 1 7-10            |
| 1                               | 6                   | 3            | 24          |                  | 8-2              | 21-3      |             | 2 5-13            |
| 3                               | 7                   | 23           | 22          | 1                | 12-2             | 65-2      |             | 3 4-16            |
|                                 | 8                   | 1            | 15          |                  | 3-5              | 23-2      |             | 2-11              |
|                                 | 9                   | 14           | 19          |                  | 0-10             | 12-2      | <del></del> | 5 3-24<br>7 23-22 |
|                                 | 10                  | 21           | 12          |                  | 45-5             | 12-2      |             | 8 1-15 🚽          |
|                                 | 11                  | 6            | 8           |                  | 6-0              | 2-2       | <del></del> |                   |
|                                 | 12                  | 17           | 9           |                  | 10-0             | 12-0      |             |                   |
|                                 |                     |              |             |                  | C                | Cliquez s | ur « Imp    | rimer »           |
| Suivant                         |                     |              |             |                  |                  |           |             |                   |

| tidu tour       |               |                                                                                                    |                |       |            |             |      |
|-----------------|---------------|----------------------------------------------------------------------------------------------------|----------------|-------|------------|-------------|------|
|                 |               |                                                                                                    |                |       |            |             |      |
| ner             |               | [                                                                                                    | 1              |       |            | 1           | Haut |
|                 | _             | Premier Precede                                                                                                 | ent Page 1     | sur 1 | Suivant    | Demier      | _    |
| Ier             |               | · · · · ·                                                                                                    |                |       |            |             | Bas  |
|                 |               |                                                                                                    |                |       |            |             |      |
|                 |               |                                                                                                    |                |       |            | -           |      |
|                 |               |                                                                                                    |                |       |            |             |      |
|                 | Ever          |                                                                                                    |                |       |            |             |      |
| Jpen /4         | EXC           | enence r C A                                                                                                    |                |       | Cliquez su | ır « İmprim | er » |
| 24/09/20        | )11           |                                                                                                    |                |       | Oliquez de | a « imprim  |      |
| :4 équipes l'Ik | omore de      | teurs: 2.                                                                                                    |                |       | DUIS SL    | ır «Fermer  | »    |
|                 |               |                                                                                                    |                |       |            |             |      |
| Tour: 2         |               |                                                                                                    |                | 1     |            |             |      |
| The Equipe      | •             |                                                                                                    | 1 2 IMP        | Score |            |             |      |
| 1 23 GAL        | MIPISTE.      | UN I MINSLHERE                                                                                                  | 12 2 12 2      | ./ 15 |            |             |      |
| 2 2 5AL         | DACA<br>w COM | 24 LAPCIA<br>X G III LAUMA                                                                                      | 0-5 0-5        |       |            |             |      |
| 4 4 PTT         | DULISE7       | T 22 BICARD                                                                                                    | 3.0 3.0        | 15 15 |            |             |      |
| 5 19 \fm        | ie LAUV       | SEGNAT 5 VERDIER                                                                                                | 56-58 56-58    | -515  |            |             |      |
| 6 6 IOU         | UEDAN         | 20 DELRIEU                                                                                                    | 5-2 5-2        | 614   |            |             |      |
| 7 1730          | UTF.Y         | 7 TEMPLE-BOYE                                                                                                   | R. C-45 0-45   | 5 25  |            |             |      |
| 8 8 DE1         | NEUX          | 18 MICOULEAU                                                                                                    | 12 12 .2 12    | .5 15 |            |             |      |
| 9 15.201        | ROIS          | 9 HENDERSON                                                                                                    | 0-5 0-5        | 14 15 |            |             |      |
| 10 10 LOU       | URME          | 16 CRAMOISAN                                                                                                    | 32-13 32-13    | 19 11 |            |             |      |
| 11 13 LAI       | LANA          | 11 Mine LIVINGST                                                                                                | ON 12-23 12-23 | 13 17 |            |             |      |
| 12 12 30        | UVRA S        | 14 D367F.JS                                                                                                    | 10-2 10-2      | 713   |            |             |      |
| Lang T          | om.           | Nom 1                                                                                                    | TAL            |       |            |             |      |
| 1               | 25            | TEMPLE-BOYER                                                                                                    | 50             |       |            |             |      |
| 2               | 19            | LOURME                                                                                                    | 44             |       |            |             |      |
| 3               | 17            | Mme LIVINGSTON                                                                                                  | 42             |       |            |             |      |
| 4               | 15            | VERDIER                                                                                                    | 40             |       |            |             |      |
| 5               | 11            | CRAMOISAN                                                                                                    | 36             |       |            |             |      |
|                 | 15            | RICARD                                                                                                    | 36             |       |            |             |      |
| 7               | 15            | MICOULEAU                                                                                                    | 35             |       |            |             |      |
|                 | 15            | LAFON                                                                                                    | 35             |       |            |             |      |
| 9               | 14            | DELRIEU                                                                                                    | 33             |       |            |             |      |
| 10              | 13            | LAHANA                                                                                                    | 32             |       |            |             |      |
|                 | 13            | Mmc LHERE                                                                                                    | 31             |       |            |             |      |
| 12              | 16            | GUILLAUMA                                                                                                    | 30             |       |            |             |      |
| 13              | 15            | PEDOUSSAT                                                                                                    | 29             |       |            |             |      |
| 14              | 15            | SADACA                                                                                                    | 27             |       |            |             |      |
|                 | 17            | CAMPISTRON                                                                                                    | 27             |       |            |             |      |
| 16              | 15            | Mma I AID/FRONAT                                                                                                | 26             |       |            |             |      |
| 10              | 10            | DREVEIS                                                                                                    | 24             |       |            |             |      |
| 17              | 13            | The second second second second second second second second second second second second second second second se |                |       |            |             |      |
| 17<br>18        | 13            | Mmc COMOY                                                                                                    | 23             |       |            |             |      |

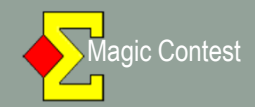

#### **GESTION ET UTILISATION DU PROJECTEUR**

| lenu de l'épreuve | Menu des scores                                                              | Importation des scores de  | e Bridgemate                                                                                                    |                                                                                                    |                                                                                       | Bridgemate 🗟 | Fermer                                |
|-------------------|------------------------------------------------------------------------------|----------------------------|----------------------------------------------------------------------------------------------------|----------------------------------------------------------------------------------------------------|---------------------------------------------------------------------------------------|--------------|---------------------------------------|
| Donne             | FENETRE EQUIPE<br>Sélectionner le tour en cours                              | - TOUR 3:1                 |                                                                                                    |                                                                                                    |                                                                                       | Modifier     | Annuler                               |
| > Tour            | Règlement<br>Supprimer tous les résultats                                    | ×                          | C-0                                                                                                    | >1<                                                                                                    | 2                                                                                     | (3)          | Imprimer                              |
| Équipe            | Trouver une équipe<br>Paramétrage des couleurs<br>Couleur des colonnes Nord- | ►<br>Sud et Est-Ouest      |                                                                                                    | 12-0                                                                                                    |                                                                                       |              | Trouver un<br>joueur                  |
| r 3               | Taille de la police de la saisie d<br>Projecteur                             | des scores                 | 1. Protecteur, Ba                                                                                                    | 1∠-1<br>65-2                                                                                                    |                                                                                       |              | Reste à saisir<br>Table Equipe        |
| _                 | Import des scorte de<br>Export des scores ders<br>7<br>8<br>1                | 3 <u>22</u><br>15          | <ol> <li>Projecteur. Ba</li> <li>Projecteur. Ep</li> <li>Projecteur. Ep</li> <li>Epreuve classi</li> <li>Projecteur. Ep</li> </ol> | romètre. Pas de score:<br>reuves par équipes. Se<br>reuve ou eque. Score<br>que. Apris jeu. Donne<br>reuve de sique. Après | s des tables.<br>Eulement les match<br>s continus.<br>en cours.<br>jeu. Pas de scores | es terminés. | 2 5-13<br>3 4-16<br>4 20-18<br>5 2-11 |
|                   | 9 1<br>10 2 <sup>2</sup>                                                     | 1 <u>19</u><br>1 <u>12</u> | 7. Ordinateur jou<br>8. Ordinateur jou                                                                                             | ieur. So es des tables<br>ieur. Pa de scores des                                                                           | s tables.                                                                             |              | 6 3-24<br>7 23-22<br>8 1-15           |
|                   | 12 17                                                                        | 7 9                        |                                                                                                    | 10-0                                                                                                    |                                                                                       |              |                                       |
| _                 |                                                                              |                            |                                                                                                    |                                                                                                    |                                                                                       |              |                                       |

Le projecteur est utilisé en parallèle avec la saisie des résultats pour montrer le classement en cours, basés sur les résultats déjà saisis.

Le fichier du projecteur est enregistré au format html, c-a-d celui qui permet aux sites Internet d'être vus dans Internet Exploreur ou Firefox. Quand vous passez d'une donne à l'autre le fichier est mis à jour automatiquement.

Le fichier actuel, magiccontest htm est sauvegardé dans Magic Export. Magic Contest n'ouvre pas le fichier, vous devez le faire vous-même. Une fois le fichier ouvert, il se met à jour automatiquement toutes les 15 secondes. C'est un délai assez court pour ne pas être perçu par les joueurs.

Voulez-vous utiliser le projecteur ?

Important ! Allons chercher notre fichier dans c:/Mes Documents/MagicExport

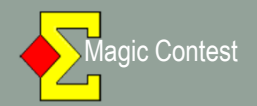

| EQUIPE. Saisir les scor     | es • 24/09/2011 Open   | /4 Excellence | • FC A (Magi | c Contest France | - Version 4-3.4) |       |                                  |              | _ 22            |
|-----------------------------|------------------------|---------------|--------------|------------------|------------------|-------|----------------------------------|--------------|-----------------|
| Menu de l'épreuve           | Menu des sco           | res           | Importation  | des scores de    | Bridgemate       |       |                                  | Bridgemate 🗟 | Fermer          |
| Donne.                      |                        |               |              |                  |                  |       | 📇 Mes documents                  | Madifier     | Annuler         |
| > Tour                      | Table                  | Re            | Vi           | C-0              | >1<              | 2     | Fichier Edition Affichage Fa     | vov∕ #       | Imprimer        |
| Équipe                      | 1                      | 1             | 2            |                  | 12-2<br>20-10    |       | 🕜 Précédente 👻 🌖 👻 🍰             | 13           | Trouver un      |
| Table                       | 3                      | 5             | 6            |                  | 0-5              | -     |                                  | 16           | joueur          |
|                             | 4                      | 7             | 8            |                  | 45-2             |       |                                  | -5           | Reste à saisir  |
| Tour 1                      | 5                      | 9             | 10           |                  | 5-23             |       | Aquaradas                        | 19           | Table Equipe    |
| 1                           | 6                      | 11            | 12           |                  | 45-6             |       | Bluetooth                        | -6           | 2 3-4           |
| 2                           |                        | 14            | 13           |                  | 12-32            |       | 🗀 c350                           | 20           | 3 5-6           |
| Bernard                     |                        |               | 15           |                  | 0-5              |       | C3501                            | 16           | 4 7-8<br>5 9-10 |
| 8:48                        |                        | I             | 17           | <u></u>          | 2-3              |       | i e-anim                         | 15           | 6 11-12         |
| Disternet                   | 🍰 Mes documents 🛌      |               | 19           |                  | 20-10            |       | ErdUndoCache                     | 13           | 7 14-13         |
| Courrier électronique       | 🔌 Mes images           |               | 21           |                  | 10-2             |       | Excel                            | 13           | 9 18-17         |
| Nero StartSmart             | ờ Ma musique           |               | 23           |                  | 21-10            |       | Fichiers Outlook                 | 13           | 10 20-19        |
| 🧱 vanBasco's Karaoke Player | 🔢 Poste de travail     |               |              |                  |                  |       | Flash Slideshow Maker Profession | al           | 12 24-23        |
| 🗱 Soder Solition            | 🧐 Favoris réseau       | _             |              |                  |                  |       |                                  |              |                 |
|                             | 🚱 Banneau de configura | liur          |              |                  |                  |       |                                  |              |                 |
| 🔤 exnel                     | Configurer les program | n mes         |              |                  |                  |       |                                  |              |                 |
| Flay55                      |                        |               |              |                  |                  |       |                                  |              |                 |
| Nago Contest France         | ()) Alce et support    | -             |              |                  |                  |       |                                  |              |                 |
| 💓 Word                      | Rechercher             |               |              |                  |                  |       |                                  |              |                 |
| Bridge Base Or line         | Executer               | O             | ivrir (      | «Mes             | Docum            | ents  | images                           |              |                 |
| Tous les programmes 🕨       |                        |               |              |                  | 2000in           |       | , anages                         |              |                 |
|                             |                        | puis          | le do        | ossier           | « Mag            | IC EX | port                             |              | E Projecteur    |
| 2 Ferme                     | er la session 🔟 /      |               |              |                  | 0                |       |                                  |              | ,               |

| C:\Documents and Settings\Bernar                                                                                                    | d\Mes documents\Magic Exp                                                                                                    | ort                                                               |                                                                                                    |                                                                                                    |          |
|----------------------------------------------------------------------------------------------------|----------------------------------------------------------------------------------------------------|-------------------------------------------------------------------|----------------------------------------------------------------------------------------------------|----------------------------------------------------------------------------------------------------|----------|
| Fichier Edition Affichage Favoris Outi                                                                                                    | ils ?                                                                                                    |                                                                   |                                                                                                    |                                                                                                    | <b>N</b> |
| Adresse 🛅 C:\Documents and Settings\Berr                                                                                                    | nard\Mes documents\Magic Export                                                                                                    |                                                                   |                                                                                                    |                                                                                                    | V 🔁 OK   |
| 🔇 Précédente 🔹 🕥 🛛 🏂 🔎 Rec                                                                                                    | thercher 🜔 Dossiers 🛄 🕶                                                                                                    |                                                                   |                                                                                                    |                                                                                                    |          |
|                                                                                                    | Nom                                                                                                    | Taille                                                            | Туре                                                                                                    | Date de modification 💌                                                                                                    |          |
| Gestion des fichiers       Image: Créer un nouveau dossier         Image: Publier ce dossier sur le Web       Image: Partager ce dossier         Image: Partager ce dossier       Partager ce dossier         Autres emplacements       Image: Partagés         Image: Documents partagés       Image: Poste de travail         Image: Favoris réseau       Image: Poste de travail         Image: Export       Dossier de fichiers         Date de modification: lundi 10 octobre       2011, 12:08 | <ul> <li>€ magiccontestifance</li> <li>169590-2-miles2honneur12fc</li> <li>2011-05-144s. Idn3-sance2</li> <li>153032-3-open2-xcellencefca</li> <li>153051-2-mixte2excellencefca</li> <li>153051-3-mixte2excellencefca</li> <li>hearts-larger</li> <li>diamonds-larger</li> <li>dubs-larger</li> <li>spades-larger</li> <li>Archives</li> </ul> | 4 Ko<br>1 Ko<br>1 Ko<br>1 Ko<br>1 Ko<br>1 Ko<br>1 Ko<br>1 Ko<br>1 | Document HTML<br>Document texte<br>Document texte<br>Document texte<br>Document texte<br>Document texte<br>Fichier GIF<br>Fichier GIF<br>Fichier GIF<br>Dossier de fichiers | 10/10/2011 12:17<br>26/09/2011 08:11<br>14/05/2011 12:26<br>28/03/2011 09:10<br>19/03/2011 09:59<br>20/12/2010 10:11<br>08/12/2010 15:22<br>05/03/2006 20:01<br>05/03/2006 19:56<br>05/03/2006 19:40<br>05/03/2006 19:39<br>20/11/2010 11:34 |          |
|                                                                                                    | ſ                                                                                                    | Double clic s<br>(icô                                             | ur le fichie<br>ne 🞑 )                                                                                                    | r html                                                                                                    |          |
|                                                                                                    |                                                                                                    |                                                                   |                                                                                                    |                                                                                                    |          |

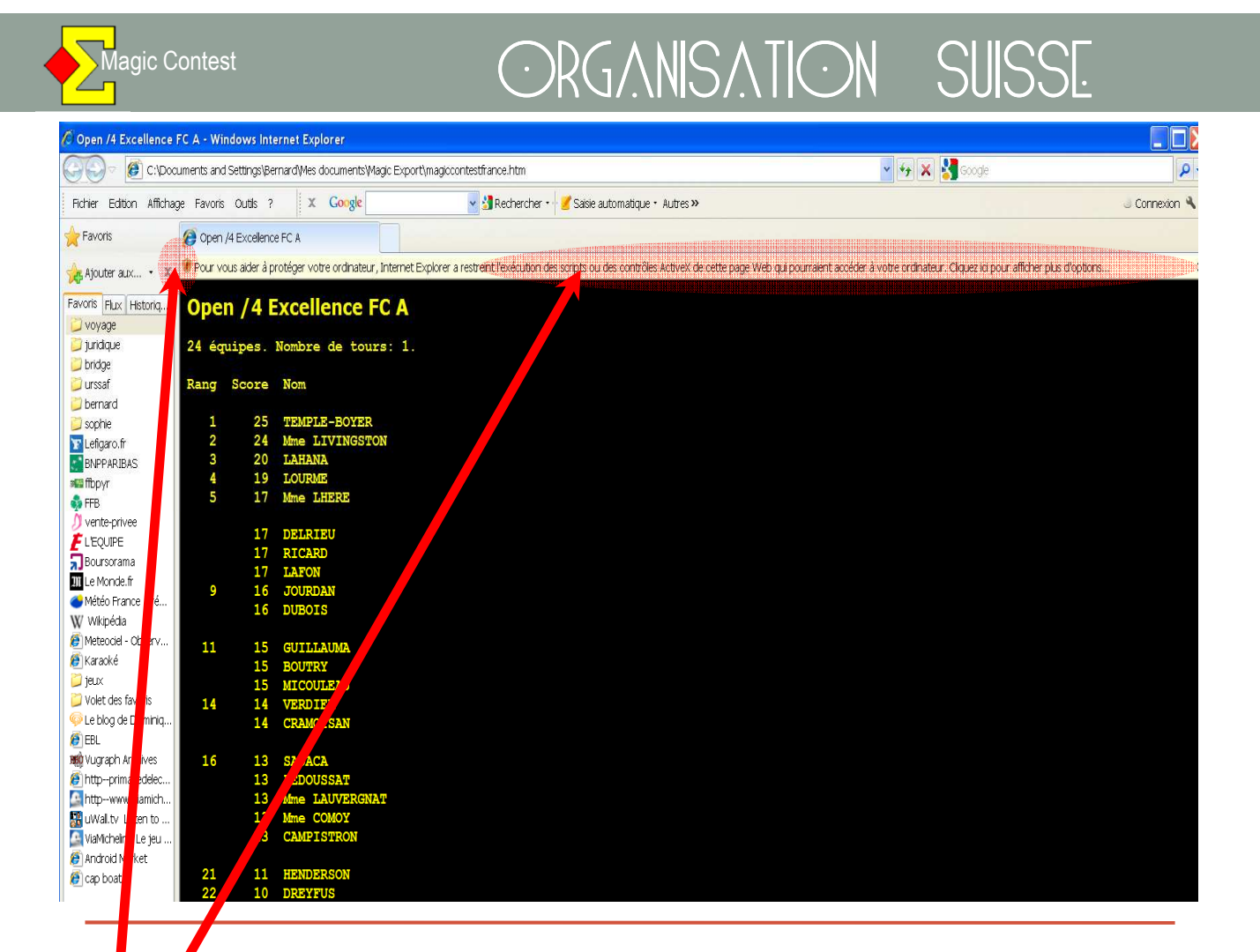

1. Fermez les « favoris » s'ils sont ouverts),

- 2. Activez le « contrôle active X » en cliquant sur la barre et en répondant oui à la question,
- Cliquez sur la touche F11 du clavier pour basculer en plein écran (recliquez sur F11 pour basculer en mode « normal »),
- 4. Combinaison « ctrl + ou ctrl » pour agrandir ou diminuer le texte à l'écran,

#### FIN DE LA GESTION ET DE L'UTILISATION DU PROJECTEUR Renouvelez cette manipulation chaque fois que vous voulez procéder à un affichage.

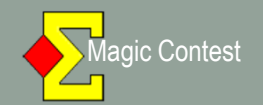

|                                             | F 1.C                                                            |                          |             |               |       |                  |         | 14.      | a dillar | 6 and        |
|---------------------------------------------|------------------------------------------------------------------|--------------------------|-------------|---------------|-------|------------------|---------|----------|----------|--------------|
| Scorer en incluant les tours : : i outes le | es tours                                                         |                          |             | IIIIIm.       |       |                  |         | WI       | ballier  | Annus        |
| Saisir les noms<br>Modifier les doctaises   | le Re                                                            | Vi C·                    | -0 1 >      | • 2 < (3)     | (4)   | IMP              | +/-     | PV       | #        | Imprime      |
| Sasir les secres                            | 1                                                                | 2 -                      | 12-2        |               |       | 12-2             |         | 17-13    |          |              |
| Sasir le Ine-up<br>Créen es exports         | 3                                                                | -                        | 20-10       |               |       | 20-10            | -2-0    | 15-13    |          | Trouver      |
| Paramètres de la séance                     | , 5                                                              | 6 -                      | 0-5         |               |       | 0-5              | -       | 14-16    |          | Joucu        |
| Chagnamme des donnes<br>Suisse              | . 7                                                              | 8                        | 45-2        |               |       | 45-2             |         | 25-5     |          | Reste à sais |
| Weight                                      | Q                                                                |                          | 5-23        |               |       | 5-23             |         | 11-19    |          | Table Equi   |
| ningerale                                   | Import des rions.                                                | . 3 /                    | 45-6        |               |       | 45-6             |         | 24-6     |          | 2 3-4        |
| zuputajen vepleuvs<br>Suvit                 | In peril des scores.                                             |                          |             |               |       | 12-32            |         | 10-20    |          | 3 5-6        |
| Envoyer vers<br>Sauvegarde                  | <ul> <li>Créer les données</li> <li>Créer les données</li> </ul> | ement pour la premier to | 0-5         |               |       |                  |         |          |          |              |
| Options par défaut                          | Mettre à jour à par                                              | u Zême tour              | 2-3         | Cliquez       | sur > | <b>2&lt;</b> pou | ir sele | ectionn  | er vo    | tre mi       |
| Aide                                        | <ul> <li>Mettre à jour à par<br/>Exporter les nonis</li> </ul>   | d tour<br>Sidoemate 11   | 20-10       |               |       | to               | mnc     |          |          |              |
|                                             | 1 Import hand record                                             | d.                       | 10-2        |               |       | ເບ               | mps.    |          |          |              |
|                                             | Export hand record                                               | d                        | 21-10       |               |       |                  |         |          |          |              |
|                                             | Ajout d'une épreux<br>Valoer les données                         | e                        |             | N / / · · · · |       | •                |         |          |          |              |
|                                             | Ouvrir Bridgemate                                                | Lont                     |             | Verifiez      | que   | vous ei          | tes si  | ir le bo | n seg    | gment        |
|                                             | Paramétres                                                       |                          |             |               |       |                  |         |          |          |              |
|                                             |                                                                  |                          |             |               |       |                  |         |          |          |              |
|                                             |                                                                  |                          |             |               |       |                  |         |          |          |              |
|                                             | Clia                                                             | lez sur «                | « Bridaema  | ates puis     |       |                  |         |          |          |              |
|                                             |                                                                  |                          |             |               |       |                  |         |          |          |              |
|                                             | SI                                                               | r « Cre                  | er les donr | iees»         |       |                  |         |          |          |              |
| 1                                           |                                                                  |                          |             |               |       |                  |         |          |          |              |
| Suivant                                     |                                                                  |                          |             |               |       |                  |         |          |          |              |

| EQUIPE Saisir les scores | -24/09/2011 Open      | /4 Excellence | FC A. (Magio | Contest Franci     | e • Version 4 3.4)      |               |             |       |                 |      |       |           | . 3×              |
|--------------------------|-----------------------|---------------|--------------|--------------------|-------------------------|---------------|-------------|-------|-----------------|------|-------|-----------|-------------------|
| Menu de l'épreuve        | Menu des sco          | res           | Importati    | on des scores      | de Bridgemate.          |               |             |       |                 |      | Bri   | dgemate 🖂 | Fermer            |
| Donne                    |                       |               |              |                    |                         |               |             |       |                 |      | M     | odifier   | Annuler           |
| > Tour                   | Table                 | Re            | Vi           | C-0                | 1                       | >2<           | (3)         | (4)   | IMP             | +/-  | PV    | #         | Imprimer          |
| Équipe                   | 1                     | 1             | 2            | ineres.            | 12-2                    |               |             |       | 12-2            |      | 17-13 |           | Trouver un        |
| Table                    | 2                     | ა<br>5        | 4            |                    | 20-10                   |               |             |       | 20-10           | -2-0 | 10-13 |           | joueur            |
|                          | 4                     | 7             | 8            |                    | 45-2                    |               |             |       | 45-2            |      | 25-5  |           | Reste à saisir    |
| Tour 1                   | 5                     | 9             | 10           | Créer les do       | nnées                   |               |             |       | ⊠3              |      | 11-19 |           | Table Equipe      |
|                          |                       | 11            | 12           | Tour en            | cours · 12              | b             | atili       |       | 6               |      | 24-6  |           | 2 3-4             |
| Tour en cou              | Jrs                   | 4             | 13           |                    |                         | ·             |             |       | <u> </u>        | P    | 10-20 |           | 4 7-8             |
|                          |                       | D             | 17           |                    | de donnes par r         | ni-temps:o    |             | Annuk | er P            |      | 14-16 |           | 5 9-10<br>6 11-12 |
|                          |                       | 0             | 19           | Vérifiez de contin | que Bridgemate<br>nuer. | Control a été | fermé avant | - 7   |                 |      | 17-13 |           | 7 14-13           |
| Nº do la 1èr             | e                     | 2             | 21           | - Caisir la        | numéro de la pr         | omière donne  |             |       | 2               |      | 17-13 |           | 9 18-17           |
|                          |                       |               | 23           | _ Gaisii ie        | numero de la pr         | ennere donne  |             |       | 0               |      | 17-13 |           | 10 20-19          |
| donne de la              | a mi-                 |               |              | 9                  |                         |               |             |       |                 |      |       |           | 12 24-23          |
| temps (1 ou              | <mark>u 9, 17,</mark> |               |              |                    |                         | Cliqu         | ez sur      | « OK  | <b>&gt;&gt;</b> |      |       |           |                   |
| 24                       |                       |               |              |                    |                         |               |             |       |                 |      |       |           |                   |
|                          |                       |               |              |                    |                         |               |             |       |                 |      |       |           |                   |
|                          |                       |               |              |                    |                         |               |             |       |                 |      |       |           |                   |
|                          |                       |               |              |                    |                         |               |             |       |                 |      |       |           |                   |
| Suivant                  |                       |               |              |                    |                         |               |             |       |                 |      |       |           |                   |
| Dufafdaul                |                       |               |              |                    |                         |               |             |       |                 |      |       |           |                   |
| Precedent                | •                     |               |              |                    |                         |               |             |       |                 |      |       | •         | Projecteur        |

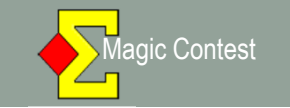

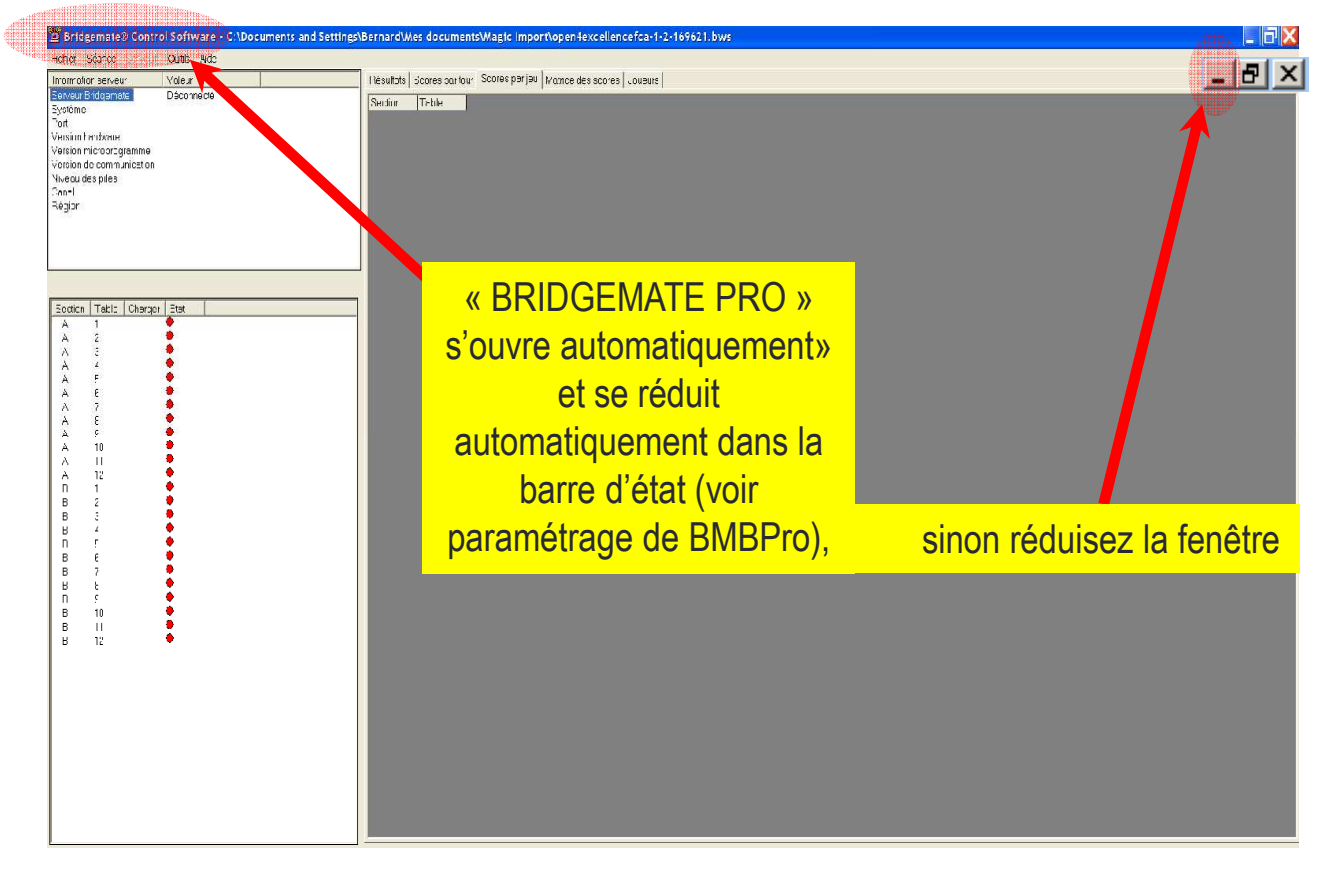

| Epreuve                                                                     |                                                                | Quitter           |
|-----------------------------------------------------------------------------|----------------------------------------------------------------|-------------------|
| Menu de l'épreuve Explo                                                     | rateur d'épreuve                                               | Imprimer          |
| Licence: 55 Comité des Pyrénées                                             |                                                                |                   |
|                                                                             |                                                                | Trouver un        |
| 10/10/2011 Open /4 Excellence F<br>Butler IMPs (datum score)<br>2 sections. | C A - 1:2 Vous êtes bien sur la 2 <sup>ème</sup> mi-temps      | joueur            |
| Section A                                                                   | Magic Contest France                                           |                   |
| 12 tables, 24 paires                                                        | A La hase de drance a été créée aver sur rès                   |                   |
| 8 donnes, 1 iours, 8 donnes partab                                          | ble, A Voulez-vous importer les résultats ?                    |                   |
|                                                                             |                                                                |                   |
|                                                                             |                                                                | Base              |
|                                                                             |                                                                | Mouvement.        |
| iquer sur le menu de l'énreuve pour s                                       | saisir les résult ls ou les noms                               | Licence           |
| iquer sur le menu cénéral de l'écreux                                       | ve pour créer une nouvelle épreuve ou pour ouvrir une ancienne | Profil utilisateu |
| preuve. Vous pouvez aussi récupe                                            | Cliquez sur                                                    | Nouveautés        |
|                                                                             |                                                                | 1                 |

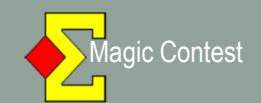

| Menu de répreue         Menu des scores         Importation des scores de Bridgemate         Bridgemate (?)         Fermer           Donne.         Modifier         Modifier         Modifier         Modifier         Annulier           > Tour         Table         Re         Vi         C-O         1         2         (3)         (4)         IMP         +/-         PV         #           Éguipe         1         1         2          12-2          12-2          17-13          Toure.u         Imprime         Toure our         Imprime         Toure our         05          14-16          Poisson         Perse & saister         Toure.u         Imprime         Toure our         Imprime         Perse & saister         Table Equipe         45-2          25-5          5-23          11-19          12         3.4         5.6          24-6          2         3.4         5.6          24-6          2         3.4         5.6          2.4.6          2         3.4         5.6          2.4.6                                                                                                    |                            |             |                             |                                        |                                             | a - Version 4.3.4)       | : Contest Franc | e FC A (Magi | /4 Excellence | s - 24/09/2011 Open | 🗲 E Q U I P E Satsir las scores |
|----------------------------------------------------------------------------------------------------|----------------------------|-------------|-----------------------------|----------------------------------------|---------------------------------------------|--------------------------|-----------------|--------------|---------------|---------------------|---------------------------------|
| Done         Modifier         Modifier         Annuler           > Tour         Table.         Table.                                                                                                    | Brid                       |             |                             |                                        |                                             | Bridgemate               | des scores de   | Importation  | res           | Menu des sco        | Menu de l'épreuve               |
| > Tour       Table       Re       Vi       C-O       1       > 2       (3)       (4)       IMP       +/-       PV       #         Équipe       2       3       4        12-2        17-13        17-13        17-13        17-13        17-13        17-13        17-13        17-13        17-13        17-13        17-13        17-13        17-13        17-13        17-14        0-5        14-16        19-20       15-13        19-20       19-20       19-20       19-20       19-20       19        12-32        11-19        11-2       2       3-4       3-5       6       4       7-8       5       9-10        2-5        12-32        10-20        12-32        10-20        11-2       2-4       3-5       5       9-10        12-32        10-20        11-2       2-4       3-5       5       9-                                                                                                    | Mc                         |             |                             |                                        |                                             |                          |                 |              |               |                     | Donne                           |
| Équipe       1       1       2        12-2        12-2        17-13        Trouver un joueur         Table       3       5       6        0-5        14-16        Reste à salsir         Tour 1       6       11       12        6       11       12        45-2        25-5        Reste à salsir       Table         1       2       1       12        11       12        45-6        24-6        1       -2       2       34        9       10        45-6        24-6        1       -2       2       34        9       10        45-6        24-6        1       -2       3       56       4       7-8       5       9.10        12-32        14-16        5       9.10        11.12       22       21        11.12       22       11.12        11.12       22       11.12        11.12                                                                                                    | P +/- PV                   | IMP         | (4)                         | (3)                                    | >2<                                         | 1                        | C-0             | Vi           | Re            | Table               | > Tour                          |
| Zable       Zable       Zument of the second state of the second state state of the second state of the second state | -2 17-13                   | 12-2        | ()                          |                                        | (                                           | 12-2                     |                 | 2            | 1             | 1                   | Équipe                          |
| Autor       Autor       Autor       Autor       Autor       Autor       Autor       Autor       Autor       Autor       Autor       Autor       Autor       Reste à saisir       Table Equipe       Table Equipe       Table Equip       Table                                                                                                    | 10 -2-0 15-13              | 20-10       | 1.000 - 1000<br>1000 - 1000 | 100.000                                |                                             | 20-10                    | 10.00           | 4            | 5             | 2                   | Table                           |
| Tour 1       5       9       10        10        11       12        11       12        11       12        11       12        11       12       34       35-6        12-32        11-19        1       1-2       34       35-6       47-8       35-6       47-8       35-6       47-8       35-6       47-8       35-6       47-8       35-6       47-8       35-6       47-8       35-6       47-8       35-6       47-8       35-6       47-8       35-9       310       35-6       47-8       35-9       310       35-6       47-8       35-9       310       35-6       47-8       35-9       310       35-10       310       310       35-6       310       310       310       35-6       310       310       310       310       310       310       310       310       310       310       310       310       310       310       310       310       310       310       310       310       310       310       310       310       310       310       310       310       310       310       310       310 </th <th>-2 25-5</th> <th>45-2</th> <th></th> <th></th> <th>rance</th> <th>Magic Contest F</th> <th></th> <th>8</th> <th>7</th> <th>4</th> <th>I dDie</th>                                                                                                    | -2 25-5                    | 45-2        |                             |                                        | rance                                       | Magic Contest F          |                 | 8            | 7             | 4                   | I dDie                          |
| 1       2       6       11       12        2       3.4         2       7       14       13        14       13        10.2       2       3.4       3.5       5.6         9       18       17        10.2       2       1.1       2.2       2.1        1.1       2.2       2.1        5.10       5.10       5.10       5.11       5.10       5.11       5.11       5.11       5.11       5.11       5.11       5.11       5.11       5.11       5.11       5.11       5.11       5.11       5.11       5.11       5.11       5.11       5.11       5.11       5.11       5.11       5.11       5.11       5.11       5.11       5.11       5.11       5.11       5.11       5.11       5.11       5.11       5.11       5.11       5.11       5.11       5.11       5.11       5.11       5.11       5.11       5.11       5.11       5.11       5.11       5.11       5.11       5.11       5.11       5.11       5.11       5.11       5.11       5.11       5.11       5.11       5.11       5.11       5.11       5.11       5.11       5.11                                                                                                    | 23 11-19                   | 5-23        |                             | éée avec succès.                       | le donnée a été cré                         | La pase o                |                 | 10           | 9             | 5                   | Tour 1                          |
| 7       14       13        4       7.8         8       16       15        9       18       17        10       20       19        10       20       19        10       20       19        10       10       20       19        10       11       22       21        10       11       22       21        10       11       11       11       11       11       11       11       11       11       11       11       11       11       11       11       11       11       11       11       11       11       11       11       11       11       11       11       11       11       11       11       11       11       11       11       11       11       11       11       11       11       11       11       11       11       11       11       11       11       11       11       11       11       11       11       11       11       11       11       11       11       11       11       11       11       11       11       11       11                                                                                                    | -6 24-6                    | 45-6        |                             | uns 7                                  | xusimporte les no                           | Yodez vi                 |                 | 12           | 11            | 6                   | 1                               |
| 0         10         13          9         18         17          10         20         19          11         22         21          10         20         19          11         22         21          11         22         21          11         22         21          11         22         21          11         22         21          11         22         21          11         22         21          11         22         21          11         22         21          11         22         23          11         23          11         23          11         20         11         20         11         20         11         20         11         20         11         20         11         20         11         20         11         20         11         20         11         20         11         20         11         20         11         20         11         20         11         20         11         20                                                                                                    | 32 10-20                   | 12-32       | que les                     | ter les noms avar                      | is possible d'import                        | lin'est p                |                 | 13           | 14            | 7                   | -                               |
| 10       10       10       10       10       10       10       10       10       10       10       10       10       10       10       10       10       10       10       10       10       10       10       10       10       10       10       10       10       10       10       10       10       10       10       10       10       10       10       10       10       10       10       10       10       10       10       10       10       10       10       10       10       10       10       10       10       10       10       10       10       10       10       10       10       10       10       10       10       10       10       10       10       10       10       10       10       10       10       10       10       10       10       10       10       10       10       10       10       10       10       10       10       10       10       10       10       10       10       10       10       10       10       10       10       10       10       10       10 <th10< th="">       10       10       <th1< th=""><th>5 14-16</th><th>0-5</th><th>ves et que es</th><th>sbles ne scient ac<br/>fro de licence.</th><th>res de toutes les ta<br/>iont sois lour numé</th><th>Bridgena<br/>joucurs a</th><th></th><th>10</th><th>18</th><th>Ö<br/>Ö</th><th></th></th1<></th10<>                                                                                                    | 5 14-16                    | 0-5         | ves et que es               | sbles ne scient ac<br>fro de licence.  | res de toutes les ta<br>iont sois lour numé | Bridgena<br>joucurs a    |                 | 10           | 18            | Ö<br>Ö              |                                 |
| 11     22     21        12     24     23        Struct desc interpartie ou verte et douger     Struct desc interpartie ou verte et douger       interpartie     Struct desc interpartie ou verte et douger       Vouilez vous importer les noms ?                                                                                                    | rance                      | ontest Fran | Magic Loi                   | re cuelques minu<br>ur numéro de lo    | ommance d'attendi<br>oueurs saisissent ei   | 11 est rec<br>tous les j |                 | 19           | 20            | 10                  |                                 |
| 12     24     23      s voordevez intergoeige droep state data in voor poorde alle state data in voor poorde alle state data in voor poorde alle state data in voorde alle state data in voorde            | se de donnée a été créée a | La base de  |                             | ouverte et cique                       | assez dette feneltre                        | porvez la<br>tarc.       |                 | 21           | 22            | 11                  |                                 |
| Bridgenage-Import des noirs Voulez vous importer les noms ?                                                                                                    |                            |             |                             | chicse c'autre da<br>n. Yous pourrez i | levez fare quelque<br>ivez diquer sur Nor   | S vaus :<br>vaus par     |                 | 23           | 24            | 12                  |                                 |
|                                                                                                    | z vous importer les noms ? | Voulez vou  | -                           | neurement par M<br>rs                  | ree ties i ons ute<br>ree-Import des nom    | Bridgema                 |                 |              |               |                     |                                 |
|                                                                                                    |                            | do do do    |                             | Non                                    | Ou                                          | 4                        |                 |              |               |                     |                                 |
|                                                                                                    |                            | 4.4.4.      |                             | li.                                    |                                             |                          |                 |              |               |                     |                                 |
| 1 1 1                                                                                                    |                            |             |                             |                                        | 1                                           |                          |                 |              |               |                     |                                 |
|                                                                                                    |                            |             |                             |                                        |                                             |                          |                 |              |               |                     |                                 |
|                                                                                                    |                            |             |                             |                                        |                                             |                          |                 |              |               |                     |                                 |
|                                                                                                    |                            |             |                             |                                        | our                                         | liquoz                   | C               |              |               |                     | Suivant                         |
|                                                                                                    |                            |             |                             |                                        | Sui                                         | iquez                    | C               |              |               |                     | Précédent                       |
| <pre></pre>                                                                                                    |                            |             |                             |                                        | <b>》</b>                                    | « Oui                    |                 |              |               |                     |                                 |

| 🔁 E Q U I P E | Saisir le line-up - 2                                 | 24/09/2011 Open /4 Excellence FC A                                                            | Attendre que les joueurs aient                                                      | t saisi leurs N° 📑                                                                                                    |
|---------------|-------------------------------------------------------|-----------------------------------------------------------------------------------------------|-------------------------------------------------------------------------------------|----------------------------------------------------------------------------------------------------|
| Tour          | Table / Équipe                                        |                                                                                               | de licence sur la Bridgemate,                                                       | ce qui activera                                                                                                    |
| 1:2           | $ \begin{array}{cccccccccccccccccccccccccccccccccccc$ | Mme LHERE<br>SADACA<br>GUILLAUMA<br>PEDOUSSAT<br>VERDIER<br>JOURDAN<br>TEMPLE-BOYER<br>DENEUX | les Bridgemates dans BMBPro<br>Vérifiez dans BMBPro q<br>Bridgemates sont passées a | o.<br>ue toutes les<br>au VERT.<br>A 2 with the court of the court of the court |
|               | 5 9 -<br>10 -<br>6 11 -<br>12 -                       | HENDERSON<br>LOURME<br>Mme LIVINGSTON<br>ROUVRAIS                                             | MBPro se trouve réduit dans la bai                                                  | rre des tâches)                                                                                                    |
|               | 7 14 -<br>13 -<br>8 16 -<br>15 -                      | DREYFUS<br>LAHANA<br>CRAMOISAN<br>DUBOIS                                                      | 2 0 🐔 👔 21 - Fare 🔤 🧟 E QUI F E 19/10/201 🗟 PA I                                    | R.E Canan /4 Mar   27 Backgaman and Constrain Tax                                                                                                    |
|               | 9 18 -<br>17 -<br>10 20 -<br>19 -                     | MICOULEAU<br>BOUTRY<br>DELRIEU<br>Mme I ALIVERGNAT                                            | Un     Ajouter un       joueur du line-up       Tous       à la liste               |                                                                                                    |
|               | 11 22 -<br>21 -<br>12 24 -<br>23 -                    | RICARD<br>Mme COMOY<br>LAFON<br>CAMPISTRON                                                    | Line-up                                                                             | Importer                                                                                                    |
|               | Nouveau                                               | 3<br>Editer Place aléatoire                                                                   | l'issue des vérifications, Cliquez<br>Ajouter Effacer le joueur Effacer le line     | z sur « Importer »                                                                                                    |

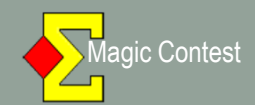

| 2 EQUIPE Satstries scores | - 24/09/2011 Open / | 4 Excellenc | eFCA (Magi  | Contest France | - Version 4.3.4) |          |             |                   |
|---------------------------|---------------------|-------------|-------------|----------------|------------------|----------|-------------|-------------------|
| Menu de l'épreuve         | Menu des scor       | res         | Importation | des scores de  | Bridgemate       | В        | ridgemate 🖂 | Fermer            |
| Donne                     |                     |             |             |                |                  | N        | Modifier    | Annuler           |
| > Tour                    | Table               | Re          | Vi          | C-0            | 1                | >2<      | (3)         | Imprimer          |
| 4                         | 1                   | 1           | 2           |                | 12-2             | 12-10    |             |                   |
| Equipe                    | 2                   | 3           | 4           |                | 20-10            | 0-5      |             | ioueur            |
| Table                     | 3                   | 5           | 6           |                | 0-5              | 56-2     |             |                   |
|                           | 4                   | 7           | 8           |                | 45-2             | 54-2     |             | Riste à saisir    |
| Tour 1                    | 5                   | 9           | 10          |                | 5-23             | 2-32     |             | able Equipe       |
| 1                         | 6                   | 11          | 12          |                | 45-6             | 10-0     |             | 2 3-4             |
| 2                         | 7                   | 14          | 13          |                | 12-32            | 5-2      |             | 3 5-6             |
|                           | 8                   | 16          | 15          |                | 0-5              | 62-2     |             | 5 9-10            |
|                           | 9                   | 18          | 17          |                | 2-3              | 23-2     |             | 6 11-12           |
|                           | 10                  | 20          | 19          |                | 20-10            | 10-2     |             | 8 16-15 🚽         |
|                           | 11                  | 22          | 21          |                | 10-2             | 23-5     |             |                   |
|                           | 12                  | 24          | 23          |                | 21-10            |          |             |                   |
|                           |                     |             |             |                |                  |          |             |                   |
|                           |                     |             |             | A lo fi        | n do la m        | i tomno  |             |                   |
|                           |                     |             |             | Alali          |                  | r-temps, |             |                   |
| Suivant                   |                     |             |             |                | cliquez sur      |          |             |                   |
| Précédent                 | ▲                   |             |             | (              | Imprime          | er »     | Þ           | '<br>□ Projecteur |

#### 🔁 Imprimer × Type d'impression Nom d'impression Imprimer.. FFB Liste des participants par équipe (IV, PP, PE) Team report Feuille de marque Aperçu Ordre rencontres pour un tour Mise en place Fréquences et score Feuille de match Website... Résultat final Nombre de donnes 2 Classement et résultat des matchs Meilleur score sur la 🐖 Fermer Website Résultat final avec nom des joueurs Résultat final avec tous les résultats -Taille du texte (%) ○ 60 ○ 80 O 100 Langue ● 120 ● 140 Français Ŧ ○ 170 O 200 Menu des ○ 250 ○ 300 Nouvel état. impressions... ☑ Voir tout

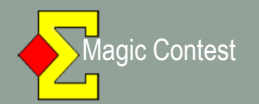

| Monu do llánacias                                                                                                    | alarataur d'éprauma                                                                                                    |                                          |
|----------------------------------------------------------------------------------------------------|----------------------------------------------------------------------------------------------------|------------------------------------------|
|                                                                                                    |                                                                                                    | Imprimer.                                |
| Scorer en incluant les tours: Toutes le                                                                                                    | es tours                                                                                                    | Trouveru                                 |
| Saisir les noms                                                                                                    | •                                                                                                    | joueur                                   |
| Modifer les donnees<br>Saisir les scores                                                                                                    |                                                                                                    |                                          |
| Créer les exports                                                                                                    | s par segment, Suisse (prédéterminée)                                                                                                    |                                          |
| Diagramme des donnes                                                                                                    |                                                                                                    |                                          |
| Suisse<br>Multi-séances                                                                                                    | ▶<br>▶                                                                                                    |                                          |
| Bridgemate<br>Explorateur d'épreuve                                                                                                    |                                                                                                    | Base                                     |
| Ouvrir<br>Envover vers                                                                                                    |                                                                                                    |                                          |
| Sauvegarde                                                                                                    |                                                                                                    | Mouvemen                                 |
| Options par défaut                                                                                                    | ir les résultats ou les noms.                                                                                                    | Licence                                  |
| Onórationa à                                                                                                    | repeuveler à la fin de ch                                                                                                    |                                          |
| Operations a                                                                                                    |                                                                                                    |                                          |
| The second second second second second second second second second second second second second second second se                                                                                                    | C                                                                                                    | uveaute                                  |
| match et à la                                                                                                    | fin de l'épreuve.                                                                                                    |                                          |
| match et à la<br>Vérifiez que c<br>cliquez sur Ol                                                                                                    | fin de l'épreuve.<br>ces deux cases sont cochées<br>K pour exporter vos résultats                                                                                                    | s puis                                   |
| match et à la<br>Vérifiez que c<br>cliquez sur Ol                                                                                                    | fin de l'épreuve.<br>ces deux cases sont cochées<br>K pour exporter vos résultats                                                                                                    | s puis                                   |
| match et à la<br>Vérifiez que c<br>cliquez sur Ol<br>éer les exports<br>⊓ Master points und ating                                                                                                    | fin de l'épreuve.<br>ces deux cases sont cochées<br>K pour exporter vos résultats                                                                                                    | s puis                                   |
| match et à la<br>Vérifiez que c<br>cliquez sur Ol<br>éer les exports<br>□ Master points indiating<br>□ Site internet                                                                                                    | fin de l'épreuve.<br>ces deux cases sont cochées<br>K pour exporter vos résultats<br>Nom du fichier: Open /4 Excellence FC A                                                                                                    | s puis                                   |
| match et à la         Vérifiez que c         cliquez sur Ol         réer les exports         □ Master points induating         □ Site internet         □ Challenge                                                                                                    | fin de l'épreuve.<br>ces deux cases sont cochées<br>K pour exporter vos résultats<br>Nom du fichier: Open /4 Excellence FC A                                                                                                    | s puis                                   |
| Match et à la<br>Vérifiez que c<br>cliquez sur Ol<br>éer les exports<br>Master points indiating<br>Site internet<br>Challenge<br>Handicap                                                                                                    | fin de l'épreuve.<br>es deux cases sont cochées<br>K pour exporter vos résultats<br>Nom du fichier: Open /4 Excellence FC A                                                                                                    | s puis<br>S puis<br>S.<br>OK<br>Paramètr |
| Match et à la                                                                                                    | fin de l'épreuve.<br>es deux cases sont cochées<br>K pour exporter vos résultats<br>Nom du fichier: Open /4 Excellence FC A<br>No handicap<br>Numéro de séance:                                                                        | s puis<br>S.<br>OK<br>Paramètr           |
| Match et à la<br>Vérifiez que c<br>cliquez sur Ol<br>éer les exports<br>Master points induating<br>Site internet<br>Challenge<br>Handicap<br>ECats sinult neous pairs<br>SWAN internet event                                                                                                    | fin de l'épreuve.<br>es deux cases sont cochées<br>K pour exporter vos résultats<br>Nom du fichier: Open /4 Excellence FC A<br>Nom du fichier: Open /4 Excellence FC A                                                                 | s puis<br>S.<br>C<br>Annule<br>Paramètr  |
| Match et à la<br>Vérifiez que c<br>cliquez sur Ol<br>éer les exports<br>Master points induating<br>Naster points induating<br>Site internet<br>Challenge<br>Handicap<br>ECats sinult neous pairs<br>SWAN internet event                                                                                                    | fin de l'épreuve.<br>es deux cases sont cochées<br>K pour exporter vos résultats<br>Nom du fichier: Open /4 Excellence FC A<br>Numéro de séance:                                                                                       | s puis<br>S.<br>C<br>Annule<br>Paramètr  |
| Match et à la<br>Vérifiez que c<br>cliquez sur Ol<br>éer les exports<br>Master points indrating<br>Naster points indrating<br>Naster points indrating<br>Naster points indrating<br>Naster points indrating<br>Naster points indrating<br>Naster points indrating<br>Naster points indrating<br>Naster points indrating<br>Swannternet<br>Naster points indrating                                                                                                    | fin de l'épreuve.<br>Exact cases sont cochées<br>X pour exporter vos résultats<br>Nom du fichier: Open /4 Excellence FC A<br>Numéro de séance:<br>Nom du fichier: Open /4 Excellence FC A<br>Nom du fichier: Open /4 Excellence FC A   | s puis                                   |
| Match et à la<br>Vérifiez que c<br>cliquez sur Ol<br>éer les exports<br>Master points induating<br>Master points induating<br>Master points induating<br>Master points induating<br>Master points induating<br>Master points induating<br>Master points induating<br>Master points induating<br>Master points induating<br>Master points induating<br>Master points induating<br>SWAMINTERIET<br>SWAMINTERIET<br>Fichier PB.                                                                                                    | fin de l'épreuve.<br>Es deux cases sont cochées<br>X pour exporter vos résultats<br>Nom du fichier: Open /4 Excellence FC A<br>Numéro de séance:<br>Nom du fichier: Open /4 Excellence FC A<br>Nom du fichier: Open /4 Excellence FC A | s puis<br>S.<br>OK<br>Annule             |
| Match et à la<br>Vérifiez que c<br>cliquez sur Ol<br>éer les exports<br>Master points indiating<br>Naster points indiating<br>Naster points indiating<br>Naster points indiating<br>Naster points indiating<br>Naster points indiating<br>Naster points indiating<br>Naster points indiating<br>Naster points indiating<br>Naster points indiating<br>Naster points indiating<br>Swahrntemet<br>Naster points indiating<br>Naster points indiating<br>Naster points indid Naster points indiating<br>Naster points indiating<br>Naster poi | fin de l'épreuve.                                                                                                    | s puis<br>S puis<br>S.<br>OK<br>Annule   |
| Match et à la<br>Vérifiez que c<br>cliquez sur O<br>éer les exports<br>Master points induating<br>Naster points induating<br>Naster points indua | fin de l'épreuve.                                                                                                    | s puis<br>s.<br>S.<br>Paramètr           |

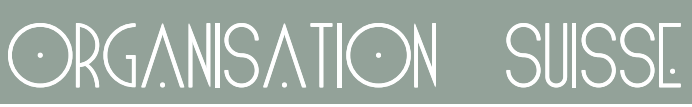

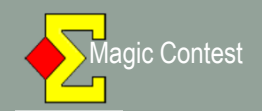

| Menu de l'épreuve                                                                                         | Menu des sco                                                                                                    | res                                                                                                    |                                                                                                    |                          |                                                                                                    |                                                           |                                      | . (1041 =                                                                                                    |
|----------------------------------------------------------------------------------------------------|----------------------------------------------------------------------------------------------------|----------------------------------------------------------------------------------------------------|----------------------------------------------------------------------------------------------------|--------------------------|----------------------------------------------------------------------------------------------------|-----------------------------------------------------------|--------------------------------------|----------------------------------------------------------------------------------------------------|
| Donne                                                                                                    |                                                                                                    |                                                                                                    |                                                                                                    |                          |                                                                                                    |                                                           | Vodifier                             | Annuler                                                                                                    |
| > Tour                                                                                                    | Table                                                                                                    | Re                                                                                                    | Vi                                                                                                    | C-0                      | 1                                                                                                    | 2                                                         | (3)                                  | Imprimer                                                                                                    |
| Émilien                                                                                                   | 1                                                                                                    | 23                                                                                                    | 1                                                                                                    | attanta ta sant          |                                                                                                    |                                                           |                                      |                                                                                                    |
| Equipe                                                                                                    | 2                                                                                                    | 2                                                                                                    | 24                                                                                                    |                          |                                                                                                    |                                                           |                                      | joueur                                                                                                    |
| Table                                                                                                    | 3                                                                                                    | 21                                                                                                    | 3                                                                                                    | spaniples and            |                                                                                                    |                                                           |                                      |                                                                                                    |
|                                                                                                    | 4                                                                                                    | 4                                                                                                    | 22                                                                                                    |                          |                                                                                                    |                                                           |                                      |                                                                                                    |
| our 2                                                                                                    | 5                                                                                                    | 19                                                                                                    | 5                                                                                                    |                          |                                                                                                    |                                                           |                                      | 1 23-1                                                                                                    |
|                                                                                                    | 6                                                                                                    | 17                                                                                                    | 20                                                                                                    |                          |                                                                                                    |                                                           |                                      | 2 2-24<br>3 21-3                                                                                                    |
|                                                                                                    | - /                                                                                                    | <u> /</u><br>8                                                                                                    | 18                                                                                                    |                          |                                                                                                    |                                                           |                                      | 4 4-22                                                                                                    |
|                                                                                                    |                                                                                                    | 15                                                                                                    | 10<br>Q                                                                                                    |                          |                                                                                                    |                                                           |                                      | 6 6-20                                                                                                    |
|                                                                                                    | 10                                                                                                    | 10                                                                                                    | 16                                                                                                    |                          |                                                                                                    |                                                           |                                      | 7 17-7                                                                                                    |
|                                                                                                    | 14                                                                                                    | 12                                                                                                    | 11                                                                                                    |                          |                                                                                                    |                                                           |                                      | 0 0-10                                                                                                    |
| Suivant                                                                                                   |                                                                                                    |                                                                                                    | uis<br>aatio                                                                                                    |                          | te to                                                                                                    |                                                           |                                      |                                                                                                    |
| Suivant<br>Précédent<br>QUIPE Saisir les scores                                                           | S - 24/09/2011 Open /                                                                                                    | ۲<br>Sél<br>OURS<br>4 Excellence                                                                                                    | ectic<br>ectic<br>et la                                                                                                    | onner<br>onner<br>a mi-t | le to<br>emp:<br>version 4.3.4                                                                                                    | our en<br>s 2.1                                           | ),                                   | Projecteur                                                                                                    |
| Suivant<br>Précédent<br>Q U I P E Saisir les scores<br>Menu de l'épreuve                                  | <ul> <li></li> <li></li> <li><td>F<br/>Sél<br/>OURS<br/>A Excellence<br/>res</td><td>ectic<br/>et la</td><td>onner<br/>onner<br/>a mi-t</td><td>ez su<br/>le to<br/>emps<br/>· Version 4.3.4)</td><td>our en<br/>s 2.1</td><td>),<br/>&gt;</td><td>Projecteur  Fermer</td></li></ul>                                                                                                    | F<br>Sél<br>OURS<br>A Excellence<br>res                                                                                                    | ectic<br>et la                                                                                                    | onner<br>onner<br>a mi-t | ez su<br>le to<br>emps<br>· Version 4.3.4)                                                                                                    | our en<br>s 2.1                                           | ),<br>>                              | Projecteur  Fermer                                                                                                    |
| Suivant<br>Précédent<br>Q U I P E Saisir les scores<br>Menu de l'épreuve<br>Donne                         | s - 24/09/2011 Open /<br>Menu des scor<br>FENETRE EC                                                                                                    | A<br>Sél<br>OURS<br>(4 Excellence<br>2017E - T                                                                                                    | ECTIC<br>ECTIC<br>FC (Magic                                                                                                    |                          | le to<br>cemps<br>· Version 4.3.4)                                                                                                    | ur er<br>s 2.1)                                           | )<br>)<br>(3)                        | Projecteur  Fermer Annuler                                                                                                    |
| Suivant<br>Précédent<br>QUIPE Saisir les scores<br>Menu de l'épreuve<br>Donne                             | s - 24/09/2011 Open /<br>Menu des scor<br>FENETRE EC<br>Stectorner le tour<br>Règlement                                                                                                    | Sél<br>Sél<br>OURS<br>A Excellence<br>res<br>QUIPE - TI<br>en cours ettar                                                                                                    | ECTIC<br>ECTIC<br>ET I2<br>DUR 1:2<br>NI-temps (213)                                                                                                    |                          | - Version 4.3.4)                                                                                                    | 2<br>2                                                    | (3)                                  | Projecteur  Fermer Annuler                                                                                                    |
| Suivant<br>Précédent<br>QUIPE Saisir les scores<br>Menu de l'épreuve<br>Donne<br>> Tour                   | s - 24/09/2011 Open /<br>Menu des scor<br>FENETRE EC<br>Selectorner le tour<br>Règlement<br>Supprimer tous les                                                                                                    | Sél<br>Sél<br>OURS<br>(4 Excellence<br>(4 Excellence<br>(4 | ours<br>ectio<br>et la<br>pur 1:2                                                                                                    |                          | - Version 4.3.4)                                                                                                    | 2<br>2<br>                                                | (3)                                  | Projecteur  Fermer Annuler Imprimer                                                                                                    |
| Suivant<br>Précédent<br>QUIPE Saisir les scores<br>Menu de l'épreuve<br>Donne<br>> Tour<br>Équipe         | Stectorner le tour<br>Règlement<br>Supprimer tous les l<br>Trouver une équipe                                                                                                    | Sél<br>Sél<br>OURS<br>A Excellence<br>res<br>QUIPE - Th<br>en cours et la<br>résultats<br>2                                                                                                    | ECTIC<br>ECTIC<br>ET I2<br>DUR 1:2<br>ntemps (2:1)                                                                                                    |                          | - Version 4.3.4)                                                                                                    | 2<br>2<br>                                                | (3)                                  | Projecteur  Fermer Annuler Imprimer Trouver un                                                                                                    |
| Suivant Précédent QUIPE Saisir les scores Menu de l'épreuve Donne > Tour Équipe                           | CC     CC     CCC     CC     CCC     CC     CCC     CC     C | A Excellence<br>2017E - 10<br>2017E - 10<br>résultats<br>2<br>puleurs<br>es Nord-Sult ef                                                                                                    | OUIS<br>ectio<br>et la<br>FC (Magio<br>OUR 1:2<br>ni-temps (2:1)                                                                                                    |                          | - Version 4.3.4)                                                                                                    | 2<br><br>                                                 | (3)<br><br>                          | Projecteur  Projecteur  Fermer Annuler Imprimer Trouver un joueur                                                                                                    |
| Suivant<br>Précédent<br>QUIPESaisir les scores<br>Menu de l'épreuve<br>Donne<br>> Tour<br>Équipe<br>Table | 5 - 24/09/2011 Open /<br>Menu des scor<br>FENETRE EC<br>Selectorner le tour<br>Règlement:<br>Supprimer tous les<br>Trouver une équipe<br>Paramétrage des co<br>Couleur des colonn<br>Taile de la police de                                                                                                    | Sél<br>Sél<br>OURS<br>(4 Excellence<br>(4 Excellence<br>(4 | Est-Ouest<br>res                                                                                                    |                          | - Version 4.3.4)                                                                                                    | 2<br>2<br><br><br><br>                                    | (3)<br><br><br>                      | Projecteur  Fermer Annuler Imprimer Trouver un joueur Reste à saisir                                                                                                    |
| Suivant Précédent QUIPESaisir les scores Menu de l'épreuve Donne > Tour Équipe Table                      | CCC     CCC     CCC     CCC     CCC     CCC     CCC     CCC     CCCC     CCCCCC                                                                                                    | A Excellence<br>(4 Excellence<br>(4 Excellence<br>(4 Excellence<br>(4 Excellence<br>(4 Excellence<br>(4 Excellence<br>(4 Excellence<br>(5 Excellence<br>(5 Exce                                                                                                    | DUR 1:2<br>DUR 1:2<br>m-temps (2:1)<br>Est-Quest<br>res                                                                                                    |                          | 2 Su Ie to Control Control Co                                                                                                    | 2<br><br><br><br><br>                                     | (3)<br><br><br><br>                  | Projecteur  Fermer Annuler Imprimer Trouver un joueur Reste à saisir Table Equipe                                                                                                    |
| Suivant Précédent QUIPESaisir les scores Menu de l'épreuve Donne > Tour Équipe Table pur 2                | CCC     CCC     CCC     CCC     CCC     CCC     CCC     CCCC     CCCCCC                                                                                                    | A Excellence<br>PUIPE - T<br>PUIPE - T<br>PUIPE -                                                                           | DUR 1:2<br>DUR 1:2<br>DUR |                          | - Version 4.3.4)                                                                                                    | 2<br>2<br><br><br><br><br>                                | (3)<br><br><br><br><br>              | Projecteur Fermer Annuler Imprimer Trouver un joueur Reste à saisir Table Equipe 1 23-1                                                                                                    |
| Suivant Précédent QUIPESaisir les scores Menu de l'épreuve Donne Èquipe Equipe Table bur 2                | CO     CO     CO   | A Excellence<br>2017E - 11<br>2017E - 11<br>2017E - 11<br>résultats<br>2<br>2016urs<br>es Nord-Sud et<br>la saisie des soc<br>de<br>vers                                                                                                    | Est-Ouest<br>ores                                                                                                    |                          | - Version 4.3.4)                                                                                                    | 2<br><br><br><br><br><br><br><br><br><br><br><br>         | (3)<br><br><br><br><br>              | □ Projecteur □ Projecteur □ □ |
| Suivant Précédent QUIPESaisir les scores Menu de l'épreuve Donne Èquipe Équipe Table bur 2                | CCC     CCC     CCC     CCC     CCC     CCC     CCC     CCC     CCCC     CCCCCC                                                                                                    | A Excellence<br>OUIPS<br>(4 Excellence<br>(4 Excellence<br>(5 Excellence<br>(5 Excellence                                                                                                    | OUIS<br>ectio<br>et la<br>FC (Magio<br>OUR 1:2<br>mitemps (2:1)<br>Est-Ouest<br>res                                                                                                    |                          | - Version 4.3.4)                                                                                                    | 2<br><br><br><br><br><br><br><br><br><br>                 | (3)<br><br><br><br><br><br><br>      | Projecteur  Projecteur  Fermer Annuler  Imprimer  Trouver un joueur  Reste à saisir  Table Equipe 1 23-1 2 2-24 3 21-3 4 4-22                                                                                                    |
| Suivant Précédent QUIPESaisir les scores Menu de l'épreuve Donne Èquipe Equipe Table bur 2                | CO     CO     CO   | A Excellence<br>VUTS<br>VUTS<br>VUTE - 1<br>en cours et la n<br>résultats<br>en Nord-Sud et<br>la saisie des soc<br>de<br>vers<br>15<br>10                                                                                                    | PUIS<br>ectio<br>et la<br>pur 1:2<br>nrtemps (2:1)<br>Est-Quest<br>yres                                                                                                    |                          | <ul> <li>Ie to</li> <li>Ie to</li> <li>emps</li> <li>emps</li> <li>-version 4.3.4)</li> <li>1</li> <li></li> <li><td>2<br/><br/><br/><br/><br/><br/><br/><br/><br/><br/></td><td>(3)<br/><br/><br/><br/><br/><br/><br/></td><td>■ Projecteur ■ Projecteur ■ Fermer Annuler ■ Annuler ■ Imprimer Trouver un joueur ■ Reste à saisir ■ Table Equipe 1 23-1 2 2-24 3 21-3 4 4-22 5 19-5 ■ 9-5</td></li></ul>                                                                                                    | 2<br><br><br><br><br><br><br><br><br><br>                 | (3)<br><br><br><br><br><br><br>      | ■ Projecteur ■ Projecteur ■ Fermer Annuler ■ Annuler ■ Imprimer Trouver un joueur ■ Reste à saisir ■ Table Equipe 1 23-1 2 2-24 3 21-3 4 4-22 5 19-5 ■ 9-5                                                                                                    |
| Suivant Précédent QUIPESaisir les scores Menu de l'épreuve Donne Èquipe Équipe Table our 2                | CCC CCC CCC CCC CCC CCCC CCCCCCCCCCCC                                                                                                    | A Excellence<br>OURS<br>(4 Excellence<br>(4 Excellence<br>(4 Excellence<br>(4 Excellence<br>(4 Excellence<br>(4 Excellence<br>(4 Excellence<br>(4 Excellence<br>(4 Excellence<br>(4 Excellence<br>(4 Excellence<br>(4 Excellence<br>(4 Excellence<br>(5 Excellence<br>(5 Excellence<br>(                                                                                                    | Est-Quest<br>9<br>16<br>11                                                                                                    |                          | Subsection (1, 3, 4) Control (1, 3, 4) Control (1, 3,                                                                                                    | 2<br><br><br><br><br><br><br><br>-                        | (3)<br><br><br><br><br><br><br><br>- | Projecteur  Projecteur  Fermer Annuler  Imprimer  Trouver un joueur  Reste à saisir  Table Equipe 1 23-1 2 2-24 3 21-3 4 4-22 5 19-5 6 6-20 7 17-7                                                                                                    |
| Suivant Précédent QUIPESaisir les scores Menu de l'épreuve Donne Èquipe Table pur 2                       | Sectorner le tour<br>Règlement<br>Supprimer tous les l<br>Trouver une équipe<br>Paramétrage des co<br>Couleur des colorn<br>Talle de la police de<br>Projecteur<br>Profil<br>Import des scores s<br>Seport des scores s<br>9<br>10<br>11                                                                                                    | A Excellence<br>VUIPE - Ti<br>en cours et la l<br>résultats<br>a<br>Duleurs<br>es Nord-Sud et<br>la saisie des soci<br>de<br>vers<br>15<br>10<br>13<br>12                                                                                                    | PUIS<br>ectio<br>et la<br>pur 1:2<br>netemps (2:1)<br>Est-Ouest<br>res                                                                                                    |                          | 2 Su<br>le to<br>cemps<br>cemps<br>c | 2<br><br><br><br><br><br><br><br><br><br><br><br><br><br> | (3)<br><br><br><br><br><br><br><br>- | Projecteur Projecteur Fermer Annuler Imprimer Trouver un joueur Reste à saisir Table Equipe 1 23-1 2 2-24 3 21-3 4 4-22 5 19-5 6 6-20 7 17-7 8 8-18                                                                                                    |

Suivant

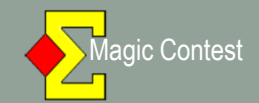

| Menu de l'épreuve            | Explorate            | eur d'épreuve                             |                        |                 |
|------------------------------|----------------------|-------------------------------------------|------------------------|-----------------|
| FENETRE EQUIP                | E - TOUR 2:1         | 1                                         |                        | Imprimer.       |
| Scorer en incluant les tours | : Toutes les tours 🔸 | -                                         |                        |                 |
| Saisir les noms              | ,                    | -                                         |                        | joueur          |
| Modifer les données          |                      |                                           |                        | •               |
| Saisir les scores            |                      |                                           |                        |                 |
| Saisir le line-up            |                      |                                           |                        |                 |
| Créer les exports            |                      | par segment, Suisse (predeterminee)       | Cliquez sur « Imprimer |                 |
| Paramètres de la séance      | ۲                    |                                           |                        |                 |
| Diagramme des donnes         |                      | -                                         |                        |                 |
| Suisse                       |                      |                                           |                        |                 |
| Multi-séances                | >                    |                                           |                        |                 |
| Bridgemate                   | •                    |                                           |                        |                 |
| Explorateur d'épreuve        |                      | -                                         |                        | Page            |
| Ouvrir                       | *                    |                                           |                        | Dase            |
| Envoyer vers                 | *                    |                                           |                        | 194945          |
| Sauvegarde                   | •                    |                                           |                        | Mouvemen        |
| Options par défaut           | ř                    |                                           |                        | Lisanca         |
| Aide                         | ٠                    | r les résultats ou les noms.              |                        | Licence         |
|                              | 11(12                | -                                         | 8                      | Profil utilisat |
| ler sur le menu gener        | al de l'epreuve p    | pour creer une nouvelle epreuve ou pour   | ouvrir une ancienne    |                 |
| uve. Vous pouvez au          | ssi recuperer ou     | i copier une epreuve sur disquette ou sur | oprimer une            |                 |

#### 🔁 Imprimer

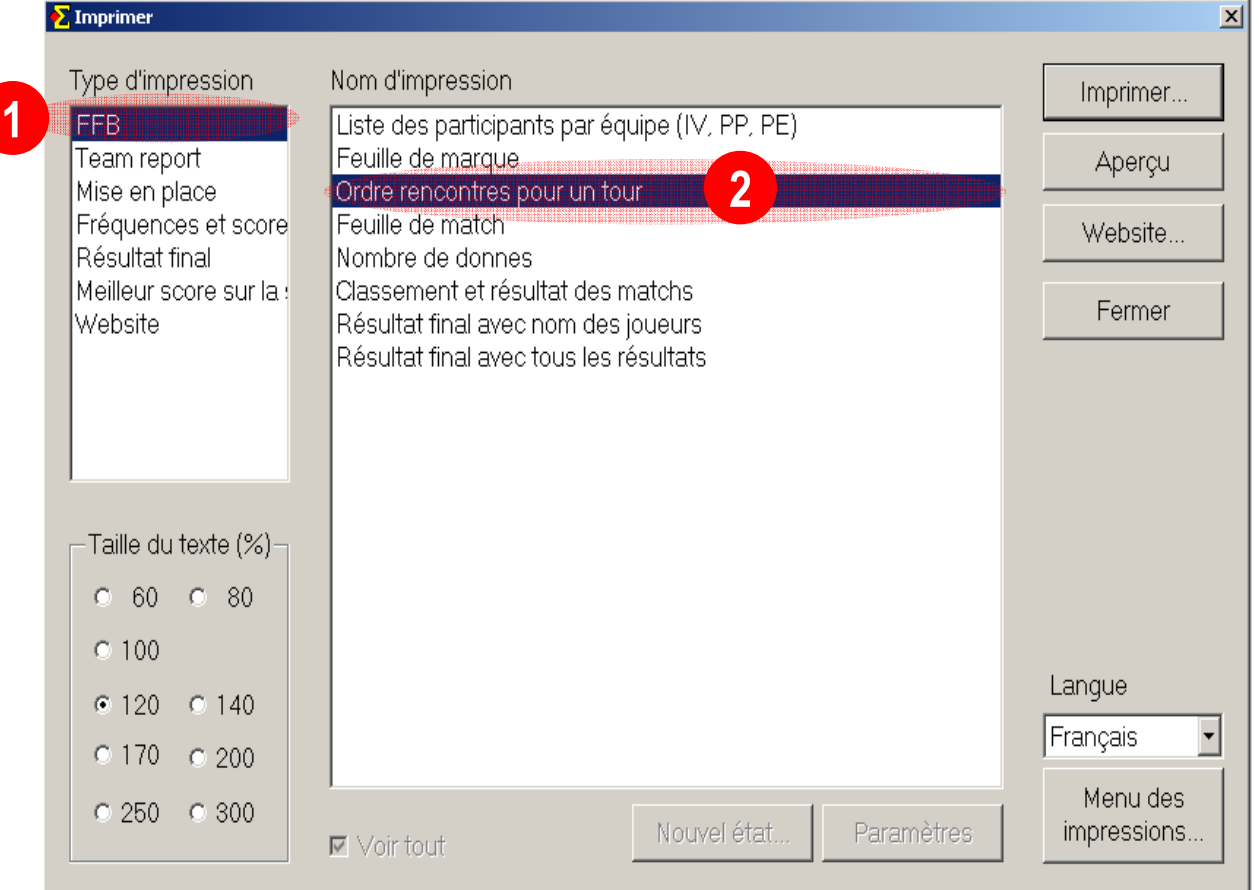

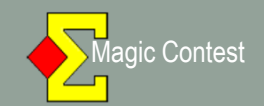

| Menu de l'épreuve                                                                                                    | Menu des so                                                                                                    | ores                                                                                                    | atalian das sames d                                             | Dedaamata                   |                  |                             |                                              |                                                                                                    |
|----------------------------------------------------------------------------------------------------|----------------------------------------------------------------------------------------------------|----------------------------------------------------------------------------------------------------|-----------------------------------------------------------------|-----------------------------|------------------|-----------------------------|----------------------------------------------|----------------------------------------------------------------------------------------------------|
|                                                                                                    | TOUR 21                                                                                                    |                                                                                                    | station des scores di                                           | e dhugemale                 |                  |                             |                                              |                                                                                                    |
| Scorer en incluant les tours: Tou                                                                                            | ites les tours                                                                                                    |                                                                                                    |                                                                 |                             |                  |                             | Modifier                                     | Annuler                                                                                                    |
| Saisir les noms                                                                                                    | * le                                                                                                    | Re                                                                                                    | Vi                                                              | C-0                         | 1                | 2                           | (3)                                          | Imprimer                                                                                                    |
| Modifer les données                                                                                                    |                                                                                                    | 23                                                                                                    | 1                                                               | 00                          | •<br>            | <u> </u>                    | (0)                                          |                                                                                                    |
| Saisir le line-up                                                                                                    |                                                                                                    | 25                                                                                                    | 24                                                              |                             |                  |                             |                                              | Trouver ur                                                                                                    |
| Créer les exports<br>Paramètres de la séance                                                                                 |                                                                                                    | $\frac{2}{21}$                                                                                                    | 24                                                              |                             |                  |                             |                                              | joueur                                                                                                    |
| Diagramme des donnes                                                                                                    |                                                                                                    |                                                                                                    | 2                                                               | 1                           |                  |                             |                                              | Reste à saisir                                                                                                    |
| Suisse                                                                                                    |                                                                                                    | 4                                                                                                    | 22                                                              |                             |                  |                             |                                              | Table Equipe                                                                                                    |
| Bridgemate                                                                                                    | - Créi                                                                                                    | r les données                                                                                                    |                                                                 | -                           |                  |                             |                                              | 1 23-1                                                                                                    |
| Explorateur d'épreuve                                                                                                    | Imp<br>Imp                                                                                                    | ort des noms<br>ort des scores                                                                                             |                                                                 |                             |                  |                             |                                              | 3 21-3                                                                                                    |
| Envoyer vers                                                                                                    | Crée                                                                                                    | er les données se                                                                                                    | eulement pour le                                                | pre <mark>l</mark> ier tour |                  |                             |                                              | 4 4-22                                                                                                    |
| Sauvegarde                                                                                                    | ► Crée                                                                                                    |                                                                                                    |                                                                 |                             |                  |                             |                                              | 5 19-5                                                                                                    |
| Options par défaut                                                                                                    | <ul> <li>Mett</li> <li>Mett</li> </ul>                                                                                              | reà UII(<br>reà                                                                                                    | quez si                                                         | ur « Cree                   | er les doi       | nnees »                     |                                              | 7 17-7                                                                                                    |
| Aide                                                                                                    | Exp                                                                                                    | orter les noms v                                                                                                    | ers Bridgemate I                                                | I                           |                  |                             |                                              | 8 8-18                                                                                                    |
|                                                                                                    | Imp                                                                                                    | ort hand record.                                                                                                    |                                                                 | Ļ                           |                  |                             |                                              |                                                                                                    |
|                                                                                                    |                                                                                                    | ut d'une énreuve                                                                                                    | ····                                                            |                             |                  |                             |                                              |                                                                                                    |
|                                                                                                    | Valic                                                                                                    | ler les données                                                                                                    |                                                                 |                             |                  |                             |                                              |                                                                                                    |
|                                                                                                    | Ouv                                                                                                    | rir Bridgemate C                                                                                                    | Control                                                         |                             |                  |                             |                                              |                                                                                                    |
|                                                                                                    | Para                                                                                                    | amètres                                                                                                    |                                                                 |                             |                  |                             |                                              |                                                                                                    |
| Sulvant                                                                                                    |                                                                                                    |                                                                                                    |                                                                 |                             |                  |                             |                                              |                                                                                                    |
| Précédent                                                                                                    |                                                                                                    |                                                                                                    |                                                                 |                             |                  |                             |                                              |                                                                                                    |
| Q U I P E Saisir les scores                                                                                                  | - 24/09/2011 Open                                                                                                    | /4 Excellence                                                                                                    | FC A (Magio                                                     | : Contest France            | - Version 4.3.4) |                             |                                              |                                                                                                    |
| Q U I P E Saisir les scores<br>Menu de l'épreuve                                                                             | - 24/09/2011 Open<br>Menu des sco                                                                                                   | /4 Excellence                                                                                                    | FC A (Magio                                                     | : Contest France            | - Version 4.3.4) |                             |                                              | Fermer                                                                                                    |
| Q U I P E Saisir les scores<br>Menu de l'épreuve                                                                             | - 24/09/2011 Open<br>Menu des sco                                                                                                   | /4 Excellence<br>res                                                                                                    | : FC A (Magic                                                   | : Contest France            | - Version 4.3.4) | 2                           | (3)                                          | Fermer                                                                                                    |
| Q U I P E Saisir les scores<br>Menu de l'épreuve<br>Donne                                                                    | - 24/09/2011 Open<br>Menu des sco<br>Table                                                                                          | /4 Excellence<br>res<br>Re                                                                                                 | FC A (Magic                                                     | : Contest France            | - Version 4.3.4) | 2                           | (3)                                          | Fermer                                                                                                    |
| Q U I P E Saisir les scores<br>Menu de l'épreuve<br>Donne<br>> Tour                                                          | - 24/09/2011 Open<br>Menu des sco<br>Table                                                                                          | /4 Excellence<br>res<br>Re<br>23                                                                                           | FC A (Magic<br>Vi<br>1                                          | C-O                         | - Version 4.3.4) | 2                           | (3)                                          | Fermer<br>Annuler                                                                                                    |
| Q U I P E Saisir les scores<br>Menu de l'épreuve<br>Donne<br>> Tour                                                          | - 24/09/2011 Open<br>Menu des sco<br>Table<br>1<br>2                                                                                | /4 Excellence<br>res<br>Re<br>23<br>2                                                                                      | FC A (Magic<br>Vi<br>1<br>24                                    | : Contest France            | - Version 4.3.4) | 2                           | (3)                                          | Fermer<br>Annuler                                                                                                    |
| Q U I P E Saisir les scores<br>Menu de l'épreuve<br>Donne<br>> Tour<br>Équipe                                                | - 24/09/2011 Open<br>Menu des sco<br>Table<br>1<br>2<br>3                                                                           | /4 Excellence<br>res<br>Re<br>23<br>2<br>21                                                                                | Vi<br>1<br>24<br>3                                              | : Contest France            | - Version 4.3.4) | 2                           | (3)                                          | Fermer<br>Annuler<br>Imprimer                                                                                                    |
| Q U I P E Saisir les scores<br>Menu de l'épreuve<br>Donne<br>> Tour<br>Équipe                                                | - 24/09/2011 Open<br>Menu des sco<br>Table<br>1<br>2<br>3<br>Créer les de                                                           | /4 Excellence<br>res<br>Re<br>23<br>2<br>21<br>2000                                                                        | Vi<br>Vi<br>24<br>3                                             | C-O                         | - Version 4.3.4) | 2<br><br>                   | (3)<br><br><br><br>3                         | Fermer<br>Annuler<br>Imprimer<br>Trouver un<br>joueur                                                                                                    |
| Q U I P E Saisir les scores<br>Menu de l'épreuve<br>Donne<br>> Tour<br>Équipe<br>Table                                       | - 24/09/2011 Open<br>Menu des sco<br>Table<br>1<br>2<br>3<br>Créer les do                                                           | /4 Excellence<br>res<br>Re<br>23<br>2<br>21<br>onnées                                                                      | FC A (Magic<br>Vi<br>1<br>24<br>3                               | : Contest France            | - Version 4.3.4) | 2                           | (3)<br><br><br><br>                          | Fermer<br>Annuler<br>Imprimer<br>Trouver un<br>joueur<br>Beste à saisir                                                                                                    |
| Q U I P E Saisir les scores<br>Menu de l'épreuve<br>Donne<br>> Tour<br>Équipe<br>Table                                       | - 24/09/2011 Open<br>Menu des sco<br>Table<br>1<br>2<br>3<br>Créer les do<br>Tour en                                                | /4 Excellence<br>res<br>Re<br>23<br>2<br>21<br>cours : 2:1                                                                 | FC A (Magic<br>Vi<br>1<br>24<br>3                               | C-O                         | - Version 4.3.4) | 2<br><br>                   | (3)<br><br><br><br>                          | Fermer<br>Annuler<br>Imprimer<br>Trouver un<br>joueur<br>Reste à saisir<br>Table Equipe                                                                                                    |
| Q UI P E Saisir les scores<br>Menu de l'épreuve<br>Donne<br>> Tour<br>Équipe<br>Table                                        | - 24/09/2011 Open<br>Menu des sco<br>Table<br>1<br>2<br>3<br>Créer les da<br>Tour en<br>Nombre                                      | /4 Excellence<br>res<br>Re<br>23<br>2<br>21<br>connées<br>cours : 2:1                                                      | PFC A (Magic<br>Vi<br>1<br>24<br>3<br>par mi-tem                | contest France              | - Version 4.3.4) | 2<br><br><br>OK             | (3)<br><br><br>3<br><br>                     | Fermer<br>Annuler<br>Imprimer<br>Trouver ur<br>joueur<br>Reste à saisir<br>Table Equipe<br>1 23-1                                                                                                    |
| QUIPE Saisir les scores<br>Menu de l'épreuve<br>Donne<br>> Tour<br>Équipe<br>Table                                           | - 24/09/2011 Open<br>Menu des sco<br>Table<br>1<br>2<br>3<br>Créer les do<br>Tour en<br>Nombre                                      | /4 Excellence<br>res<br>Re<br>23<br>2<br>21<br>connées<br>cours : 2:1                                                      | FC A (Magic<br>Vi<br>1<br>24<br>3<br>par mi-tem                 | : Contest France            | - Version 4.3.4) | 2<br><br>OK<br>Any uler     | (3)<br><br><br><br><br>                      | Fermer<br>Annuler<br>Imprimer<br>Trouver un<br>joueur<br>Reste à saisir<br>Table Equipe<br>1 23-1<br>2 2-24                                                                                                    |
| Q UIPE Saisir les scores<br>Menu de l'épreuve<br>Donne<br>> Tour<br>Équipe<br>Table<br>en cours                              | - 24/09/2011 Open<br>Menu des sco<br>Table<br>1<br>2<br>3<br>Créer les do<br>Tour en<br>Nombre<br>Vérifiez                          | /4 Excellence<br>res<br>Re<br>23<br>2<br>21<br>cours : 2:1<br>cours : 2:1<br>de donnes<br>que Bridgen                      | FC A (Magic<br>Vi<br>1<br>24<br>3<br>par mi-tem<br>mate Contro  | contest France              | - Version 4.3.4) | 2<br><br>OK<br>Antuler      | (3)<br><br><br><br><br><br><br>              | Fermer<br>Annuler<br>Imprimer<br>Trouver ur<br>joueur<br>Reste à saisir<br>Table Equipe<br>1 23-1<br>2 2-24<br>3 21-3                                                                                                    |
| QUIPE Saisir les scores<br>Menu de l'épreuve<br>Donne<br>> Tour<br>Équipe<br>Table<br>en cours                               | - 24/09/2011 Open<br>Menu des sco<br>Table<br>1<br>2<br>3<br>Créer les da<br>Tour en<br>Nombre<br>Vérifiez<br>de conti              | /4 Excellence<br>res<br>Re<br>23<br>2<br>21<br>cours : 2:1<br>cours : 2:1<br>de donnes<br>que Bridgen<br>nuer.             | PFC A (Magic<br>Vi<br>1<br>24<br>3<br>par mi-tem<br>mate Contro | contest France              | - Version 4.3.4) | 2<br><br><br>OK<br>Ant üler | (3)<br><br><br>3<br><br><br><br><br>         | Fermer<br>Annuler<br>Imprimer<br>Trouver un<br>joueur<br>Reste à saisir<br>Table Equipe<br>1 23-1<br>2 2-24<br>3 21-3<br>4 4-22<br>5 19-5                                                                                                    |
| QUIPE Saisir les scores<br>Menu de l'épreuve<br>Donne<br>> Tour<br>Équipe<br>Table<br>en cours                               | - 24/09/2011 Open<br>Menu des sco<br>Table<br>1<br>2<br>3<br>Créer les do<br>Tour en<br>Nombre<br>Vérifiez<br>de conti              | /4 Excellence<br>res<br>Re<br>23<br>2<br>21<br>connées<br>cours : 2:1<br>de donnes<br>que Bridgen<br>nuer.                 | PFC A (Magic<br>Vi<br>1<br>24<br>3<br>par mi-tem<br>mate Contro | contest France              | - Version 4.3.4) | 2<br><br>OK<br>Annuler      | (3)<br><br><br><br><br><br><br><br>          | Fermer<br>Annuler<br>Imprimer<br>Trouver un<br>joueur<br>Reste à saisir<br>Table Equipe<br>1 23-1<br>2 2-24<br>3 21-3<br>4 4-22<br>5 19-5<br>6 6-20                                                                                                    |
| QUIPESaisir les scores<br>Menu de l'épreuve<br>Donne<br>> Tour<br>Équipe<br>Table<br>en cours<br>a la 1 <sup>ère</sup><br>e  | - 24/09/2011 Open<br>Menu des sco<br>Table<br>1<br>2<br>3<br>Créer les do<br>Tour en<br>Nombre<br>Vérifiez<br>de conti              | /4 Excellence<br>res<br>Re<br>23<br>2<br>21<br>20<br>21<br>cours : 2:1<br>cours : 2:1<br>de donnes<br>que Bridgen<br>nuer. | PFC A (Magid<br>Vi<br>1<br>24<br>3<br>par mi-tem<br>mate Contro | contest France              | - Version 4.3.4) | 2<br><br>OK<br>Antuler      | (3)<br><br><br><br><br><br><br><br><br>      | Fermer<br>Annuler<br>Imprimer<br>Trouver un<br>joueur<br>Reste à saisir<br>Table Equipe<br>1 23-1<br>2 2-24<br>3 21-3<br>4 4-22<br>5 19-5<br>6 6-20<br>7 17-7                                                                                                    |
| QUIPE Saisir les scores<br>Menu de l'épreuve<br>Donne<br>> Tour<br>Équipe<br>Table<br>en cours<br>e la 1 <sup>ère</sup><br>e | - 24/09/2011 Open<br>Menu des sco<br>Table<br>1<br>2<br>3<br>Créer les do<br>Tour en<br>Nombre<br>Vérifiez<br>de conti              | /4 Excellence<br>res<br>Re<br>23<br>2<br>21<br>2000<br>21<br>2000<br>21<br>2000<br>2000<br>2000                            | PFC A (Magic<br>Vi<br>1<br>24<br>3<br>par mi-tem<br>mate Contro | contest France              | - Version 4.3.4) | 2<br><br>OK<br>Ant der      | (3)<br><br><br><br><br><br><br><br>-         | Fermer<br>Annuler<br>Imprimer<br>Reste à saisir<br>Table Equipe<br>1 23-1<br>2 2-24<br>3 21-3<br>4 4-22<br>5 19-5<br>6 6-20<br>7 17-7<br>8 8-18                                                                                                    |
| QUIPE Saisir les scores<br>Menu de l'épreuve<br>Donne<br>> Tour<br>Équipe<br>Table<br>en cours<br>a la 1 <sup>ère</sup><br>e | - 24/09/2011 Open<br>Menu des sco<br>Table<br>1<br>2<br>3<br>Créer les do<br>Tour en<br>Nombre<br>Vérifiez<br>de conti<br>Saisir le | /4 Excellence<br>res<br>Re<br>23<br>2<br>21<br>cours : 2:1<br>cours : 2:1<br>de donnes<br>que Bridgen<br>nuer.             | PFC A (Magic<br>Vi<br>1<br>24<br>3<br>par mi-tem<br>mate Contro | contest France              | - Version 4.3.4) | 2<br><br>OK<br>Antuler      | (3)<br><br><br><br><br><br><br><br><br><br>- | Fermer<br>Annuler<br>Imprimer<br>Trouver un<br>joueur<br>Reste à saisir<br>Table Equipe<br>1 23-1<br>2 2-24<br>3 21-3<br>4 4-22<br>5 19-5<br>6 6-20<br>7 17-7<br>8 8-18                                                                                                    |
| QUIPE Saisir les scores<br>Menu de l'épreuve<br>Donne<br>> Tour<br>Équipe<br>Table<br>en cours<br>a la 1 <sup>ère</sup><br>e | - 24/09/2011 Open<br>Menu des sco<br>Table<br>1<br>2<br>3<br>Créer les do<br>Tour en<br>Nombre<br>Vérifiez<br>de conti<br>Saisir le | /4 Excellence<br>res<br>Re<br>23<br>2<br>21<br>connées<br>cours : 2:1<br>de donnes<br>que Bridgen<br>nuer.                 | PFC A (Magic<br>Vi<br>1<br>24<br>3<br>par mi-tem<br>mate Contro | contest France              | - Version 4.3.4) | 2<br><br>OK<br>Antuler      | (3)<br><br><br><br><br><br><br><br><br>      | Fermer           Annuler           Imprimer           Trouver un<br>joueur           Reste à saisir           Table Equipe           1         23-1           2         2-24           3         21-3           4         4-22           5         19-5           6         6-20           7         17-7           8         8-18 |
| QUIPESaisir les scores<br>Menu de l'épreuve<br>Donne<br>> Tour<br>Équipe<br>Table<br>en cours<br>e la 1ère<br>e              | - 24/09/2011 Open<br>Menu des sco<br>Table<br>1<br>2<br>3<br>Créer les da<br>Tour en<br>Vérifiez<br>de conti<br>Saisir le           | /4 Excellence<br>res<br>Re<br>23<br>2<br>21<br>2000<br>21<br>2000<br>21<br>2000<br>2000<br>2000                            | PFC A (Magid<br>Vi<br>1<br>24<br>3<br>par mi-tem<br>mate Contro | contest France              | - Version 4.3.4) | 2<br><br>OK<br>Antuler      | (3)<br><br><br><br><br><br><br><br>-         | Fermer<br>Annuler<br>Imprimer<br>Reste à saisir<br>Table Equipe<br>1 23-1<br>2 2-24<br>3 21-3<br>4 4-22<br>5 19-5<br>6 6-20<br>7 17-7<br>8 8-18                                                                                                    |
| QUIPE Saisir les scores<br>Menu de l'épreuve<br>Donne<br>> Tour<br>Équipe<br>Table<br>en cours<br>a la 1 <sup>ère</sup><br>e | - 24/09/2011 Open<br>Menu des sco<br>Table<br>1<br>2<br>3<br>Créer les do<br>Tour en<br>Nombre<br>Vérifiez<br>de conti<br>Saisir le | /4 Excellence<br>res<br>Re<br>23<br>2<br>21<br>cours : 2:1<br>cours : 2:1<br>de donnes<br>que Bridger<br>nuer.             | PFC A (Magic<br>Vi<br>1<br>24<br>3<br>par mi-tem<br>mate Contro | contest France              | - Version 4.3.4) | 2<br><br>OK<br>Antuler      | (3)<br><br><br><br><br><br><br><br>          | Fermer           Annuler           Imprimer           Trouver un<br>joueur           Reste à saisir           Table Equipe           1         23-1           2         2-24           3         21-3           4         4-22           5         19-5           6         6-20           7         17-7           8         8-18 |
| QUIPE Saisir les scores<br>Menu de l'épreuve<br>Donne<br>> Tour<br>Équipe<br>Table<br>en cours<br>e la 1 <sup>ère</sup><br>e | - 24/09/2011 Open<br>Menu des sco<br>Table<br>1<br>2<br>3<br>Créer les do<br>Tour en<br>Nombre<br>Vérifiez<br>de conti<br>Saisir le | /4 Excellence<br>res<br>Re<br>23<br>2<br>21<br>cours 2:1<br>de donnes<br>que Bridgen<br>nuer.                              | PFC A (Magic<br>Vi<br>1<br>24<br>3<br>par mi-tem<br>mate Contro | contest France              | - Version 4.3.4) | 2<br><br>OK<br>Annuler      | (3)<br><br><br><br><br><br><br><br><br><br>- | Fermer           Annuler           Imprimer           Trouver un<br>joueur           Reste à saisir           Table Equipe           1         23-1           2         2-24           3         21-3           4         4-22           5         19-5           6         6-20           7         17-7           8         8-18 |
| QUIPESaisir les scores<br>Menu de l'épreuve<br>Donne<br>> Tour<br>Équipe<br>Table<br>en cours<br>a la 1 <sup>ère</sup><br>e  | - 24/09/2011 Open<br>Menu des sco<br>Table<br>1<br>2<br>3<br>Créer les do<br>Tour en<br>Nombre<br>Vérifiez<br>de conti<br>Saisir le | /4 Excellence<br>res<br>Re<br>23<br>2<br>21<br>cours : 2:1<br>de donnes<br>que Bridgen<br>nuer.                            | PFC A (Magid<br>Vi<br>1<br>24<br>3<br>par mi-tem<br>mate Contro | contest France              | - Version 4.3.4) | 2<br><br>OK<br>Antuler      | (3)<br><br><br><br><br><br><br><br><br>      | Fermer<br>Annuler<br>Imprimer<br>Trouver un<br>joueur<br>Reste à saisir<br>Table Equipe<br>1 23-1<br>2 2-24<br>3 21-3<br>4 4-22<br>5 19-5<br>6 6-20<br>7 17-7<br>8 8-18                                                                                                    |

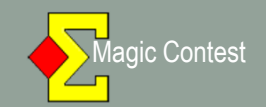

| Bridgemate® Control Software - C:\Documents and Settings                                                                                                    | Bernard\Mes documents\Magic Import\open4excellencefca-1-1-1                                      | 69621.bws                    |
|----------------------------------------------------------------------------------------------------|--------------------------------------------------------------------------------------------------|------------------------------|
| Information serveur Valo Information serveur Valo Systeme Port Version hardware Version hardware Version hardware Version hardware Version hardware                                                                | Résultats   Scores par tour   Scores par jeu   Matrice des scores   Joueurs  <br>Section   Table |                              |
| Niveau des piles<br>Canal<br>Région                                                                                                    | « BRIDGEMATE PRO »<br>s'ouvre                                                                    |                              |
| Section         Table         Charger         Etat           A         1         ●           A         2         ●           A         3         ●           A         4         ●           A         5         ● | automatiquement» et se<br>réduit automatiquement<br>dans la barre d'état (voir                   |                              |
| A 6<br>A 7<br>A 8<br>A 9<br>A 10<br>A 11<br>A 11<br>B 1                                                                                                    | paramétrage de<br>BMBPro),                                                                       | sinon réduisez la<br>fenêtre |
| B       1         B       3         B       3         B       4         B       5         B       6         B       7         B       8         B       9         B       10         B       11         B       12 |                                                                                                  |                              |
|                                                                                                    |                                                                                                  |                              |

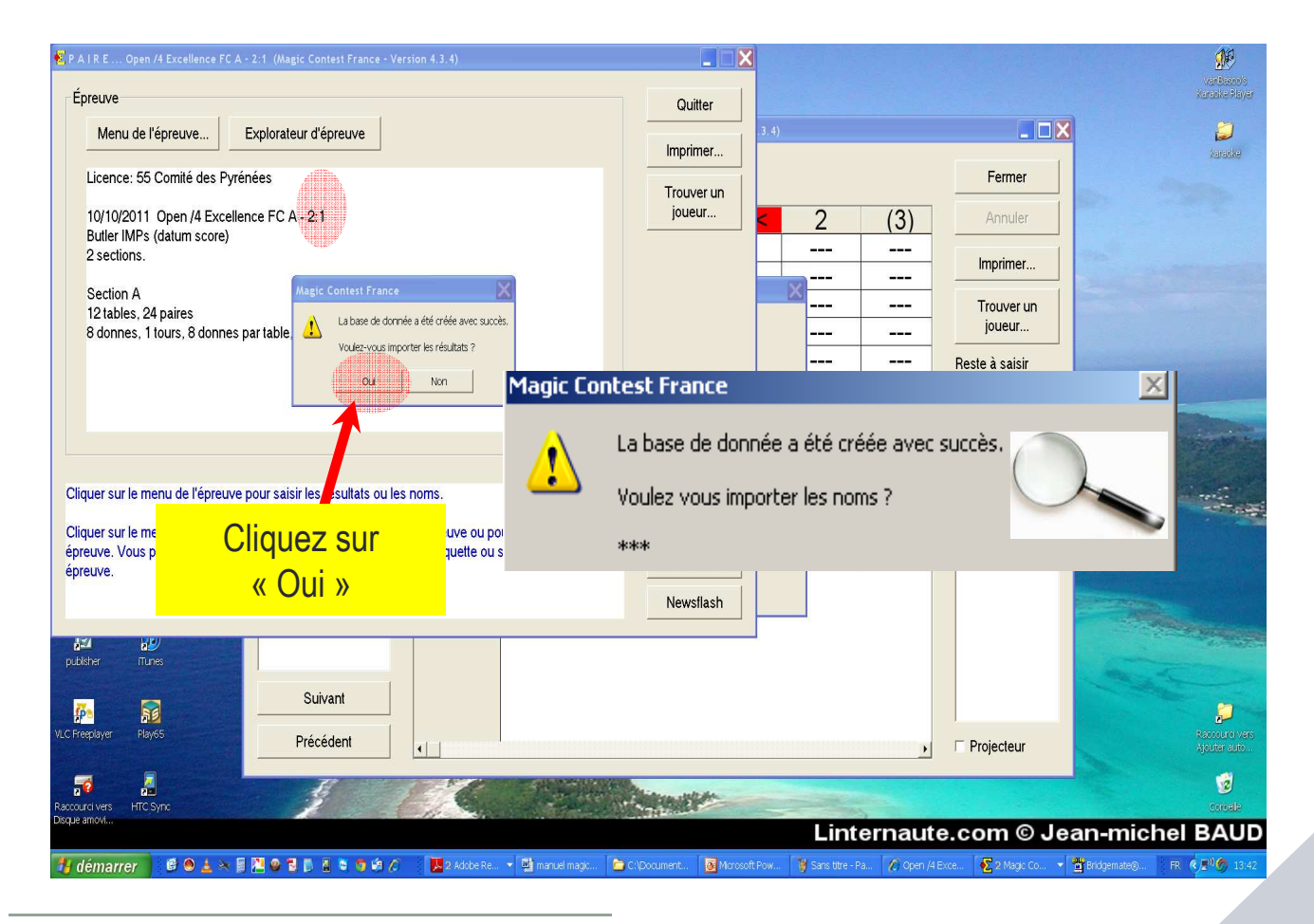

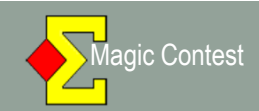

| Menu de l'épreuve | Menu des scor            | es                                          |                                                                                                    |                                                                                                    |                                                  |                                         |                                       | Fermer         |
|-------------------|--------------------------|---------------------------------------------|----------------------------------------------------------------------------------------------------|----------------------------------------------------------------------------------------------------|--------------------------------------------------|-----------------------------------------|---------------------------------------|----------------|
| Donne             | Table                    | Re                                          | Vi                                                                                                    | C-0                                                                                                    | >1<                                              | 2                                       | (3)                                   | Annuler        |
| > Tour            | 1                        | 23                                          | 1                                                                                                    |                                                                                                    |                                                  |                                         |                                       | Imprimer       |
| Équipe            | 3                        | Magic Con                                   | test France<br>a base de donne                                                                                        | ée a été créée avec                                                                                                    | succès,                                          |                                         |                                       | Trouver un     |
| Table             | <u>4</u><br>5            | - 🕰 va                                      | oulez vous impo                                                                                                    | orter les noms ?                                                                                                    |                                                  |                                         |                                       | Reste à saisir |
| our 2             | 6                        | - Il I<br>Br                                | ™<br>n'est pas possib<br>ridgemates de t                                                                              | ile d'importer les noi<br>outes les tables ne s                                                                                                    | ns avant que les                                 |                                         |                                       | Table Equipe   |
| 2                 | 8<br>9<br>10<br>11<br>12 | II<br>to<br>po<br>ta<br>Si<br>vo<br>m<br>Br | est recommand<br>us les joueurs s<br>ouvez laissez ce<br>ard.<br>vous devez fair<br>ous pouvez cliq<br>indgemate-Impo | lé d'attendre quelqu<br>aisissent leur numér<br>tte fenêtre ouverte<br>'e quelque chose d'i<br>uer sur Non. Yous p<br>noms uttérieuremen<br>rt des noms. | es m<br>o de<br>et cli<br>nutre<br>ourn<br>nt pa | La base de doi<br>Voulez vous im<br>*** | nnée a été créée<br>porter les noms ? | avec succès.   |
| Suivant           |                          | С                                           | T<br>liquez<br>Oui »                                                                                                  | sur<br>»                                                                                                    |                                                  |                                         |                                       |                |

| Tour<br>2:1 | Table / Équipe123CAMPISTRON1Mme LHERE22SADACA243LAFON321×3GUILLAUMA44PEDOUSSAT                                                                                                    | <ol> <li>Attendre que les joueurs aient saisi leurs N°<br/>de licence sur la Bridgemate, ce qui activera<br/>les Bridgemates dans BMBPro.</li> <li>Vérifiez dans BMBPro que toutes les<br/>Bridgemates sont passées au VERT.</li> </ol> |
|-------------|----------------------------------------------------------------------------------------------------|----------------------------------------------------------------------------------------------------|
|             | 22 2 RICARD<br>5 19 Mme LAUVERGNAT                                                                                                    |                                                                                                    |
|             | 6 6 - JOURDAN<br>20 - DELRIEU<br>7 17 - BOUTRY<br>7 - TEMPLE-BOYER<br>8 8 - DENEUX<br>18 - MICOULEAU<br>9 15 - DUBOIS<br>9 - HENDERSON<br>10 10 - LOURME<br>16 - CRAMOISAN<br>11 13 - LAHANA | (BMBPro se trouve réduit dans la barre des tâches)<br>Nouveau Effacer<br>Un Ajouter un<br>joueur du line-up<br>à la liste                                                                                                    |
|             | 11 - Mme LIVINGSTON<br>12 12 - ROUVRAIS<br>14 - DREYFUS                                                                                                    | Line-up<br>Salle ouverte E<br>U<br>B. A l'issue des vérifications, Cliquez sur « Importer                                                                                                    |

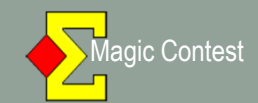

| 🐔 E Q U I P E Saisir les scores - | 24/09/2011 Open | /4 Excellence | FCA (Magi   | c Contest France | e - Version 4.3.4)         |                 | 100 C               |                |  |  |  |
|-----------------------------------|-----------------|---------------|-------------|------------------|----------------------------|-----------------|---------------------|----------------|--|--|--|
| Menu de l'épreuve                 | Menu des sco    | res           | Importation | des scores de    | Fermer                     |                 |                     |                |  |  |  |
| Donne                             |                 |               |             |                  |                            |                 | Modifier            | Annuler        |  |  |  |
| > Tour                            | Table           | Re            | Vi          | C-0              | >1<                        | 2               | (1)                 | Imprimer       |  |  |  |
| Énuire                            | 1               | 23            | 1           |                  |                            | -               |                     |                |  |  |  |
| Equipe                            | 2               | 2             | 24          |                  |                            |                 |                     | ioueur         |  |  |  |
| Table                             | 3               | 21            | 3           |                  |                            |                 |                     |                |  |  |  |
|                                   | 4               | 4             | 22          |                  |                            |                 | ]                   | Reste à saisir |  |  |  |
| Tour 2                            | 5               | 19            | 5           |                  |                            |                 |                     | 1 able Equipe  |  |  |  |
| 1                                 | 6               | 6             | 20          |                  |                            |                 |                     | 2 2-24         |  |  |  |
| 2                                 | 7               | 17            | 7           |                  |                            |                 |                     | 3 21-3         |  |  |  |
|                                   | 8               | 8             | 18          |                  |                            |                 |                     | 5 19-5         |  |  |  |
|                                   | 9               | 15            | 9           |                  |                            |                 |                     | 6 6-20         |  |  |  |
|                                   | 10              | 10            | 16          |                  |                            |                 |                     | 8 8-18         |  |  |  |
|                                   | 11              | 13            | 11          |                  |                            |                 |                     |                |  |  |  |
|                                   | 12              | 12            | 14          |                  |                            |                 |                     |                |  |  |  |
| Suivant                           |                 |               |             | Vér<br>est k     | ifiez que la<br>bien coché | a case «<br>ee. | case « Bridgemate » |                |  |  |  |

| 🛃 E Q U I P E Saisir les score | s - 24/09/2011 Open | /4 Excellence   | FC A (Magio | : Contest F  | rance - Version 4.3.4)                                                                                                  |                                                                                              |                                                                                                   |                                                                                                |              |       |         |             | _ d X              |
|--------------------------------|---------------------|-----------------|-------------|--------------|----------------------------------------------------------------------------------------------------|----------------------------------------------------------------------------------------------|---------------------------------------------------------------------------------------------------|------------------------------------------------------------------------------------------------|--------------|-------|---------|-------------|--------------------|
| Menu de l'épreuve              | Menu des sco        | res             | Importation | des sco      | res de Bridgemate.                                                                                                    | •                                                                                            |                                                                                                   |                                                                                                |              |       | В       | ridgemate 🛛 | Fermer             |
| Donne                          |                     |                 |             |              |                                                                                                    |                                                                                              |                                                                                                   |                                                                                                |              |       | Mo      | odifier     | Annuler            |
| > Tour                         | Table               | Re              | Vi          | C-0          | >1<                                                                                                    | 2                                                                                            | (3)                                                                                               | (4)                                                                                            | IMP          | +/-   | PV      | #           | Imprimer           |
| Équipe                         | 1                   | 1               | 2           |              | 12-2                                                                                                    |                                                                                              |                                                                                                   |                                                                                                | 12-2         |       | 17-13   |             | Trouver un         |
|                                | 2                   | 3               | 4           | <b></b> . D( | onne, tour et message                                                                                                   |                                                                                              |                                                                                                   |                                                                                                | <u>⊠0-10</u> |       | 1/-13   |             | joueur             |
| Table                          | 3                   | 2<br>7          | 0           | -            | Donne au taur                                                                                                    |                                                                                              |                                                                                                   |                                                                                                | 0-5          |       | 14-10   |             | Reste à saisir     |
| Tour 2                         | 4                   | 0               | 0           | _            | Imprimer les donne                                                                                                    | es ou les tours numér                                                                        | o: //L                                                                                            |                                                                                                | 5.23         |       | 20-0    |             | Table Equipe       |
| 1                              | 6                   | 11              | 12          |              | C Imprimentous les tr                                                                                                   | donnes                                                                                       |                                                                                                   | Percourir                                                                                      | 15-6         |       | 24-6    |             | 1 1-2              |
| 2                              | 7                   | 14              | 13          | -            | 1 mpmores to j                                                                                                    |                                                                                              |                                                                                                   |                                                                                                | 2-32         |       | 10-20   |             | 3 5-6              |
|                                | 8                   | 16              | 15          | _            | − <u>M</u> essage (s'il est saisi, c                                                                                    | e message est impr                                                                           | imé juste en dessous                                                                              | du titre)                                                                                      | 0-5          |       | 14-16   |             | 4 7-8<br>5 9-10    |
|                                | 9                   | 18              | 17          | _            |                                                                                                    |                                                                                              |                                                                                                   | P <u>e</u> rcourir                                                                             | 2-3          |       | 15-15   |             | 6 11-12            |
|                                | 10                  | 20              | 19          |              |                                                                                                    |                                                                                              | ~                                                                                                 |                                                                                                | 0-10         |       | 17-13   |             | / 14-13<br>8 16-15 |
|                                | 11                  | 22              | 21          |              |                                                                                                    |                                                                                              |                                                                                                   |                                                                                                | 0-2          |       | 17-13   |             | 9 18-17            |
|                                | 12                  | 24              | 23          | -            | Fréquences et scores: Sco                                                                                               | ores des tables par j                                                                        | oaire                                                                                             |                                                                                                | 1-10         |       | 17-13   |             | 10 20-19           |
|                                |                     |                 |             | -            | Saisir le(s) numéro(s) de la<br>(1.2.3). Vous pouvez aussi<br>vous voulez imprimer des<br>un slash (/1 ou /2-4,/8-/9) o | a donne que vous vo<br>saisir un intervalle (1<br>tours complets vous<br>u une combinaison ( | ulez imprimer. Sépara<br>-3) ou une combinais<br>devez faire précéder<br>/2,1 imprime le tour 2 e | er les par une virgule<br>on des deux (1,3-5,9). S<br>le numéro de tour par<br>at la donne 1). | -            |       |         |             | 12 24-23           |
|                                |                     |                 |             |              |                                                                                                    | < <u>P</u>                                                                                   | récédent Termin                                                                                   | ner Annuler                                                                                    |              |       |         |             |                    |
|                                |                     |                 |             |              |                                                                                                    |                                                                                              |                                                                                                   | <u> </u>                                                                                       |              |       |         |             |                    |
|                                |                     |                 |             |              |                                                                                                    |                                                                                              |                                                                                                   | <b>7</b>                                                                                       |              |       |         |             |                    |
|                                |                     |                 |             |              |                                                                                                    |                                                                                              |                                                                                                   |                                                                                                |              |       |         |             |                    |
| suivi Qua                      | and tous            | s les           | scor        | es s         | ont sais                                                                                                    | sis, ce                                                                                      | t écra                                                                                            | n appa                                                                                         | iraît, c     | lique | z sur 🤞 | < Ann       | uler ».            |
| Si Si                          | vous d              | clique          | ez s        | ur           | « Te                                                                                                    | rmine                                                                                        | r».                                                                                               | vous                                                                                           | décle        | nche: | z une   | imp         | ression            |
|                                | omoticu             |                 | ne ne       | 211/4        | oir chois                                                                                                    | ir co                                                                                        |                                                                                                   |                                                                                                |              | morin | hor     |             |                    |
| dulo<br>démarrer               | Jinauqu             | <del>c</del> 3a |             |              |                                                                                                    |                                                                                              |                                                                                                   |                                                                                                |              | npini |         |             | 4                  |

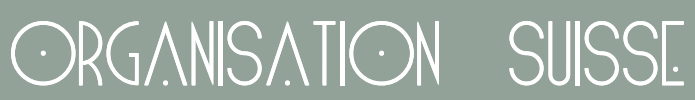

| 🔁 Imprimer                                                                                        |                                                                                                    | ×                             |
|---------------------------------------------------------------------------------------------------|----------------------------------------------------------------------------------------------------|-------------------------------|
| Type d'impression<br>FFB<br>Team report<br>Mise en place<br>Fréquences et score<br>Résultat final | Nom d'impression<br>Liste des participants par équipe (IV, PP, PE)<br>Feuille de marque<br>Ordre rencontres pour un tour<br>Feuille de match<br>Nombre de donnes | Imprimer<br>Aperçu<br>Website |
| Meilleur score sur la : 4<br>Website                                                              | Classement et résultat des matchs<br>Résultat final avec nom des joueurs<br>Résultat final avec tous les résultats                                               | Fermer                        |
| Taille du texte (%)<br>60 0 80                                                                    |                                                                                                    |                               |
| © 100                                                                                             |                                                                                                    | Lanque                        |
| © 120 © 140<br>© 170 © 200                                                                        |                                                                                                    | Français 💌                    |
| ○ 250 ○ 300                                                                                       | Voir tout Nouvel état Paramètres                                                                                                    | Menu des<br>impressions       |

| Menu de l'épreuve                                                                | Menu des scores                                                                               | Importation des scores de                                                | Bridgemate   |                                         |                    | Bridgemate                  | ⊧ ⊢ermer                         |  |
|----------------------------------------------------------------------------------|-----------------------------------------------------------------------------------------------|--------------------------------------------------------------------------|--------------|-----------------------------------------|--------------------|-----------------------------|----------------------------------|--|
| FENETRE EQUIPE -<br>Scorer en incluant les tours: To                             | TOUR 2:2                                                                                      |                                                                          |              |                                         |                    | Modifier                    | Annuler                          |  |
| Saisir les noms<br>Modifer les données<br>Saisir les scores<br>Saisir le line-un | <sup>r</sup> le F                                                                             | Re Vi<br>23 1                                                            | <u>C-O</u>   | 1                                       | > 2 <              | (3)                         | Imprimer                         |  |
| Créer les exports<br>Paramètres de la séance                                     | , 2                                                                                           | 2 <u>24</u><br>21 3                                                      |              | 2-0<br>0-5                              |                    |                             | joueur                           |  |
| Diagramme des donnes<br>Suisse<br>Multi-séannes                                  |                                                                                               | 4 22<br>a                                                                |              | 3-2                                     |                    |                             | Reste à saisir<br>Table Equipe 🛕 |  |
| Exploratedn Vépreuve<br>Ouvrir<br>Envoyer vers<br>Sauvegarde                     | Greenes on<br>Import les r<br>Import les r<br>Créer les dor<br>Créer les dor<br>Créer les dor | ioms<br>ixcores<br>inées seulement pour le<br>inées dutour               | premier tour | Cliquez                                 | z sur > <b>2</b> ∙ | <pour set<br="">temp</pour> | électionner votr<br>s.           |  |
| Options par défaut<br>Aide                                                       | Mettre à sur<br>Mettre à sur<br>Exporter s                                                    | r à partir du 2ème tour<br>r à partir du tour<br>noms vers Bridoemate II |              | Vérifiez que vous êtes sur le bon segme |                    |                             |                                  |  |
|                                                                                  | 11<br>Export hat<br>Ajout d'une<br>Valider les d                                              | i record<br>record<br>preuve<br>inées                                    |              | 12-23<br>10-2                           |                    |                             |                                  |  |
|                                                                                  | Puis cliq                                                                                     | uez sur «                                                                | Bridgem      | ates                                    |                    |                             |                                  |  |

Magic Contest

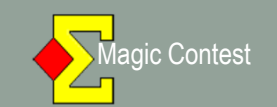

| Menu de l'épreuve            | Menu des scores Impotation des scores de Bridgemate                                                                                     | Bridgemate 🕫 🛛 🛛 Fermer                                                                                           |
|------------------------------|----------------------------------------------------------------------------------------------------|----------------------------------------------------------------------------------------------------|
| Donne                        |                                                                                                    | Modifier Annuler                                                                                                  |
| > Tour                       | Table Re Vi C-O 1 >2<                                                                                                    | (3) Imprimer                                                                                                    |
| Équipe                       | 1 23 1 12-2                                                                                                    | Trouver un                                                                                                    |
| Table                        | Tour en cours : 2:2                                                                                                    | Reste à saisir                                                                                                    |
| r en cours                   | Nombre de donnes par mi-temps : 8       Ar fuler         Vérifiez que Bridgemate Control a été fermé avant de continuer.       Ar fuler | Table Equipe           1         23-1           2         2-24           3         21-3            4         4-22 |
| de la 1 <sup>ère</sup> donne | Saisir le numéro de la première donne :                                                                                                 | <u></u> 5 19-5<br><u></u> 6 6-20                                                                                  |
| 16, 24                       | Cliquez sur « OK »                                                                                                    | <b></b> 7 17-7<br><b></b> 8 8-18                                                                                  |
|                              |                                                                                                    |                                                                                                    |
|                              |                                                                                                    |                                                                                                    |
| Suivent                      |                                                                                                    |                                                                                                    |

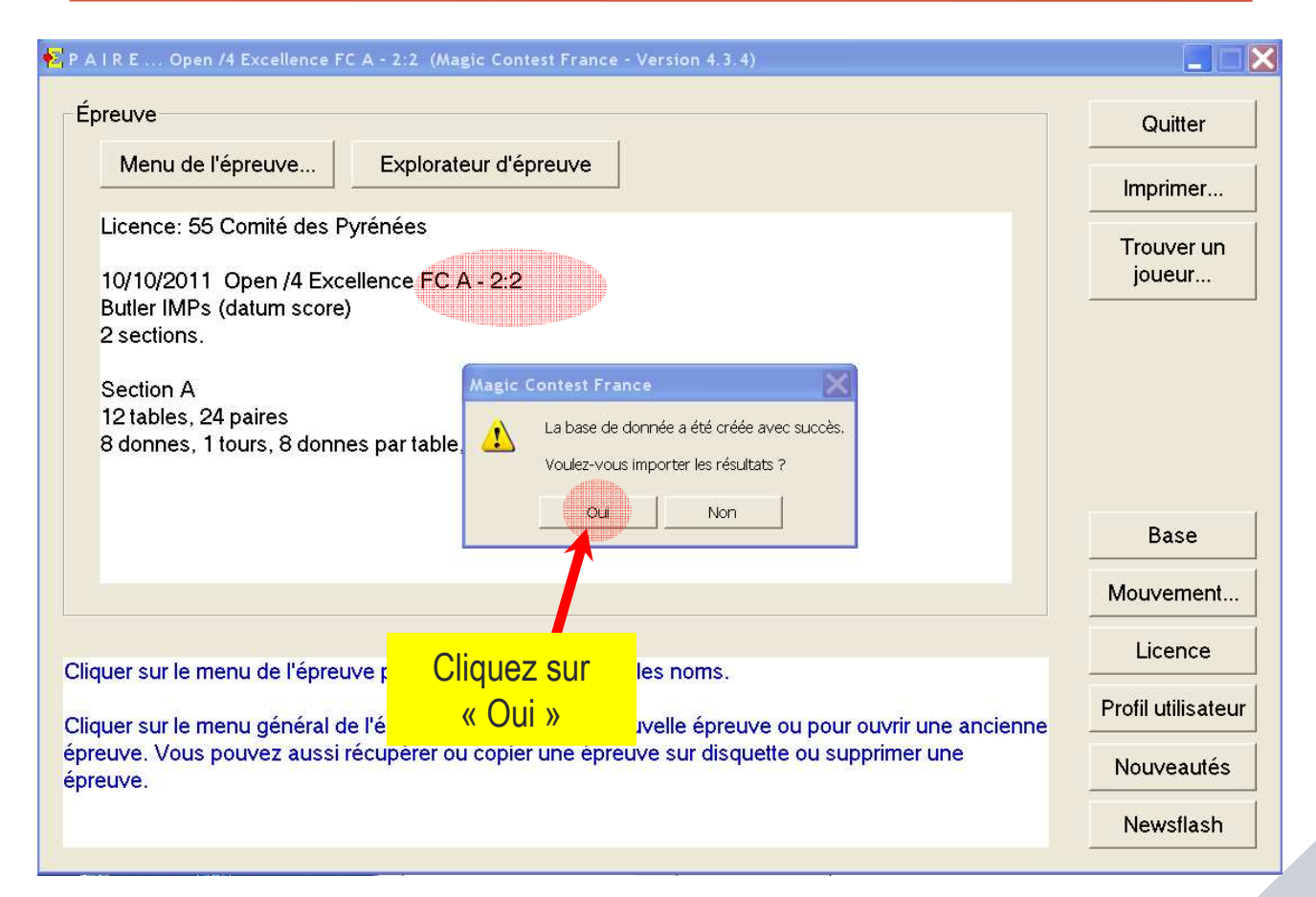

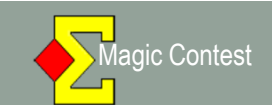

| Menu de l'épreuve | Menu des scores Impotation des scores de Bridgemate                                                                                                    | Bridgemate 🕫               | Fermer                         |
|-------------------|----------------------------------------------------------------------------------------------------|----------------------------|--------------------------------|
| Donne             |                                                                                                    | Modifier                   | Annuler                        |
| > Tour            | Table Re Vi C-O 1 >2                                                                                                    | < (3)                      | Imprimer                       |
| Équipe<br>Table   | 1     Magic Contest France        2     Image: La base de donnée a été créée avec succès.        3     Voulez vous importer les noms ?                                                                                                    | ·                          | Trouver un<br>joueur           |
| Tour 2            | 4 ***                                                                                                    |                            | Reste à saisir<br>Table Equipe |
| 1 2               | 6         Bridgemates de toutes les tables ne soient activés et que les joueurs aient sais leur numéro de licence.                                                                                                    |                            | 1 23-1<br>2 2-24<br>3 21-3     |
|                   | Il est recommande d'attendre quelques minutes jusqu'a ce que     tous les joueurs saisisent leur numéro de licence. Vous     pouvez laissez cette fenêtre ouverte et cliquer sur Oui plus     tard.                                                                                                    |                            | 4 4-22<br>5 19-5               |
|                   | 9 Si vous devez faire quelque chose d'autre dans Magic Contest                                                                                                    |                            | 6 6-20<br>7 17-7               |
|                   | Image: State State |                            | 8 8-18                         |
|                   | 12 Non                                                                                                    |                            |                                |
| Suivant           | Cliquez sur « Oui » puis vérifiez le line-                                                                                                    | <mark>up et importe</mark> | ez.                            |

| EQUIPE Saisir les scores            | - 24/09/2011 Open                                                       | /4 Excellence                                                              | e FC A (Magi                                                                     | c Contest France                  | - Version 4.3.4)<br>Bridgemate                                                                                         | B                                                                                          | ridgemate 🔽 | Fermer                                                                                                    |
|-------------------------------------|-------------------------------------------------------------------------|----------------------------------------------------------------------------|----------------------------------------------------------------------------------|-----------------------------------|----------------------------------------------------------------------------------------------------|--------------------------------------------------------------------------------------------|-------------|----------------------------------------------------------------------------------------------------|
| Donne                               | Modifier                                                                |                                                                            |                                                                                  |                                   |                                                                                                    |                                                                                            | Aodifier    | Annuler                                                                                                    |
| > Tour                              | Table                                                                   | Re                                                                         | Vi                                                                               | C-0                               | 1                                                                                                    | > 2 <                                                                                      | (3)         | Imprimer                                                                                                    |
| Équipe<br>Table<br>Tour 2<br>1<br>2 | 1<br>2<br>3<br>4<br>5<br>6<br>7<br>8<br>9<br>10<br>11<br>11<br>12<br>Dè | 23<br>2<br>21<br>4<br>19<br>6<br>17<br>8<br>15<br>10<br>13<br>12<br>es que | 1<br>24<br>3<br>22<br>5<br>20<br>7<br>18<br>9<br>16<br>11<br>14<br>14<br>le derr | <br><br><br><br><br><br>nier scor | 12-2<br>2-0<br>0-5<br>3-2<br>56-58<br>5-2<br>0-45<br>12-12<br>0-5<br>32-13<br>12-23<br>10-2<br>re est im<br>s'afficher | 12-2<br>21-2<br>14-12<br>45-2<br>0-10<br>12-23<br>12-23<br>12-4<br>32-1<br>0-5<br>45-2<br> |             | Trouver un joueur         Reste à saisir         Table Equipe <ul> <li>1</li> <li>23-1</li> <li>2</li> <li>2-24</li> <li>3</li> <li>21-3</li> <li>4</li> <li>4-22</li> <li>5</li> <li>19-5</li> <li>6</li> <li>6-20</li> <li>7</li> <li>17-7</li> <li>8</li> <li>8-18</li> </ul> |
| Suivant                             |                                                                         | 101                                                                        |                                                                                  |                                   |                                                                                                    |                                                                                            |             |                                                                                                    |

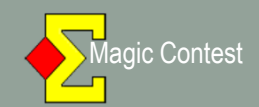

| 🛃 E Q U I P E Saisir les score:                | s - 24/09/2011 Open /4 Excellence FC A (Magic Contest France - Version 4.3,4)                                                                                                    | _ 🗆 🗙                                                                                        |
|------------------------------------------------|----------------------------------------------------------------------------------------------------|----------------------------------------------------------------------------------------------|
| Menu de l'épreuve<br>Donne<br>> Tour<br>Équipe | Tour         Ajouter / supprimer         • Ajouter le tour 3         • Supprimer le tour 2         Cliquez sur « OK »                                                                                                    | Fermer<br>Annuler<br>Imprimer                                                                |
| Table<br>Tour 2                                | <ul> <li>Supprimer le délai d'un tour en Suisse que parces</li> <li>Mouvement         <ul> <li><u>O</u>réer le mouvement Suisse à partir des résultats</li> <li><u>U</u>tiliser 'Pas de mouvement' pur le tour suivant</li> </ul> </li> </ul> | joueur<br>Reste à saisir<br>Table Equipe ▲<br>1 23-1<br>2 2-24<br>3 21-3<br>4 4-22<br>5 19-5 |
|                                                | Suisse<br>☐ Créer le mouvement <u>D</u> anois (des paires peuvent se rencontrer à nouveau)<br>☐ Inverser les tables paires dans les tours impairs<br>☑ Équilibrer positions <u>R</u> eceveur et Visiteur                                      | 6 6-20<br>7 17-7<br>8 8-18 •                                                                 |
| Suivant                                        | ☐ Utiliser <u>G</u> ANA au lieu de BYE                                                                                                    |                                                                                              |

#### 돈 Imprimer × Nom d'impression Type d'impression Imprimer... FFB Liste des participants par équipe (IV, PP, PE) Team report Feuille de marque Aperçu Ordre rencontres pour un tour Mise en place Fréquences et score Feuille de match Website... Résultat final Nombre de donnes Meilleur score sur la : Classement et résultat des matchs 2 Fermer Résultat final avec nom des joueurs Website Résultat final avec tous les résultats -Taille du texte (%)-○ 60 ○ 80 O 100 Langue ● 120 ● 140 • Français ○ 170 ○ 200 Menu des ○ 250 ○ 300 impressions.. Nouvel état. 🗹 Voir tout

| Magic C                                                                                                    | ontest                                                                                                    |                                                                                                    | (.                                                                                                    | DRGAN                                                                                                    | ISATK                                                             | $\mathbb{N}$ | SUISS | S.          |  |
|----------------------------------------------------------------------------------------------------|----------------------------------------------------------------------------------------------------|----------------------------------------------------------------------------------------------------|----------------------------------------------------------------------------------------------------|----------------------------------------------------------------------------------------------------|-------------------------------------------------------------------|--------------|-------|-------------|--|
| Fermer                                                                                                    |                                                                                                    | Premier Précéde                                                                                                    | ni                                                                                                    | Page 1 sur 1                                                                                                    | Sulvant                                                           | Dernie       |       | Haut<br>Bas |  |
| Open<br>24/09<br>24 équipe                                                                                                    | /4 Exc<br>2/2011<br>25. Nombre -                                                                                                    | de tours: 2.                                                                                                    |                                                                                                    |                                                                                                    | Tour 2                                                            |              |       |             |  |
| Tour: Tour: | 2<br>quipe<br>3 CAMPIST<br>SADACA<br>1 Mme CCA<br>PEDOUSS<br>3 Mme LAU<br>JOURDAN<br>7 BOUTRY<br>DENEUX<br>5 DUBOLS<br>0 LOURME<br>2 LAITANA<br>2 ROUVRA | RON 1 Mme LHERE<br>24 LAFON<br>36 GUILLAIMA<br>3AT 22 RICARD<br>VERGNAT 5 VERDIER<br>9 20 DELRIEU<br>7 TEMPLE-BOYEI<br>18 MICOULAU<br>9 HENDERSCN<br>16 CRAMOIJAN<br>11 Mme LUVINGSTO<br>IS 14 DREYFUS | 1<br>12 2<br>2-0<br>0-5<br>3-2<br>56-58<br>5-2<br>3-45<br>12-12<br>0-5<br>32-13<br>32-13<br>32-13<br>10-2 | 2         IMP         Second           12         2         24         4         20           14-12         14-17         14         14         14           45-2         48-4         25         0         10         56-68         12           12-23         17-25         13         12-23         12-68         3         12-4         24-16         17           12-42         17-25         13         12-32         12-68         3         12-42         17-25         13           12-42         24-16         17         32-1         32-6         21         0-5         32-18         18         45-2         57-25         23         12-40         24-16         17         14         45-2         57-25         23         12-10         22-12         17 | re<br>10<br>16<br>5<br>18<br>17<br>25<br>13<br>9<br>12<br>7<br>13 |              |       |             |  |
| Rang                                                                                                    | Tour                                                                                                    | Nom T                                                                                                    | OTAL                                                                                                    | Tour 3                                                                                                    |                                                                   |              |       |             |  |
| 8 <b>-1</b> 6                                                                                                    | 25                                                                                                    | TEMPIE POVER                                                                                                    | 50                                                                                                    | AL NE BLEO                                                                                                    |                                                                   |              |       |             |  |
| 2                                                                                                    | 18                                                                                                    | VERDIER                                                                                                    | 43                                                                                                    | A1 N-S B1 E-O                                                                                                    |                                                                   |              |       |             |  |
| -                                                                                                    | 18                                                                                                    | LOURME                                                                                                    | 43                                                                                                    | AL E-O BI N-S                                                                                                    |                                                                   |              |       |             |  |
| ্য                                                                                                    | 23                                                                                                    | LAHANA                                                                                                    | 42                                                                                                    | A2 EO B2 N S                                                                                                    |                                                                   |              |       |             |  |
| 5                                                                                                    | 25                                                                                                    | PEDOUSSAT                                                                                                    | 39                                                                                                    | A3 N-S B3 E-O                                                                                                    |                                                                   |              |       |             |  |
|                                                                                                    |                                                                                                    |                                                                                                    |                                                                                                    |                                                                                                    |                                                                   |              |       |             |  |
| 6                                                                                                    | 12                                                                                                    | CRAMOISAN                                                                                                    | 37                                                                                                    | A3 E-O B3 N-S                                                                                                    |                                                                   |              |       |             |  |
| 5                                                                                                    | 17                                                                                                    | DELRIEU<br>MICZNII FAU                                                                                                    | 36                                                                                                    | A4 N-S B4 E-O                                                                                                    |                                                                   |              |       |             |  |
| ۵<br>0                                                                                                    | 13                                                                                                    | SADACA                                                                                                    | 33                                                                                                    | AS NS BS FO                                                                                                    |                                                                   |              |       |             |  |
| y                                                                                                    | 7                                                                                                    | Mine LIVINGSTON                                                                                                    | 32                                                                                                    | A5 E-0 B5 N-S                                                                                                    |                                                                   |              |       |             |  |
|                                                                                                    |                                                                                                    |                                                                                                    |                                                                                                    |                                                                                                    |                                                                   |              |       |             |  |
| 11                                                                                                    | 10                                                                                                    | CAMPIETDON                                                                                                    | 30                                                                                                    | A0 N-S B0 E-O                                                                                                    |                                                                   |              |       |             |  |
|                                                                                                    | 20                                                                                                    | LAFON                                                                                                    | 20                                                                                                    | AT N-S BI E-O                                                                                                    |                                                                   |              |       |             |  |
| 1/1                                                                                                    | 10                                                                                                    | Mma I HERE                                                                                                    | 50<br>28                                                                                                  | AS NS BS FO                                                                                                    |                                                                   |              |       |             |  |
| 14                                                                                                    | 5                                                                                                    | RICARD                                                                                                    | 26                                                                                                    | A7 E-0 B7 N-S                                                                                                    |                                                                   |              |       |             |  |
| A1                                                                                                    | <i></i>                                                                                                    |                                                                                                    |                                                                                                    |                                                                                                    |                                                                   |              |       |             |  |
| 16                                                                                                    | 13                                                                                                    | DREYFUS                                                                                                    | 2.4                                                                                                    | A9 N-S B9 E-O                                                                                                    |                                                                   |              |       |             |  |
| 2532                                                                                                    | 21                                                                                                    | DUBOIS                                                                                                    | 24                                                                                                    | A8 E-O B8 N-S                                                                                                    |                                                                   |              |       |             |  |
| 18                                                                                                    | 17                                                                                                    | Mme LAUVERGNAT                                                                                                    | 23                                                                                                    | A9 FO R9 NS                                                                                                    |                                                                   |              |       |             |  |

#### 🔁 Imprimer

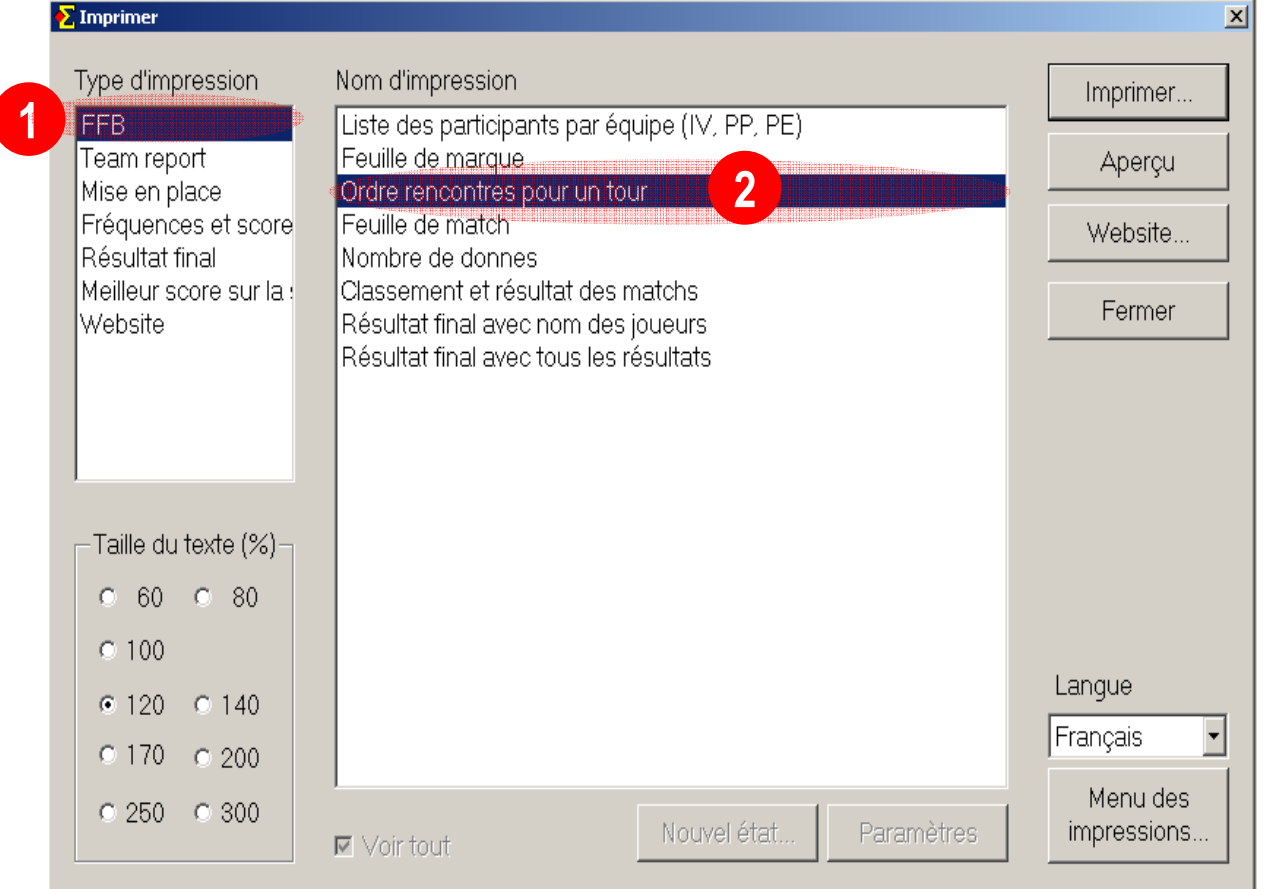

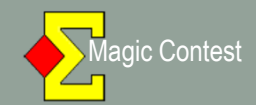

| Menu de l'épreuve                                                 | Menu des sco                      | des scores Importation des scores de Bridgemate                          |                 |              |                     | <b>J</b> - MII | temps    | Diogeniaie                            |
|-------------------------------------------------------------------|-----------------------------------|--------------------------------------------------------------------------|-----------------|--------------|---------------------|----------------|----------|---------------------------------------|
| FENETRE EQUIPE - TOUR<br>Scorer en incluant les tours: Toutes les | tours                             |                                                                          |                 |              |                     |                | Modifier | Annuler                               |
| Saisir les noms<br>Modifer les données                            | 'le                               | Re                                                                       | Vi              | C-0          | >1<                 | 2              | (3)      | Imprimer                              |
| Salsir les scores                                                 |                                   | 7                                                                        | 10              |              |                     |                |          |                                       |
| Saisir le line-up<br>Créer les exports                            |                                   | 5                                                                        | 13              | <del></del>  |                     |                |          | Trouver un                            |
| Paramètres de la séance                                           |                                   | 4                                                                        | 16              |              |                     |                |          | Journal                               |
| Diagramme des donnes<br>Suisse                                    | •                                 | 20                                                                       | 18              |              | ( <del>-11-</del> ) |                |          | Reste à saisir                        |
| Multi-séances                                                     | >                                 | 2                                                                        | 11              |              |                     |                |          | 1 able Equipe                         |
| Explorateur-d'épreuve<br>Ouvrir<br>Envoyer vers<br>Sauvegarde     | +<br>Impo<br>Impo<br>Crée<br>Crée | r les données<br>ort des scores<br>r les données sei<br>r les données du | Jemerita our le | premier tour | <u> </u>            |                |          | 2 5-13<br>3 4-16<br>4 20-18<br>5 2-11 |
| Options par défaut                                                | • Mett                            | reas Clic                                                                | uez su          | ir « Créei   | r les donr          | nées »         |          | 6 3-24                                |
| Aide                                                              | Mette<br>Expo                     | re à j<br>orter les noms ve                                              | rs Bridgemate I | I            |                     | -              |          | 8 1-15                                |
|                                                                   | Impo                              | ort hand record.                                                         |                 |              |                     |                |          |                                       |
|                                                                   | 12 Expo                           | ort hand record,                                                         | ž.              |              | (                   |                |          |                                       |
|                                                                   | Ajou<br>Valid                     | Ajout d'une épreuve<br>Valider les données                               |                 |              |                     | 1              | r        |                                       |
|                                                                   | Ouvi                              | Ouvrir Bridgemate Control                                                |                 |              |                     |                |          |                                       |
|                                                                   | Paramètres                        |                                                                          |                 |              |                     |                |          |                                       |

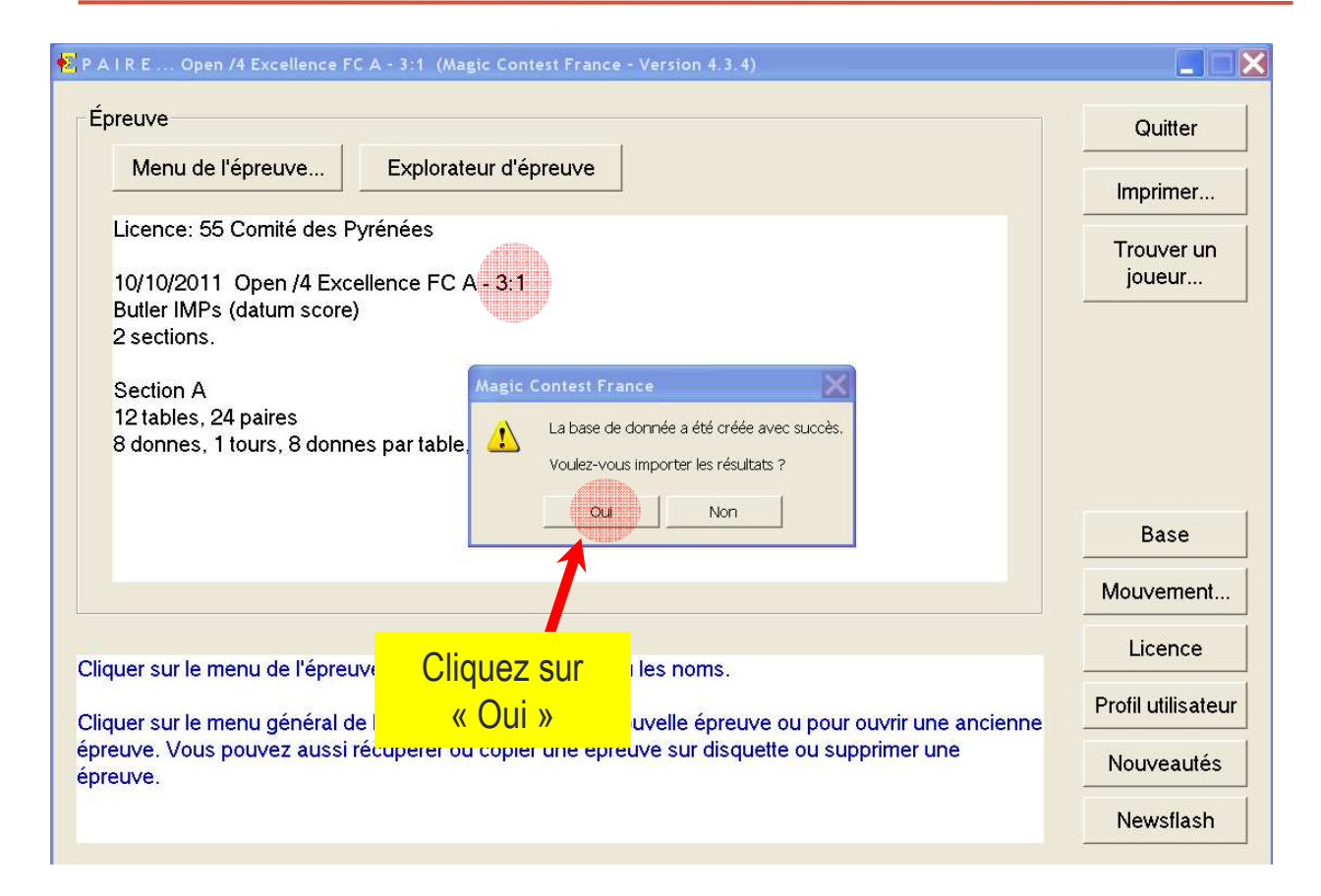

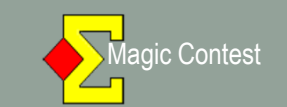

| EQUIPE Saisir les scores       | - 24/09/2011 Open /4 Excellence FC A (Magic Contest France - Version 4.3.4)                                                                                                    |              |                                                 |
|--------------------------------|----------------------------------------------------------------------------------------------------|--------------|-------------------------------------------------|
| Menu de l'épreuve              | Menu des scores Impotation des scores de Bridgemate                                                                                                    | Bridgemate 🕅 | Fermer                                          |
| Donne                          |                                                                                                    | Vodifier     | Annuler                                         |
| > Tour                         | Table   Re   Vi   C-O   >1   2                                                                                                    | (3)          | Imprimer                                        |
| Équipe                         | 1 7 10<br>Créer les données                                                                                                    |              | Trouver un<br>joueur                            |
| Table                          | Tour en cours : 3:1<br>Nombre de donnes par mi-temps : 8                                                                                                    | <br>         | Reste à saisir<br>Table Equipe<br>1 7-10        |
| our en cours                   | Vérifiez que Bridgemate Control a été fermé avant<br>de continuer.<br>Saisir le numéro de la première donne :                                                                                                    |              | 2 5-13<br>3 4-16<br>4 20-18<br>5 2-11<br>6 3-24 |
| ° de la 1 <sup>ère</sup> donne | Image: Cliquez sur & OK with the subscript of the subscript of the s |              | 7 23-22<br>8 1-15 <u>-</u>                      |
|                                |                                                                                                    |              |                                                 |
| Suivant                        |                                                                                                    |              |                                                 |

| 🗧 E Q U I P E Saisir les scores - 24/09/                 | 2011 Open /4 Exceller                                                                                                    | nce FC A (Magic                                                                                                    | Contest Franc                                                                                                    | e - Version 4.3.4)                                                                                                    |   |              | _ 🗆 🗙                                                                                                    |
|----------------------------------------------------------|----------------------------------------------------------------------------------------------------|----------------------------------------------------------------------------------------------------|----------------------------------------------------------------------------------------------------|----------------------------------------------------------------------------------------------------|---|--------------|----------------------------------------------------------------------------------------------------|
| Menu de l'épreuve Men                                    | u des scores                                                                                                    | Importation des scores de Bri                                                                                                    | idgemate                                                                                                    |                                                                                                    |   | Bridgemate 🔽 | Fermer                                                                                                    |
| Donne                                                    |                                                                                                    |                                                                                                    |                                                                                                    |                                                                                                    | M | lodifier     | Annuler                                                                                                    |
| > Tour                                                   | able Re                                                                                                    | Vi                                                                                                    | C-0                                                                                                    | >1<                                                                                                    | 2 | (3)          | Imprimer                                                                                                    |
| Équipe<br>Table<br>Tour 3<br>1<br>2<br>3<br>3<br>Suivant | 1 Марсс (<br>2 Дана и<br>3 Дана и<br>4 Дана и<br>5 Дана и<br>6 Дана и<br>7 Дана и<br>8 Дана и<br>9 Дана и<br>8 Дана и<br>9 Дана и<br>9 Дана и<br>1 Дана и<br>1 Дана и и<br>1 Дана и и | La base de donnée<br>Voulez vous import<br>****<br>Il n'est pas possible<br>Bridgemates de tou<br>joueurs aient sais le<br>Il est recommandé<br>tous les joueurs sai<br>pouvez laissez cette<br>tard.<br>Si vous devez faire<br>vous pouvez clique<br>manuellement les n<br>Bridgemate-Import | a été créée avec<br>ter les noms ?<br>d'importer les no<br>tes les tables ne s<br>ur numéro de loc<br>d'attendre quelqu<br>sissent leur numé<br>e fenêtre ouverte<br>quelque chose d'<br>ar sur Non. Vous p<br>rurs utérieureme<br>: des noms. | succès,<br>ms avant que les<br>iolent activés et que les<br>nce.<br>les minutes jusqu'à ce que<br>ro de licence. Vous<br>et cliquer sur Oui plus<br>autre dans Magic Contest<br>iourrez importer<br>nt par Menu de l'épreuve-<br>n |   |              | Trouver un joueur         Reste à saisir         Table Equipe <ul> <li>7-10</li> <li>2</li> <li>5-13</li> <li>3</li> <li>4-16</li> <li>4</li> <li>20-18</li> <li>5</li> <li>2-11</li> <li>6</li> <li>3-24</li> <li>7</li> <li>23-22</li> <li>8</li> <li>1-15</li> </ul> |

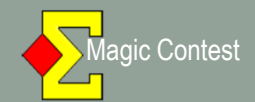

| Menu de l'épreuve                                           | Menu des s                         | cores Imp                                | ortation des scores de l  | Bridgemate   |                              |                                           | progemale in | Fermer           |  |
|-------------------------------------------------------------|------------------------------------|------------------------------------------|---------------------------|--------------|------------------------------|-------------------------------------------|--------------|------------------|--|
| FENETRE EQUIPE - T                                          | OUR 2:2                            |                                          |                           |              |                              |                                           | Modifier     | Appular          |  |
| Scorer en incluant les tours: Tout                          | es les tours 🔸                     |                                          |                           |              |                              | atili i i i i i i i i i i i i i i i i i i | Modifier     | Armuler          |  |
| Saisir les noms<br>Modifer les données                      | <sup>,</sup> le                    | Re                                       | Vi                        | C-0          |                              | >2<                                       | (3)          | Imprimer         |  |
| Saisir les scores<br>Saisir le line-up<br>Créer les exports |                                    | 23                                       | 24                        |              | 2-0                          |                                           |              | Trouver un       |  |
| Paramètres de la séance                                     |                                    | 21                                       | 3                         |              | 0-5                          |                                           |              | joueur           |  |
| Diagramme des donnes<br>Suisse                              | •                                  | 4                                        | 22                        |              | 3-2                          |                                           |              | Reste à saisir   |  |
| Mult sérmes<br>Bridgemate                                   |                                    | 1 Q<br>éei les données                   | 3                         |              | 56-58                        |                                           |              | 1 23-1           |  |
| Explorateur Vépreuve<br>Ouvrir                              | Im<br>Im                           | port des noms<br>port des scores         |                           |              | 0.45                         |                                           |              | 2 2-24<br>3 21-3 |  |
| Envoyer vers<br>Sauvegarde                                  | <ul> <li>Cr</li> <li>Cr</li> </ul> | éer les données se<br>éer les données di | ulement pour le<br>u tour | premier tour |                              | Cliquez                                   | sur >2<      | pour             |  |
| Options par défaut                                          | Me                                 | ttre à l'ur à parti                      | du 2ème tour              |              | sélectionner votre mi-temps. |                                           |              |                  |  |
| Aide                                                        | Ex                                 | porter in noms v                         | ers Bridgemate I          | L            | 32-13                        |                                           | -            | 8 8-18           |  |
|                                                             | 11                                 | port hand record.                        |                           |              | 12-23                        |                                           |              |                  |  |
|                                                             | 12-                                | port nan record.                         |                           |              | 10-2                         |                                           |              |                  |  |
|                                                             | A)<br>Va                           | lider les dunnées                        |                           |              |                              |                                           |              |                  |  |
|                                                             | Puis                               | cliquez                                  | sur «                     | Bridgem      | ates                         |                                           |              |                  |  |

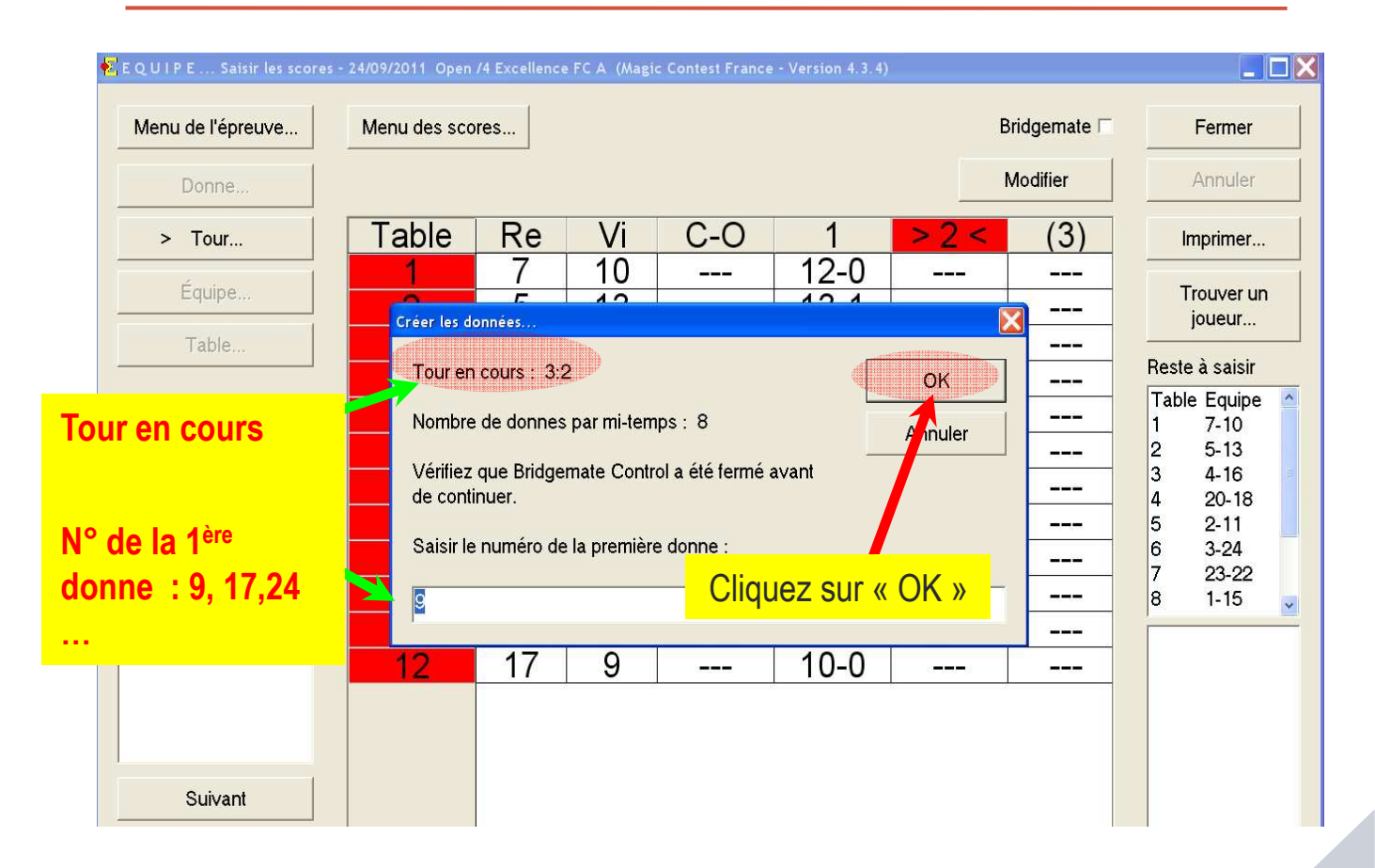

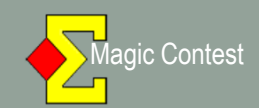

| EQUIPE Saisir les scores | - 24/09/2011 Open /4 | Excellence FC A (Magic Contest France - Version 4.3.4)                                                                            |     |              |                   |
|--------------------------|----------------------|----------------------------------------------------------------------------------------------------|-----|--------------|-------------------|
| Menu de l'épreuve        | Menu des score       | es Inpotation des scores de Bridgemate                                                                                            |     | Bridgemate 🗟 | Fermer            |
| Donne                    |                      |                                                                                                    |     | Modifier     | Annuler           |
| > Tour                   | Table                | Re Vi C-O 1                                                                                                    | >2< | (3)          | Imprimer          |
| 2                        | 1                    | Magic Contest France                                                                                                    | ]   |              | -                 |
| Equipe                   | 2                    | La base de donnée a été créée avec succès.                                                                                        |     |              | ioueur            |
| Table                    | 3                    | Voulez vous importer les noms ?                                                                                                   |     |              |                   |
|                          | 4                    | жж                                                                                                    |     |              | Reste à saisir    |
| Tour 3                   | 5                    | Il n'est pas possible d'importer les noms avant que les                                                                           |     |              | Table Equipe      |
| 1                        | 6                    | <ul> <li>Bridgemates de toutes les tables ne soient activés et que les<br/>joueurs aient saisi leur numéro de licence.</li> </ul> |     |              | 2 5-13            |
| 2                        | 7                    | Il est recommandé d'attendre quelques minutes jusqu'à ce que                                                                      |     |              | 3 4-16            |
| 0                        | 8                    | tous les joueurs saisissent leur numero de licence. Vous<br>pouvez laissez cette fenêtre ouverte et cliquer sur Oui plus          |     |              | 4 20-18<br>5 2-11 |
|                          | q                    | taro.                                                                                                    |     |              | 6 3-24            |
|                          | 10                   | Si vous devez faire quelque chose d'autre dans Magic Contest<br>vous pouvez cliquer sur Non. Vous pourrez importer                |     |              | 7 23-22           |
|                          | 11                   | manuellement les noms ultérieurement par Menu de l'épreuve-<br>Bridgemate-Import des noms.                                        |     |              | CI-I 8            |
|                          |                      |                                                                                                    |     |              |                   |
|                          | 12                   |                                                                                                    |     |              |                   |
|                          |                      | 1                                                                                                    |     |              |                   |
|                          |                      |                                                                                                    |     |              |                   |
|                          |                      | Cliquez sur                                                                                                    |     |              |                   |
| Suivant                  |                      |                                                                                                    |     |              |                   |
|                          |                      |                                                                                                    |     |              |                   |

| 🔁 E Q U I P E Saisir les scores | - 24/09/2011 Open | /4 Excellence | FC A (Magio          | c Contest France      | - Version 4.3.4)       |                      |          |                      |
|---------------------------------|-------------------|---------------|----------------------|-----------------------|------------------------|----------------------|----------|----------------------|
| Menu de l'épreuve               | Menu des sco      | Bridgemate 🔽  | Fermer               |                       |                        |                      |          |                      |
| Donne                           |                   |               |                      |                       |                        |                      | Modifier | Annuler              |
| > Tour                          | Table             | Re            | Vi                   | C-0                   | 1                      | > 2 <                | (3)      | Imprimer             |
| Équipe                          | 1<br>2<br>3       | 7<br>5<br>1   | 10<br>13<br>16       |                       | 12-0<br>13-1<br>12-1   | 12-2<br>23-2<br>23-0 |          | Trouver un<br>joueur |
| Table                           | 4                 | 20            | 18                   |                       | 65-2                   | 0-45                 |          | Reste à saisir       |
| Tour 3                          | 5                 | <u>2</u><br>3 | 11<br>24             |                       | 12-2<br>8-2            | <u>2-2</u><br>21-3   |          | 1 7-10<br>2 5-13     |
| 3                               | 7                 | 23            | 22                   | . <b></b> .           | 12-2                   | 65-2                 |          | 3 4-16<br>4 20-18    |
|                                 | 8                 | 1             | 15                   |                       | 3-5                    | 23-2                 |          | 5 2-11               |
|                                 | 9                 | 14            | 19                   |                       | 0-10                   | 12-2                 |          | 6 3-24<br>7 23-22    |
|                                 | 10                |               | 12                   |                       | 45-5                   | 12-2                 |          | 8 1-15 🚽             |
|                                 | 11                | 6             | 8                    |                       | 6-0                    | 2-2                  |          |                      |
|                                 | 12                | 1/            | 9                    |                       | 10-0                   | 12-0                 |          |                      |
| Suivant                         | D                 | ès que<br>fe  | e le der<br>enêtre s | rnier sco<br>suivante | re est in<br>s'affiche | nporté, la<br>ra.    | a        |                      |

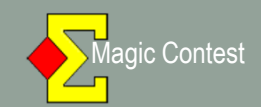

| 🔁 E Q U I P E Saisir les scores | - 24/09/2011 Open /4 Excellence FC A (Magic Contes                                                                                                    | ATCH 4- Mi-temps 1                | l (Tour 4.1)   |
|---------------------------------|----------------------------------------------------------------------------------------------------|-----------------------------------|----------------|
| Menu de l'épreuve               | Tour                                                                                                    |                                   | Fermer         |
| Donne                           | Ajouter / supprimer  Ajouter le tour 4                                                                                                    | ОК                                | Annuler        |
| > Tour                          |                                                                                                    | Annuler                           | Imprimer       |
| Équipe                          | Cline Cline | <mark>iquez sur « OK » 🔤</mark> 🗌 | Trouver un     |
|                                 | Supprimer le délai d'un tour en Suisse (par pa                                                                                                    |                                   | joueur         |
| Table                           |                                                                                                    |                                   | Reste à saisir |
| Tour 2                          | Mouvement                                                                                                    | F                                 | Table Equipe 🧴 |
|                                 |                                                                                                    |                                   | 1 7-10         |
| 1                               | Créer le mouvement Suisse à partir des résult                                                                                                    | ats                               | 2 5-13         |
| 2                               |                                                                                                    |                                   | 3 4-16         |
| 3                               | C Utiliser 'Pas de mouvement' pur le tour suivant                                                                                                    | t 📃 🔤                             | 4 20-18        |
|                                 |                                                                                                    |                                   | 5 2-11         |
|                                 |                                                                                                    |                                   | 6 3-24         |
|                                 | Cuises                                                                                                    |                                   | 7 23-22        |
|                                 | Suisse                                                                                                    |                                   | 8 1-15 🥃       |
|                                 | Créer le mouvement <u>D</u> anois (des paires peuve                                                                                                    | ent se rencontrer à nouveau)      |                |
|                                 | Inverser les tables paires dans les tours impair                                                                                                    | 'S                                |                |
|                                 | ☑ Équilibrer positions <u>R</u> eceveur et Visiteur                                                                                                    |                                   |                |
| Suivant                         | ☐ Utiliser <u>G</u> ANA au lieu de BYE                                                                                                    |                                   |                |

#### × 🔁 Imprimer Type d'impression Nom d'impression Imprimer... FFB Liste des participants par équipe (IV, PP, PE) Team report Feuille de marque Aperçu 2 Mise en place Ordre rencontres pour un tour Fréquences et score Feuille de match Website... Résultat final Nombre de donnes Classement et résultat des matchs Meilleur score sur la : 4 Fermer Website Résultat final avec nom des joueurs 3 Résultat final avec tous les résultats Procédez aux diverses impressions, puis -Taille du texte (%)fermez la fenêtre. ○ 60 ○ 80 O 100 Langue ● 120 ● 140 Français • O 170 O 200 Menu des ○ 250 ○ 300 impressions. ☑ Voir tout

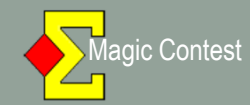

| Resultat du tour                                                                                                    |                                                                                                    |                                                                                                    |                                                                                                    |                                                                                                    |                         |                       |  |
|----------------------------------------------------------------------------------------------------|----------------------------------------------------------------------------------------------------|----------------------------------------------------------------------------------------------------|----------------------------------------------------------------------------------------------------|----------------------------------------------------------------------------------------------------|-------------------------|-----------------------|--|
| Fermer<br>Imprimer                                                                                                    | Premier Précéde                                                                                                    | nt Page 1                                                                                                    | sur 1                                                                                                    | Suivant                                                                                                    | Dernier                 | Haut<br>Bas           |  |
| <b>Open /</b><br><b>24/09/2</b><br>24 équipes.                                                                                                    | 4 Excellence FC A<br>011<br>Nombre de tours: 3.                                                                                                    |                                                                                                    |                                                                                                    | Tour 3                                                                                                    |                         |                       |  |
| Tour: 3           Tbl Equi           1         7           2         5           3         4           4         20           5         2           6         3           7         23           8         1           9         14           10         21           11         6           12         17 | PE<br>EMPLE-BOYER 10 LOURME<br>ENDER 13 LAHANA<br>EDOUSSAT 16 CRAMOISAN<br>ELRIEU 18 MICOULEAU<br>ADACA 11 Mme LIVINGSTON<br>UILLAUMA 24 LAFON<br>AMPISTRON 22 RICARD<br>ime LHERE 15 DUBOIS<br>REYFUS 19 Mme LAUVERGNAT<br>ime COMOY 12 ROUVERAIS<br>UVEDAN 8 DENEUX<br>OUTRY 9 HENDERSON | 1         2         IMP           12-0         12-2         24-2           13-1         23-2         36-3           12-1         23-0         35-1           65-2         0-45         65-47           12-2         2-2         14-4           8-2         21-3         29-5           12-2         2-2         14-4           8-2         21-3         29-5           12-5         23-2         26-7           0-10         12-2         12-12           45-5         12-2         57-7           6-0         2-2         8-2           10-0         12-0         22-0 | Score<br>20 10<br>23 7<br>23 7<br>19 11<br>17 13<br>21 9<br>25 0<br>19 11<br>15 15<br>25 4<br>16 14<br>20 10                                                                                                    | Cla                                                                                                    | <mark>ssement dı</mark> | <mark>ı Tour 3</mark> |  |
| Rang<br>1<br>2<br>3<br>4<br>5<br>6<br>7<br>8<br>9<br>10<br>11                                                                                                    | Tour     Nom     Tour       20     TEMPLE-BOYER       23     VERDIER       23     PEDOUSSAT       25     CAMPISTRON       19     DELRIEU       10     LOURME       21     GUILLAUMA       7     LAHANA       17     SADACA       25     Mme COMOY       19     Mme LHERE                   | OTAL         Bonus           73,91         3,91           69,74         3,74           65,57         3,57           58,40         3,40           58,23         3,23           56,06         3,06           51,72         2,72           51,55         2,55           50,38         2,38           49,21         2,21                                                                                                    | Tour           A1         N-S         1           A1         E-O         1           A2         N-S         1           A2         P-O         1           A2         P-O         1           A2         P-O         1           A3         E-O         1           A4         E-O         1           A4         E-O         1           A5         N-S         1           A5         E-O         1           A6         E-O         1 | 4         B1       E-O         B1       N-S         B2       E-O         B3       N-S         B3       E-O         B4       P-O         B5       E-O         B5       N-S         B6       N-S |                         |                       |  |

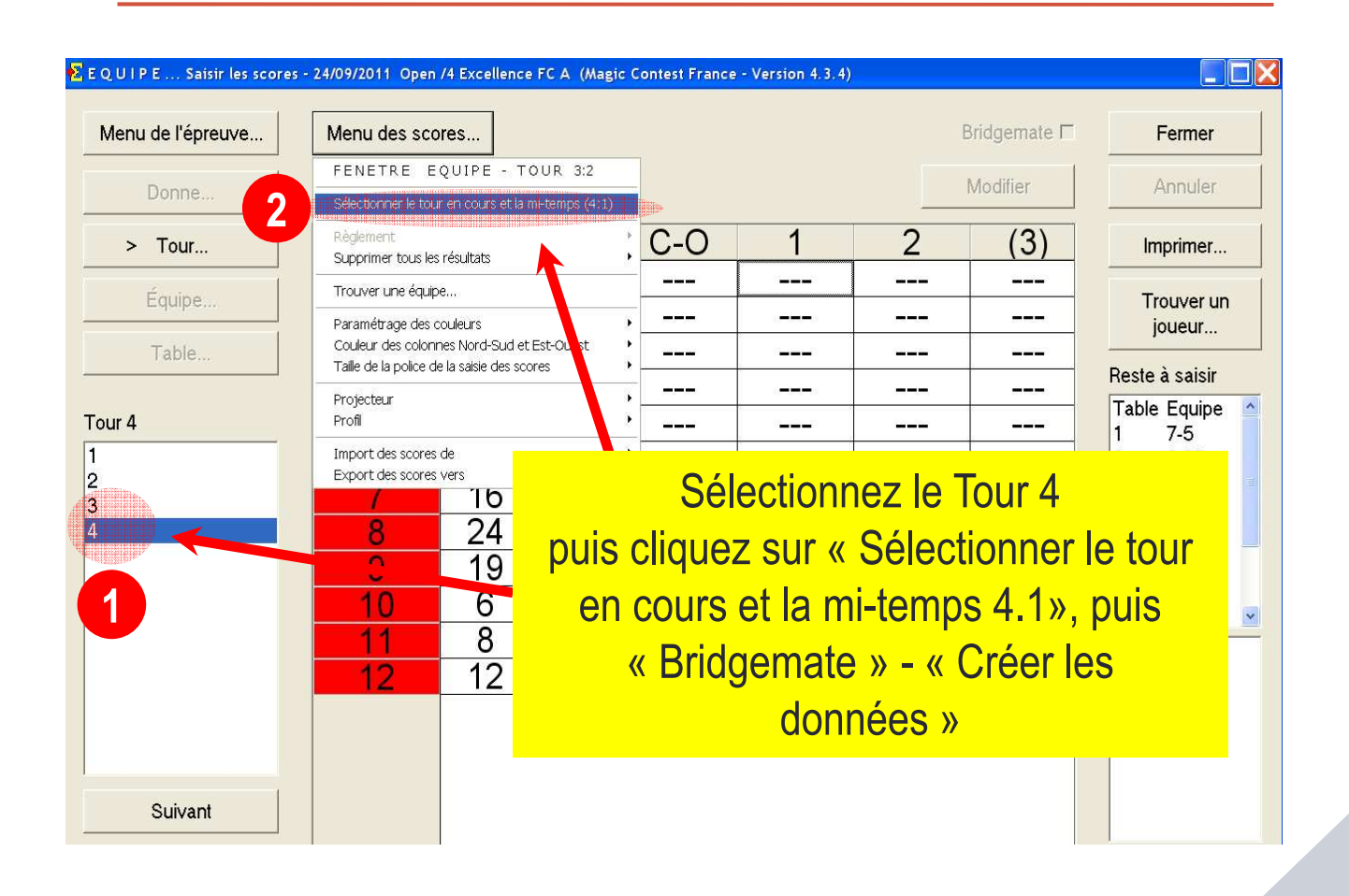

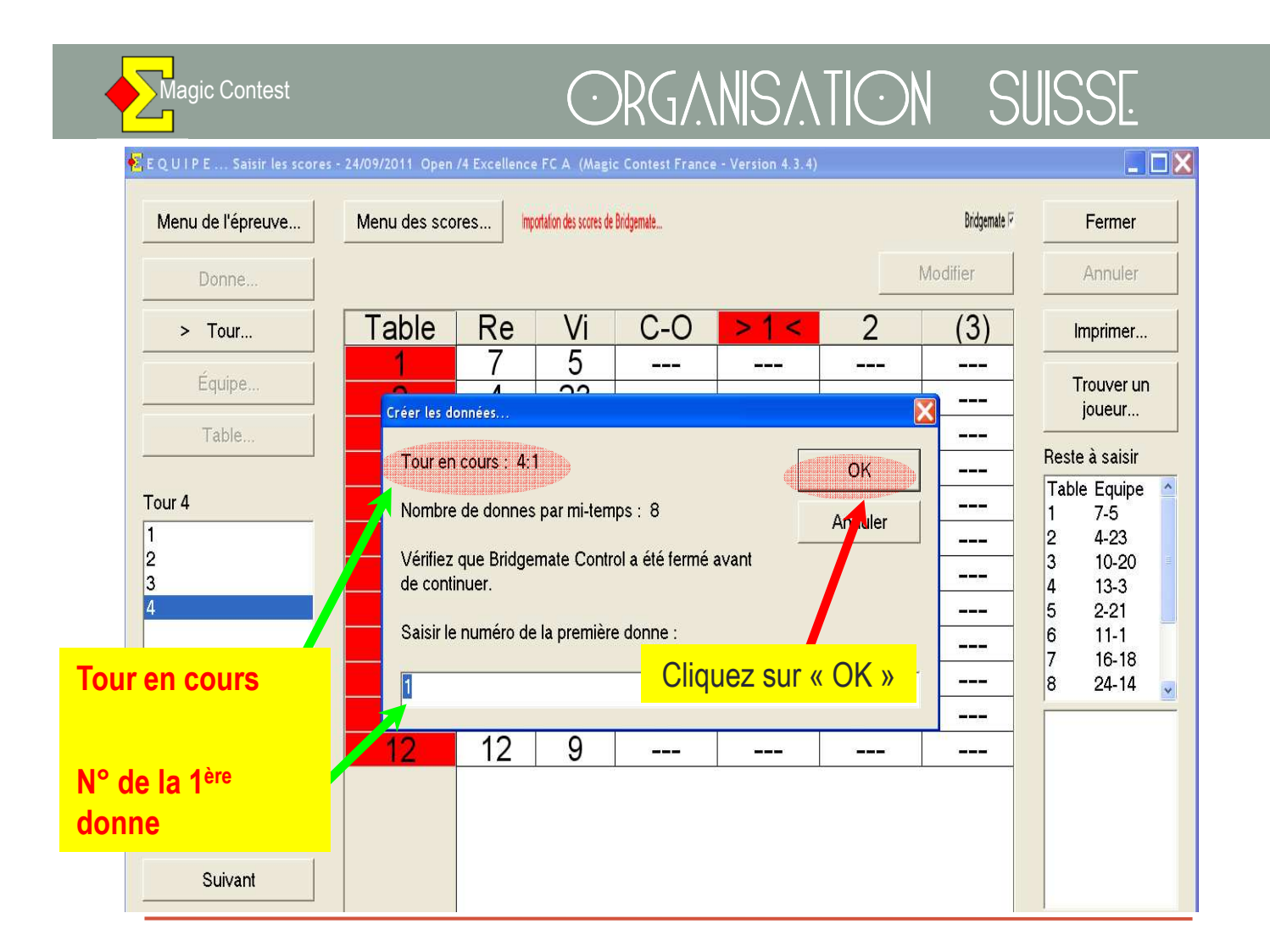

# Et ainsi de suite pour les tours suivants... bon courage !

Pages suivantes : Annexe « Modification d'un score »

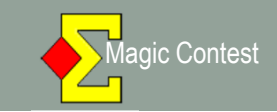

# Modification d'un score

Une équipe conteste un score affiché sur le projecteur, les autres matchs n'étant pas finis, nous allons voir comment rectifier l'erreur.

(<u>Notre exemple</u> : équipe 16 à la table 6)

| tenu de l'épreuve | Menu des score | s        |                         |       |         | ł                    | Bridgemate 🗖 | Fermer     |
|-------------------|----------------|----------|-------------------------|-------|---------|----------------------|--------------|------------|
| Donne             |                |          |                         |       |         |                      | Modifier     | Annuler    |
| > Tour            | Table          | ReVi     | C-O                     | > 1 < | (2)     | (3)                  | IMP -        | Imprimer   |
| Équipe            | 2              | 124      | () <del>-(-)-</del> (   | 14-19 |         |                      | 14-19        | Trouver un |
| Table             | 3              | 1 13     | (1 <u>000000</u> )      | 17-36 |         |                      | 17-36        | joueur     |
| 1.00000000        | 4              | 143      | () <del></del> (        | 48-20 | Déco    | chez «               | Bridgema     | te »       |
| ur 8              | 5              | 2315     |                         | 11-35 |         |                      | 11-55        |            |
|                   | 6              | 1611     |                         | 11-42 |         | ( <del></del>        | 11-42        |            |
|                   | 7              | 7 28     | (1 <u>00000</u> )       | 27-20 | 000     | 1 <u>111111</u> 11   | 27-20        |            |
|                   | 8              | 2520     | 19 <del>-19-19-</del> 1 | 22-12 |         |                      | 22-12        |            |
|                   | 9              | 249      | (1 <u>000000</u> )      | 12-38 | 000     | 1 <u>4.00000</u> 0   | 12-38        |            |
|                   | 10             | 2117     | () <del></del> -        | 24-16 |         |                      | 24-16        |            |
|                   | 11             | 2227     | (1 <u>000000</u> )      | 19-22 | 0000    | 1 <u>4.50.000</u> 0  | 19-22        |            |
|                   |                | le de el |                         | 34-10 |         |                      | 34-10        |            |
|                   | Selectio       | nnez le  | tour                    | 17-25 | <u></u> | 1 <u>4.11.41.6</u> 5 | 17-25        |            |
| Suivant           | 14             | 2918     |                         | 18-9  |         |                      | 18-9         |            |

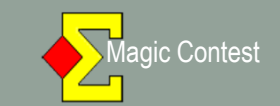

| BEQUIPE Saisir les scores - | 12/11/2011 Interclubs Di<br>Menu des scores | vision 3 1/2 FC | A (Magic Co            | ntest France - Ver | rsion 4.3.6.4)        |           | Bridgemate □ | Fermer                    |
|-----------------------------|---------------------------------------------|-----------------|------------------------|--------------------|-----------------------|-----------|--------------|---------------------------|
| Donne                       |                                             |                 |                        |                    |                       |           | Modifier     | Annuler                   |
| > Tour                      | Table                                       | ReVi            | C-0                    | >1<                | (2)                   | (3)       | MP -         | Imprimer                  |
| Équipe                      | 2                                           | 124             | ( <b>***</b> *)        | <mark>14-19</mark> |                       |           | 14-19        | Trouver un                |
| Table                       | 3                                           | 1 13            | . <u></u> :            | 17-36              |                       |           | 17-36        | joueur                    |
|                             | 4                                           | 143             | ( <del></del> (        | 48-20              |                       | Clic      | luez sur     | <sup>r</sup> « Modifier » |
| Tour 8                      | 5                                           | 2315            | ( <u>) () () () ()</u> | 11-35              | <u>and the second</u> | 1222.0    | 11-35        |                           |
| 2                           | 6                                           | 1611            | 444                    | 11-42              | <b>.</b>              |           | 11-42        |                           |
| 3                           | 7                                           | 7 28            | 12220                  | 27-20              |                       |           | 27-20        |                           |
| 5                           | 8                                           | 2520            |                        | 22-12              |                       |           | 22-12        |                           |
| 7                           | 9                                           | 249             | -                      | 12-38              | <u>1997) (1997</u>    | <u></u> . | 12-38        |                           |
| <u>o</u>                    | 10                                          | 2117            | <b></b>                | 24-16              |                       |           | 24-16        |                           |
|                             | 11                                          | 2227            | -                      | 19-22              |                       | - <u></u> | 19-22        |                           |
|                             | Sóloot                                      | ionnoz          |                        | oro on             |                       |           | 34-10        |                           |
|                             | Select                                      |                 |                        |                    |                       | •<br>     | 17-25        |                           |
| Suivant                     |                                             | ia tab          | ie cor                 | icernee            |                       |           | 18-9         |                           |
| Précédent                   |                                             |                 |                        | derind Col         |                       | 1         | <u> </u>     | 🗆 Projecteur              |

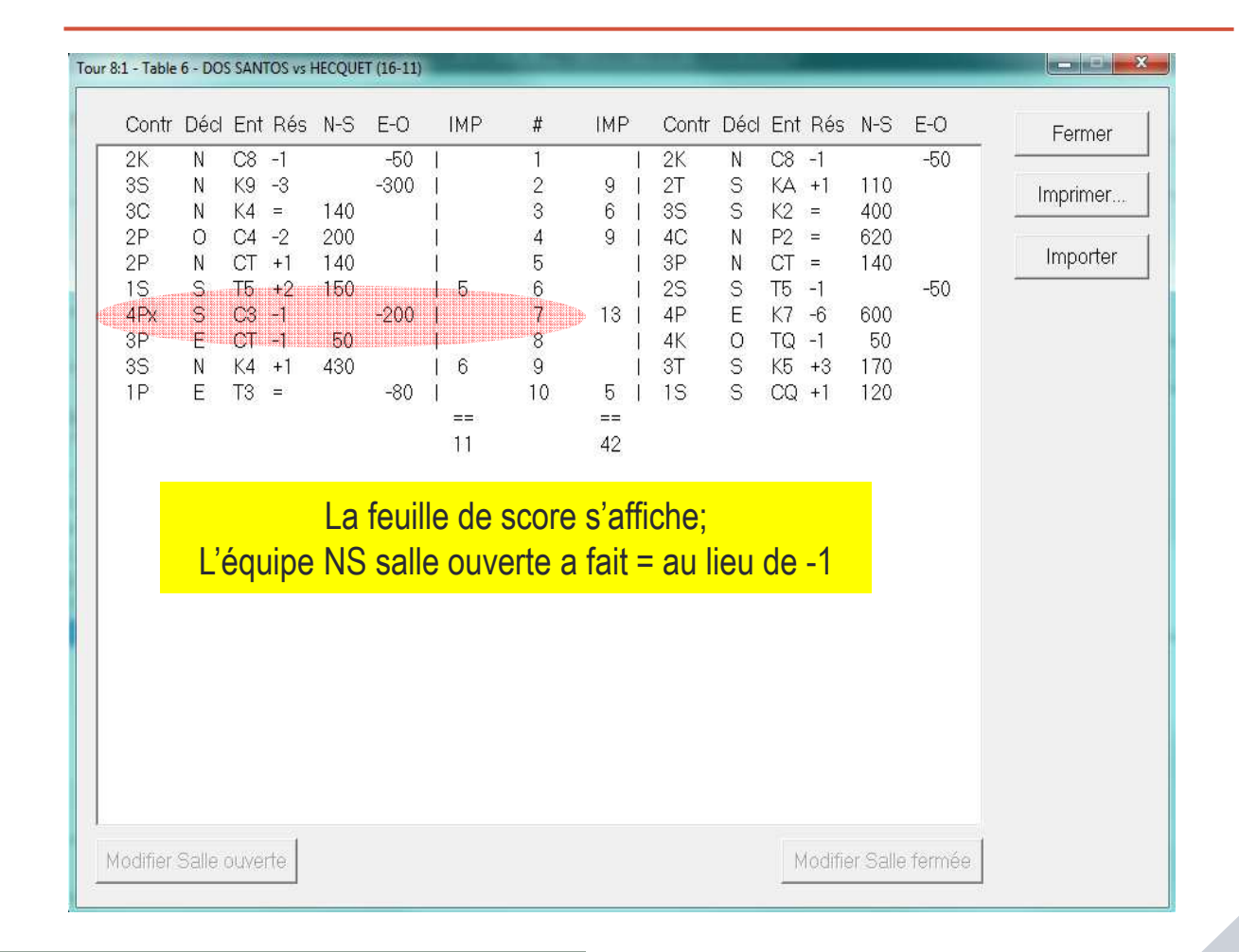

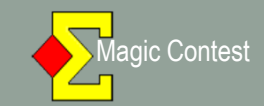

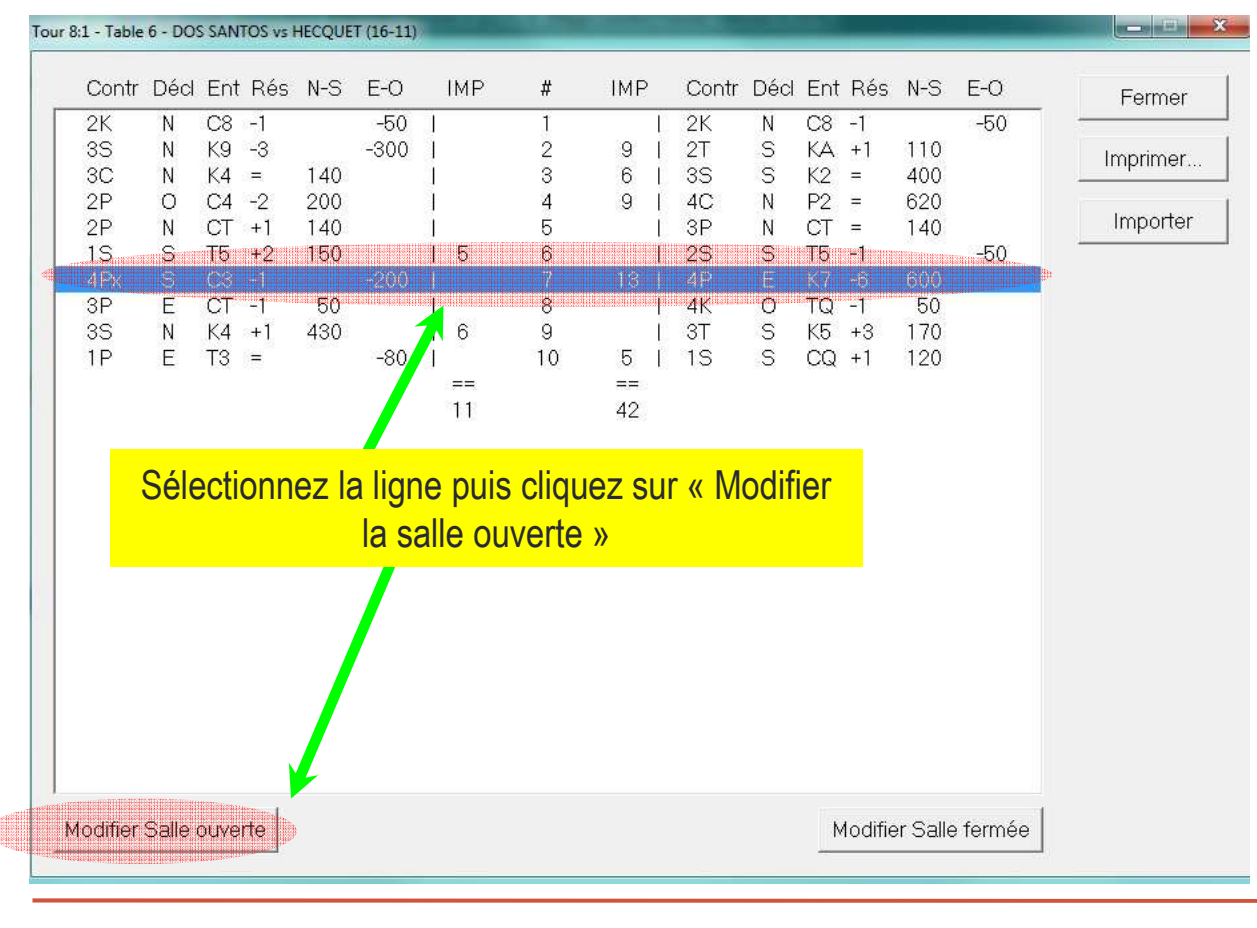

|                 | r.                            |                              |                    | 4Px S 9  | ) C3 = -200                          | Annule |
|-----------------|-------------------------------|------------------------------|--------------------|----------|--------------------------------------|--------|
| Table :         | 1                             |                              |                    | Double   | topage :                             |        |
| Nord-Sud :      | 6                             |                              |                    | -        |                                      |        |
| Est-Ouest :     | 206                           |                              |                    | ∏ Écha   | nger N-S et E-O                      |        |
| Hauteur         | Couleur                       | Ctr / Surctr                 | Déclarant          | Résultat | Entame                               |        |
| Passe<br>1<br>2 | Trèfles<br>Carreaux<br>Coeurs | Passe<br>Contre<br>Surcontre | Nord<br>Est<br>Sud |          | 10 Trèfles<br>9 Carreaux<br>8 Coeurs | 2 3 4  |
| 3               | Piques<br>SA                  |                              | Ouest              | 3 -      | 7 Piques                             | 5      |
| 5               |                               |                              |                    | 5 -      | 5                                    | 7      |
| 7               |                               |                              |                    | 7 -      | 3                                    | 9      |
| 1 Modi          | fiez le rés                   | sultat de -1                 | à =                | 9        |                                      | V      |
|                 |                               |                              |                    | 11 +     | 1                                    | R      |

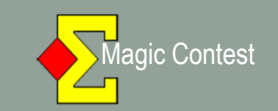

| Donne :                                             | 7                                                        |                                              |                                          | 4Px S 10                                                                          | C3 = 790                                          | ОК                                   |
|-----------------------------------------------------|----------------------------------------------------------|----------------------------------------------|------------------------------------------|-----------------------------------------------------------------------------------|---------------------------------------------------|--------------------------------------|
| Table :                                             | 1                                                        |                                              |                                          | Double to                                                                         | nade :                                            | Annuler                              |
| Nord-Sud :                                          | e<br>e                                                   |                                              |                                          |                                                                                   | pugo.                                             |                                      |
| Fet-Ouget :                                         | 206                                                      |                                              |                                          | 2                                                                                 | Cliquez s                                         | ur « OK »                            |
| Hauteur<br>Passe<br>1<br>2<br>3<br>4<br>5<br>6<br>7 | Couleur<br>Trèfles<br>Carreaux<br>Coeurs<br>Piques<br>SA | Ctr / Surctr<br>Passe<br>Contre<br>Surcontre | Déclarant<br>Nord<br>Est<br>Sud<br>Ouest | Résultat 0 - 10 1 - 9 2 - 8 3 - 7 4 - 6 5 - 5 6 - 4 7 - 3                         | Entame<br>Trèfles<br>Carreaux<br>Coeurs<br>Piques | 2<br>3<br>4<br>5<br>6<br>7<br>8<br>9 |
| ·                                                   |                                                          |                                              |                                          | $ \begin{array}{c} 8 & -2 \\ 9 & -1 \\ 10 & = \\ 11 & +1 \\ 12 & +2 \end{array} $ |                                                   | 10<br>V<br>D<br>R<br>A               |

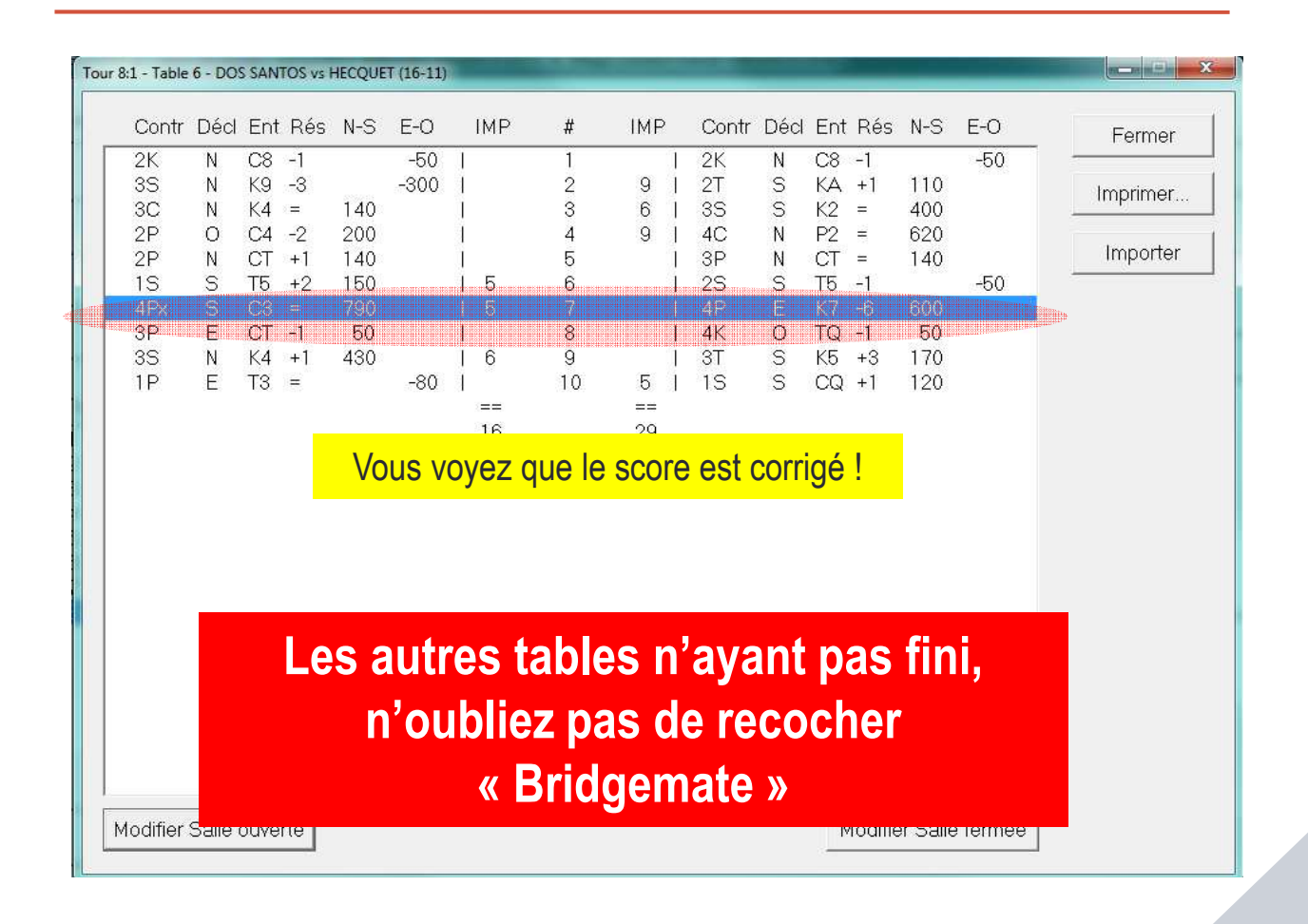

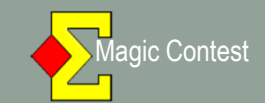

| )onne | Règlement<br>Supprimer tous les résultats         |                                                     |                               |        |            |                          |                                                 | Modifier | Annuler              |
|-------|---------------------------------------------------|-----------------------------------------------------|-------------------------------|--------|------------|--------------------------|-------------------------------------------------|----------|----------------------|
| Tour  | Voir la donne<br>Trouver une p                    | aire                                                |                               |        | sult       | at                       | Résultat                                        |          | Imprimer             |
| Paire | Saisir aussi Est                                  | :-Ouest<br>le Nord-Sud ou                           | Fct-Ouert                     |        | $\vdash$   |                          |                                                 | _        | Trouver un<br>joueur |
| Table | Pas de contrô                                     | le de vulnérabili                                   | ité                           |        |            |                          |                                                 |          | Bosto à saisir       |
| 3 2   | Paramétrage (<br>Couleur des c<br>Taille de la po | des couleurs<br>olonnes Nord-S<br>lice de la saisie | ud et Est-Ouest<br>des scores | *<br>* | ✓ \<br>✓   | Vulnérał<br>Nord<br>Résu | pilité en couleur<br>I-Sud et Est-Ouest<br>Itat |          |                      |
|       | Projecteur                                        |                                                     |                               | •      | <b>v</b> 1 | Fond gri                 | s pour les scores mar                           | iquants  |                      |
|       | Profil<br>Import des sc<br>Export des sco         | ores de<br>ores vers                                |                               | •      | × -        | Scores s<br>Tables B     | aisis en blanc<br>ridgemate en couleu           | 3        |                      |
|       | 10                                                | 10                                                  | 71                            |        | 1          |                          |                                                 | _        |                      |
|       | 11                                                | 11                                                  | 72                            |        |            |                          |                                                 | 1        |                      |
|       | 12                                                | 12                                                  | 73                            |        |            |                          |                                                 | 1        |                      |
|       | 13                                                | 13                                                  | 61                            |        |            |                          |                                                 | ]        |                      |
|       |                                                   |                                                     |                               |        |            |                          |                                                 |          |                      |

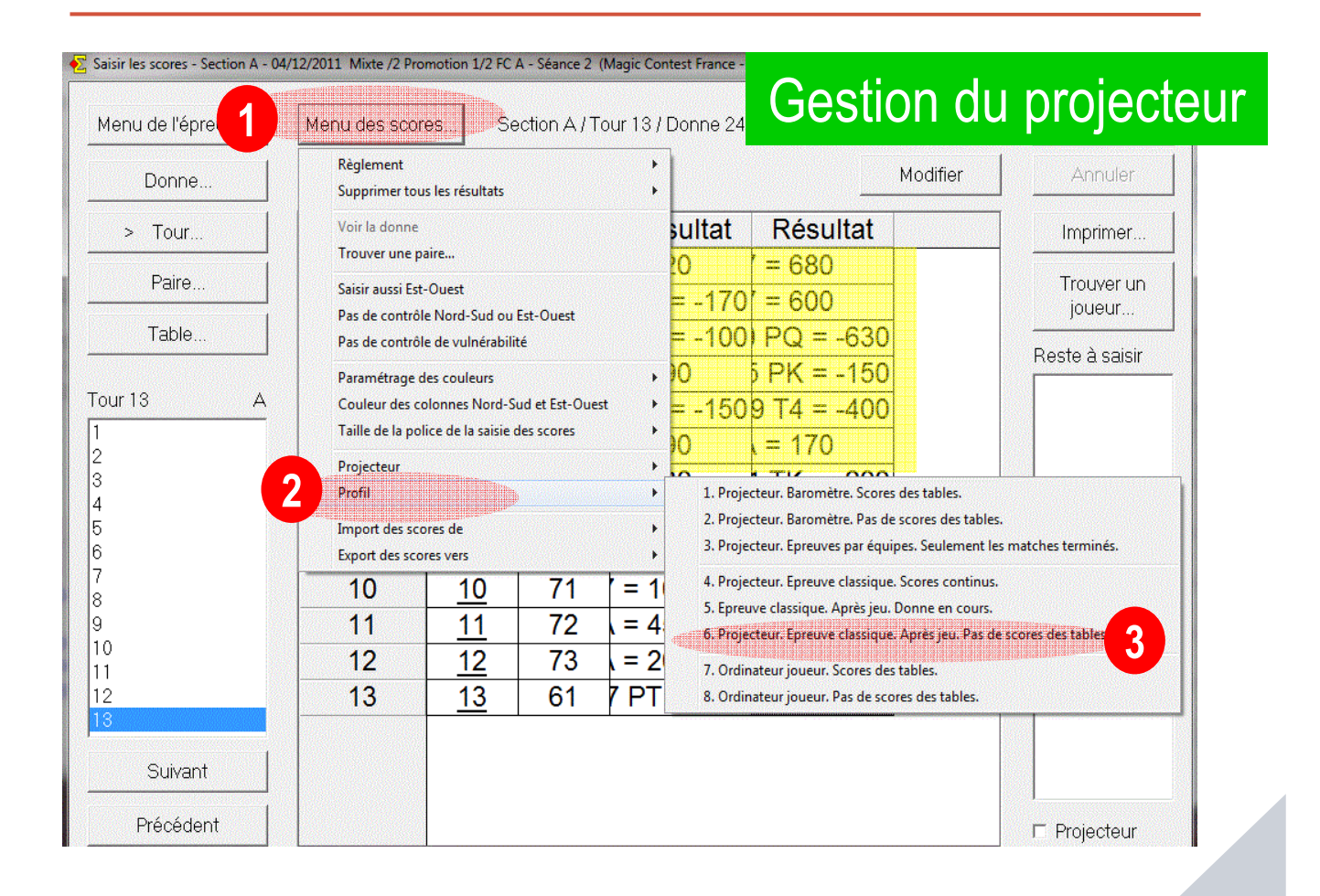

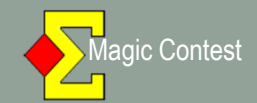

| janiser 🔻 🛛 Partager                                                                                                    | avec 👻 Graver Nouveau dossier                                                                                                    |                    | 8≣ ▼ ■                   | 0     |
|----------------------------------------------------------------------------------------------------|----------------------------------------------------------------------------------------------------|--------------------|--------------------------|-------|
| Favoris                                                                                                    | Bibliothèque Documents<br>Magic Export                                                                                                    | 0                  | rganiser par : Dossier 🔻 | r     |
| Emplacements ré                                                                                                    | Nom                                                                                                    | Modifié le         | Туре                     | Tai 🔺 |
| 📕 Téléchargements                                                                                                    | Archiver                                                                                                    |                    |                          |       |
|                                                                                                    | magiccontestfrance     Double-cliquez sur                                                                                                    | « magic contest Fr | ance (fichi              | er ht |
| Bibliotheques                                                                                                    | 6 ffb-177090-7-2011-11-19open4honneur12fcc.txt                                                                                                    | 20/11/2011 19:10   | Document HTML            |       |
| Documents                                                                                                    | ffb-177090-7-2011-11-19open4honneur12fcc                                                                                                    | 20/11/2011 19:10   | Document texte           |       |
| Images                                                                                                    | in the second second | 20/11/2011 17:17   | Document HTML            | E     |
|                                                                                                    |                                                                                                    | 20/11/2011 17:17   | Document texte           | 324   |
| Videos E                                                                                                    | //////////////////////////////////////                                                                                                    | 20/11/2011 15:15   | Document HTML            |       |
| Construction                                                                                                    |                                                                                                    | 20/11/2011 15:15   | Document texte           |       |
| Groupe residentier                                                                                                    | Fib-177090-4-2011-11-19open4honneur12fcc.txt                                                                                                    | 19/11/2011 21:29   | Document HTML            |       |
| Ordinatour                                                                                                    |                                                                                                    | 19/11/2011 21:29   | Document texte           |       |
|                                                                                                    | [6] ffb-177090-3-2011-11-19open4honneur12fcc.txt                                                                                                    | 19/11/2011 21:29   | Document HTML            |       |
| Data (Dr)                                                                                                    | ffb-177090-3-2011-11-19open4honneur12fcc                                                                                                    | 19/11/2011 21:29   | Document texte           |       |
|                                                                                                    | e ffb-177090-2-2011-11-19open4honneur12fcc.txt                                                                                                    | 19/11/2011 21:28   | Document HTML            |       |
| Microsoft Office                                                                                                    |                                                                                                    | 19/11/2011 21:28   | Document texte           |       |
|                                                                                                    | e) ffb-177090-1-2011-11-19open4honneur12fcc.txt                                                                                                    | 19/11/2011 15:54   | Document HTML            |       |
| Réceau                                                                                                    | ffb-177090-1-2011-11-19open4honneur12fcc                                                                                                    | 19/11/2011 15:54   | Document texte           | -     |
| Tresedu Tresedu Trese | •                                                                                                    |                    |                          | • 37  |

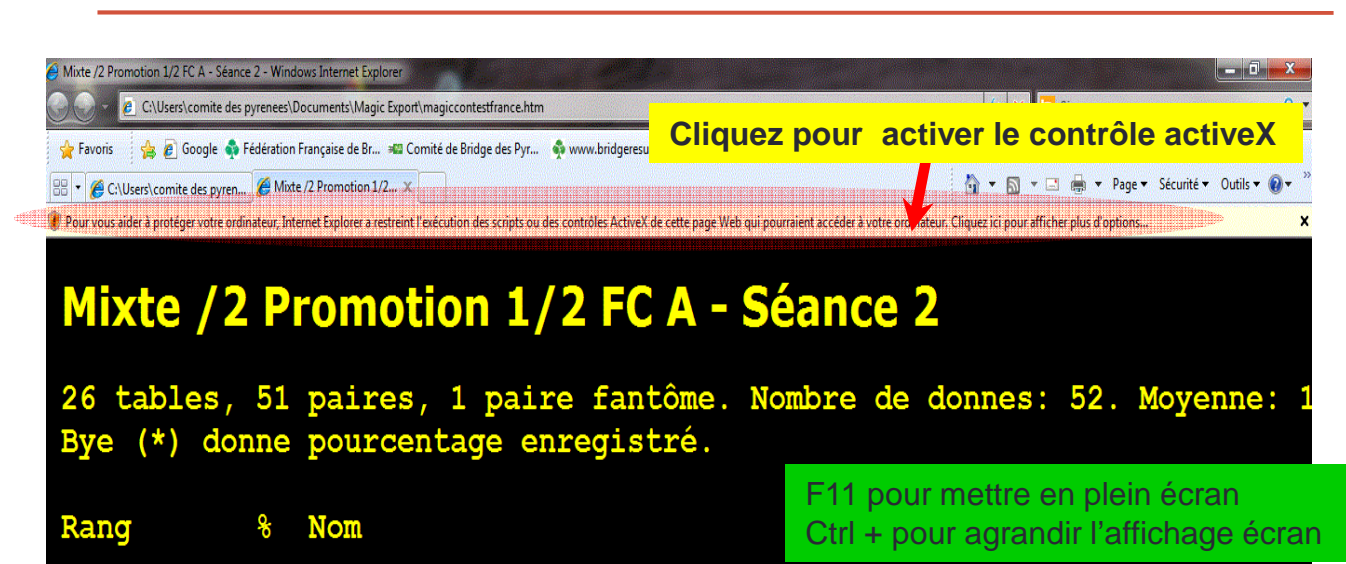

| 1         | 110 /5 | Mile Celette PATHT - Teap Claude SANNC                 |
|-----------|--------|--------------------------------------------------------|
| ±         | 119,45 | Mile colette Baloi - Dean Claude Sanoc                 |
| 2         | 119,26 | Mme Magali STOLL - Marc BERNARD                        |
| 3         | 117,09 | Mme Martine BAREGES - Xavier DE GRAMONT                |
| 4         | 114,63 | Mme Christiane THIEULOT - Daniel HUMBERT               |
| 5         | 114,42 | Mme Francoise LAURENDON - Charles LAURENDON            |
| 6         | 112,24 | Mme Francoise DUCHEREUX - Laurent SIMION               |
| 7         | 112,09 | Mme Chantal HAUTIER - Michel BILAUD                    |
| Q         | 110 86 | Mme Japipe REBOUL - Gerard MEUNIER                     |
| 🖲 Terminé |        | 🗭 Ordinateur   Mode protégé : désactivé 🏾 🖓 🛨 📆 175% 💌 |

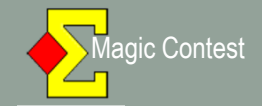

#### ORGANISATION D'UN GANA

- 1. Impression des Tours 1 et 2 prédéterminés
- 2. 3 tables sont créées (dans notre exemple 8-9-10)
- Les <u>étuis restent fixes</u> sur les tables pour les deux tours
- 4. L'ordre des rencontres est le suivant (dans notre exemple) :

#### Tour 1

- 6 contre 9
- 9 contre12
- 12 contre 6

#### Tour 2

- 9 contre 6
- 12 contre 9
  - 6 contre 12

Nous vous conseillons d'écrire à la main les numéros et les noms des équipes se rencontrant.

| ype d'impression                                     | Nom d'impression                                                                            | _ 🥌 Imprimer |
|------------------------------------------------------|---------------------------------------------------------------------------------------------|--------------|
| FFB                                                  | Liste des participants par équipe (IV, PP, PE)                                              | Anorou       |
| Mise en place                                        | Ordre rencontres pour un tour                                                               |              |
| Fréquences et score                                  | Feuille de match                                                                            | Website      |
| Resultat final<br>Meilleur score sur la :<br>Mobsito | Nombre de donnes<br>Classement et résultat des matchs<br>Désultat final avon pom des invers | Fermer       |
| website                                              | Résultat final avec tous les résultats                                                      |              |
|                                                      |                                                                                             |              |
|                                                      |                                                                                             |              |
|                                                      |                                                                                             |              |
| -Taille du texte (%)-                                |                                                                                             |              |
| O 60 O 80                                            |                                                                                             |              |
| O 100                                                |                                                                                             |              |
| ⊙ 120 C 140                                          |                                                                                             | Langue       |
| C 170 C 200                                          |                                                                                             | Français 🗾   |
|                                                      |                                                                                             | Menu des     |

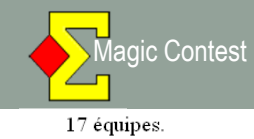

| Tour                                                                                             | : 1                                                  |                                                                                                    |                                                                      |                                                                                                    |
|--------------------------------------------------------------------------------------------------|------------------------------------------------------|----------------------------------------------------------------------------------------------------|----------------------------------------------------------------------|----------------------------------------------------------------------------------------------------|
| Tbl                                                                                              |                                                      |                                                                                                    |                                                                      |                                                                                                    |
| 1                                                                                                | 1                                                    | Mme LHERE                                                                                                    | 2                                                                    | SADACA                                                                                                    |
| 2                                                                                                | 3                                                    | GUILLAUMA                                                                                                    | 4                                                                    | PEDOUSSAT                                                                                                    |
| 3                                                                                                | 5                                                    | Mme TEMPIER                                                                                                    | 7                                                                    | RICHARD                                                                                                    |
| 4                                                                                                | 10                                                   | Mme GIROUNES                                                                                                    | 8                                                                    | JOURDAN                                                                                                    |
| 5                                                                                                | 11                                                   | Mme LEBRUN                                                                                                    | 13                                                                   | BONNEMAINS                                                                                                    |
| 6                                                                                                | 15                                                   | DUBOIS                                                                                                    | 14                                                                   | Mme THELISSON                                                                                                    |
| 7                                                                                                | 17                                                   | BOIRON                                                                                                    | 16                                                                   | Mme COMOY                                                                                                    |
| 8                                                                                                | 6                                                    | VERDIER                                                                                                    | -3-                                                                  |                                                                                                    |
| 9                                                                                                | 9                                                    | DUMAS                                                                                                    | -3-                                                                  |                                                                                                    |
| 10                                                                                               | 12                                                   | LOURME                                                                                                    | -3-                                                                  |                                                                                                    |
|                                                                                                  |                                                      | Voici les pages im                                                                                                    | prin                                                                 | nées.                                                                                                    |
|                                                                                                  |                                                      |                                                                                                    |                                                                      |                                                                                                    |
| 17 équipes.                                                                                      |                                                      | Pour plus de confo                                                                                                    | rt, c                                                                | complétez-les <u><i>manuellement</i></u> en                                                                                                    |
| <sup>17 équipes.</sup>                                                                           | : 2                                                  | Pour plus de confo<br>suivant notre exem                                                                                                    | ort, c<br>ople                                                       | complétez-les <u>manuellement</u> en<br>page suivante.                                                                                                    |
| Tour                                                                                             | : 2                                                  | Pour plus de confo<br>suivant notre exem                                                                                                    | ort, c<br>ople                                                       | complétez-les <u>manuellement</u> en<br>page suivante.                                                                                                    |
| 17 équipes.<br>Tour<br>Tbl<br>1                                                                  | <b>: 2</b>                                           | Pour plus de confo<br>suivant notre exem                                                                                                    | ort, c<br>ople<br>1                                                  | complétez-les <u>manuellement</u> en page suivante.<br>Mme LHERE                                                                                                    |
| Tour<br>Tbl<br>1<br>2                                                                            | : 2<br>16<br>2                                       | Pour plus de confo<br>suivant notre exem<br>Mme COMOY<br>SADACA                                                                                      | irt, c<br>ple<br>1<br>1                                              | complétez-les <u>manuellement</u> en<br>page suivante.<br>Mme LHERE<br>7 BOIRON                                                                                                    |
| Tour<br>Tbl<br>1<br>2<br>3                                                                       | : 2<br>16<br>2<br>14                                 | Pour plus de confo<br>suivant notre exem<br>Mme COMOY<br>SADACA<br>Mme THELISSON                                                                     | nt, c<br>ple<br>1<br>1'<br>1 3                                       | omplétez-les <u>manuellement</u> en<br>page suivante.<br>Mme LHERE<br>7 BOIRON<br>GUILLAUMA                                                                                                    |
| Tour<br>Tbl<br>1<br>2<br>3<br>4                                                                  | : 2<br>16<br>2<br>14<br>4                            | Pour plus de confo<br>suivant notre exem<br>Mme COMOY<br>SADACA<br>Mme THELISSON<br>PEDOUSSAT                                                        | nt, c<br>ple<br>1<br>1<br>1<br>3<br>1                                | omplétez-les <u>manuellement</u> en<br>page suivante.<br>Mme LHERE<br>7 BOIRON<br>GUILLAUMA<br>5 DUBOIS                                                                                                    |
| 17 équipes.<br><b>Tour</b><br><b>Tbl</b><br>1<br>2<br>3<br>4<br>5                                | : 2<br>16<br>2<br>14<br>4<br>13                      | Pour plus de confo<br>suivant notre exem<br>Mme COMOY<br>SADACA<br>Mme THELISSON<br>PEDOUSSAT<br>BONNEMAINS                                          | 1<br>1<br>1<br>1<br>1<br>1<br>5                                      | omplétez-les <u>manuellement</u> en<br>page suivante.<br>Mme LHERE<br>7 BOIRON<br>GUILLAUMA<br>5 DUBOIS<br>Mme TEMPIER                                                                                     |
| <sup>17 équipes.</sup><br><b>Tour</b><br><b>Tbl</b><br>1<br>2<br>3<br>4<br>5<br>6                | : 2<br>16<br>2<br>14<br>4<br>13<br>7                 | Pour plus de confo<br>suivant notre exem<br>Mme COMOY<br>SADACA<br>Mme THELISSON<br>PEDOUSSAT<br>BONNEMAINS<br>RICHARD                               | irt, co<br>ple<br>1<br>1<br>1<br>1<br>5                              | <ul> <li>Somplétez-les <u>manuellement</u> en page suivante.</li> <li>Mme LHERE</li> <li>7 BOIRON<br/>GUILLAUMA</li> <li>5 DUBOIS<br/>Mme TEMPIER</li> <li>0 Mme GIROUNES</li> </ul>                       |
| <sup>17 équipes.</sup><br><b>Tour<br/>Tbl</b><br>1<br>2<br>3<br>4<br>5<br>6<br>7                 | : 2<br>16<br>2<br>14<br>4<br>13<br>7<br>8            | Pour plus de confo<br>suivant notre exem<br>Mme COMOY<br>SADACA<br>Mme THELISSON<br>PEDOUSSAT<br>BONNEMAINS<br>RICHARD<br>JOURDAN                    | 1<br>1<br>1<br>1<br>1<br>1<br>1<br>5                                 | <ul> <li>Somplétez-les <u>manuellement</u> en page suivante.</li> <li>Mme LHERE</li> <li>7 BOIRON<br/>GUILLAUMA</li> <li>5 DUBOIS<br/>Mme TEMPIER</li> <li>0 Mme GIROUNES</li> <li>1 Mme LEBRUN</li> </ul> |
| <sup>17 équipes.</sup><br><b>Tour</b><br><b>Tbl</b><br>1<br>2<br>3<br>4<br>5<br>6<br>7<br>8      | : 2<br>16<br>2<br>14<br>4<br>13<br>7<br>8<br>9       | Pour plus de confo<br>suivant notre exem<br>Mme COMOY<br>SADACA<br>Mme THELISSON<br>PEDOUSSAT<br>BONNEMAINS<br>RICHARD<br>JOURDAN<br>DUMAS           | 1<br>1<br>1<br>1<br>1<br>1<br>1<br>5<br>1<br>1<br>1<br>1<br>-3       | Mme LHERE<br>7 BOIRON<br>GUILLAUMA<br>5 DUBOIS<br>Mme TEMPIER<br>0 Mme GIROUNES<br>1 Mme LEBRUN                                                                                                    |
| <sup>17 équipes.</sup><br><b>Tour</b><br><b>Tbl</b><br>1<br>2<br>3<br>4<br>5<br>6<br>7<br>8<br>9 | : 2<br>16<br>2<br>14<br>4<br>13<br>7<br>8<br>9<br>12 | Pour plus de confo<br>suivant notre exem<br>Mme COMOY<br>SADACA<br>Mme THELISSON<br>PEDOUSSAT<br>BONNEMAINS<br>RICHARD<br>JOURDAN<br>DUMAS<br>LOURME | 1<br>1<br>1<br>1<br>1<br>1<br>1<br>5<br>1<br>1<br>1<br>1<br>-3<br>-3 | Mme LHERE<br>7 BOIRON<br>GUILLAUMA<br>5 DUBOIS<br>Mme TEMPIER<br>0 Mme GIROUNES<br>1 Mme LEBRUN                                                                                                    |

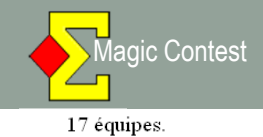

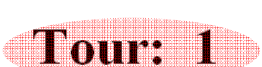

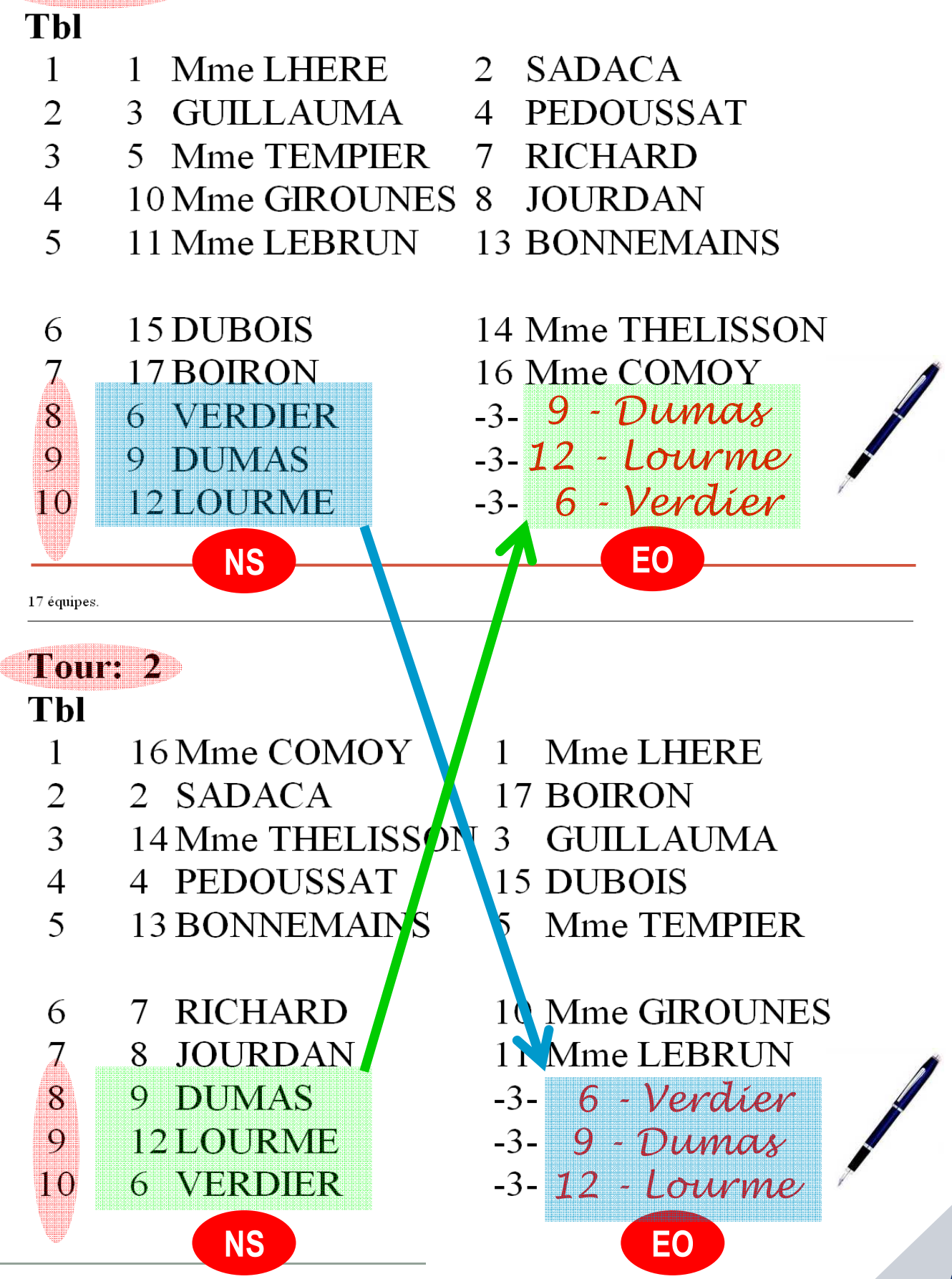

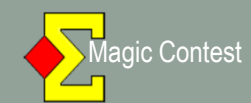

|                                                                             |                         | •                             |                                  |                |       |                   |
|-----------------------------------------------------------------------------|-------------------------|-------------------------------|----------------------------------|----------------|-------|-------------------|
| FENETRE EQUIPE - TOUR 1:1<br>Scorer en incluant les tours: Toutes les tours | , le                    | Re                            | Vi                               | C-0            | > 1 < | Annulei           |
| Saisir les noms<br>Medifer les despéss                                      | •                       | 1                             | 2                                |                |       | Imprimer          |
| Saisir les scores<br>Saisir les nores                                       |                         | 3                             | 4                                |                |       | Trouveru          |
| Créer les exports<br>Paramètres de la séance                                | •                       | 5                             | 7                                |                |       | joueur            |
| Diagramme des donnes                                                        |                         | 10                            | 8                                |                |       | Reste à sais      |
| Multisearces                                                                | 2                       | 11                            | 13                               |                |       | Table Equip       |
| Explorateur d'épreuve                                                       | Import d                | es noms                       |                                  |                |       | 2 3-4<br>3 5-7    |
| Envoyer vers<br>Sauvegarde                                                  | Créer les     Créer les | : données sei<br>: données du | ulement pour le<br>tour          | e premier tour |       | 4 10-8<br>5 11-13 |
| Options par défaut                                                          | Mettre à                | jour à partir                 | du 2ème tour.                    | n              |       | 6 15-14           |
| Aide                                                                        | Mettre a     Exporter   | jour à partir<br>les noms ver | du <u>tour</u><br>s Bridgemate : | п              |       | 8 6-3-            |
| 2                                                                           | 11 Import h<br>Export h | and record<br>and record      |                                  |                |       |                   |
|                                                                             | Ajout d'u<br>Valider la | ine épreuve.<br>Is données    |                                  |                |       |                   |
|                                                                             | Quvrir B                | ridgemate Co                  | ntrol                            |                |       |                   |
|                                                                             | Paramèt                 | res                           |                                  |                |       |                   |

| <mark>2</mark> E Q U I P E 29 - 30/10/2                                                      | 011 Open /4 Excellence Finale Labège (Magic Contest France - Version 4.4)                                                                                                    | _ 🗆 ×                                         |
|----------------------------------------------------------------------------------------------|----------------------------------------------------------------------------------------------------|-----------------------------------------------|
| Épreuve                                                                                      |                                                                                                    | Quitter                                       |
| Menu de l'épreuve Explorateur d'épreuve                                                      |                                                                                                    | Imprimer                                      |
| Licence: 55 Comité des Pyrénées                                                              |                                                                                                    | Trouver un<br>joueur                          |
| 17 équipes<br>2 tours, 2 séance                                                              | Tour en cours : 1:1<br>Nombre de donnes par mi-temps : 8<br>Vérifiez que Bridgemate Control a été fermé<br>avant de continuer.                                                                             |                                               |
|                                                                                              | Saisir le numéro de la première donne :                                                                                                    | Base<br>Mouvement                             |
| Cliquer sur le menu c<br>Cliquer sur le menu c<br>ancienne épreuve. V<br>supprimer une épreu | le l'épreuve pour saisir les résultats ou les noms.<br>jénéral de l'épreuve pour créer une nouvelle épreuve ou pour ouvrir une<br>ous pouvez aussi récupérer ou copier une épreuve sur disquette ou<br>ve. | Profil utilisateur<br>Nouveautés<br>Newsflash |

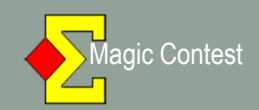

| E Q U I P E 29 - 30/10/2011 Open /4 Excellence Finale Labège (Magic Contest France - Version 4.4)                                                                                                    | ×                                                        |
|----------------------------------------------------------------------------------------------------|----------------------------------------------------------|
| Épreuve<br>Menu de l'épreuve Explorateur d'épreuve                                                                                                    | Quitter                                                  |
| Licence: 55 Comité des Pyrénées                                                                                                    | Trouver un<br>joueur                                     |
| 17 équipes<br>2 tours, 2 séance       Tour en cours : 1:1 (GANA)       OK         Nombre de donnes par mi-temps:       8       Annuler         Vérifiez que Bridgemate Control a été fermé<br>avant de continuer.       0                                                                |                                                          |
| Saisir le numéro de la première donne :                                                                                                    | Base                                                     |
| Cliquer sur le menu de l'épreuve pour saisir les résultats ou les noms.<br>Cliquer sur le menu général de l'épreuve pour créer une nouvelle épreuve ou pour ouvrir une<br>ancienne épreuve. Vous pouvez aussi récupérer ou copier une épreuve sur disquette ou<br>supprimer une épreuve. | Licence<br>Profil utilisateur<br>Nouveautés<br>Newsflash |

- 8 donnes par mi-temps
- N'oubliez pas de fermer BRIDGEMATE CONTROL
- Vous constatez que les donnes des tables du Gana sont 1 (donnes 1 à 8), 9 (donnes 9 à 16), 17 (donnes 17 à 24).
- Si vous jouez 10 donnes par mi-temps, l'affichage sera : 1, 11, 21
- Vous devez donc poser sur les tables du Gana les séries d'étuis correspondant au paramètrage.
- Cliquez ensuite sur « OK »